Uživatelská příručka informačního systému

# **OTE-**

# Vnitrodenní trh s plynem

# OTE-W-COM

Tento dokument a jeho obsah je důvěrný. Dokument nesmí být reprodukován celý ani částečně, ani ukazován třetím stranám nebo používán k jiným účelům, než pro jaké byl poskytnut, bez předchozího písemného schválení společností OTE, a.s.

OTE, a.s.

Revize dne: 23.2.2021

Název dokumentu: Vnitrodenní trh s plynem Verze dokumentu: ECF1854

| Datum      | Popis změny                                                                            |  |  |  |  |  |
|------------|----------------------------------------------------------------------------------------|--|--|--|--|--|
| 18.9.2018  | Nová aplikace pro VDT s plynem                                                         |  |  |  |  |  |
| 15.11.2018 | Úprava chování VIP novinek, nový sloupec v sestavě Realizované obchody                 |  |  |  |  |  |
|            | dle dne dodávky                                                                        |  |  |  |  |  |
| 17.12.2018 | Úprava chování panelu Košík, nová kapitola 5.5 Monitorování splnění podmínek           |  |  |  |  |  |
|            | dle PTP příloha č. 8 bodu 9 a 10                                                       |  |  |  |  |  |
| 22.9.2020  | 9.2020 Aktualizace počtu nabídek pro (de)aktivaci a anulaci (kapitola 5.2.2.2 a 5.2.4) |  |  |  |  |  |
| 23.2.2021  | Aktualizace kapitoly 3.1 Základní principy trhu                                        |  |  |  |  |  |

OTE, a.s.

Název dokumentu: **Vnitrodenní trh s plynem**  Verze dokumentu: ECF1854

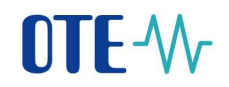

# OBSAH

| 0  | BSAH                                           |    | 3      |
|----|------------------------------------------------|----|--------|
| Se | eznam obrázků                                  |    | 5      |
| Se | eznam tabulek                                  | -  | 7      |
| 1  | Obsené ovládání VDT                            |    | Q      |
| T  |                                                | (  | )      |
|    | 1.1 Uvodní obrazovka aplikace VDT              | 8  | 8      |
|    | 1.1.1 Zahlavi                                  | č  | 5      |
|    | 1.1.2 Menu                                     | 10 | )<br>1 |
|    | 1.1.5 Zalozky                                  | 1  | 1      |
|    | 1.1.4 Oosan siranky                            | 1  | 1      |
|    | 1.2 OVLADADANI SISIEMU POMOCI GRAFICKICH PRVKU | 1  | 1      |
|    | 1.2.1 Tubuka                                   | 1' | 1<br>2 |
|    | 123 Autocomplete box                           | 12 | 2      |
|    | 1.2.4 Číselné nole s inkrementací              | 1  | 3      |
|    | 1.2.5 Stránkování                              | 1  | 3      |
|    | 1.2.6 Panel nástrojů                           | 1. | 3      |
|    | 1.2.7 Čítač dat                                | 14 | 4      |
|    | 1.2.8 Kalendář                                 | 14 | 4      |
|    | 1.3 PRÁCE S FORMULÁŘI A ZOBRAZOVÁNÍ DAT        | 1: | 5      |
|    | 1.3.1 Formuláře pro prohlížení                 | 1: | 5      |
|    | 1.3.2 Formuláře pro editaci                    | 1: | 5      |
|    | 1.4 PRÁCE SE SESTAVAMI                         | 10 | 5      |
|    | 1.5 FORMÁTOVÁNÍ POLÍ                           | 18 | 8      |
|    | 1.5.1 Font                                     | 18 | 8      |
|    | 1.5.2 Formatovani dat v tabulkach              | 10 | 3<br>0 |
|    | 1.5.5 Popisy men<br>1.5.4 Formátování datum    | 10 | э<br>0 |
|    | 1.5.4 Гогтаючин – ишит<br>1.6 Срлеч            | 13 | 0      |
|    | 1.0 ΟΚΑΓΙ<br>1.7 Ζκρατκονέ κι άνεςν            | 13 | 9<br>0 |
| ~  |                                                | 1  | ,<br>, |
| 2  |                                                | 24 | 2      |
|    | 2.1 POJMY A ZKRATKY                            | 22 | 2      |
| 3  | Základní principy obchodování na trhu VDT      | 24 | 4      |
|    | 3.1 Základní principy trhu                     | 24 | 4      |
|    | 3.2 Popis řešení trhu VDT                      | 2. | 5      |
|    | 3.2.1 Podporované typy nabídek trhu VDT        | 2: | 5      |
| 4  | Nastavení VDT                                  | 27 | 7      |
|    |                                                | -  | '      |
|    | 4.1 NASTAVENI PARAMETRŬ TRHŪ                   | 27 | 7      |
|    | 4.2 UZIVATELSKA NASTAVENI                      | 27 | /      |
|    | 4.2.1 Obecne uzivatelske parametry             | 20 | ð<br>n |
|    | 4.2.2 Uzivatelske parametry pro obchodovani    | 25 | 9<br>1 |
|    | 4.2.5 O2ivaleiske parametry pro limity nabiaek | 51 | l      |
| 5  | VDT                                            | 33 | 3      |
|    | 5.1 OBCHODOVACÍ OBRAZOVKA VDT                  | 3. | 3      |
|    | 5.1.1 Přístup k obchodovací obrazovce VDT      | 3. | 3      |
|    | 5.1.2 Obchodovací obrazovka VDT                | 33 | 3      |
|    | 5.2 PRÁCE S NABÍDKAMI NA VDT                   | 40 | 5      |
|    |                                                |    |        |

#### OTE, a.s.

Revize dne: 23.2.2021

# **OTE**-\//-

|   | 5.2.1        | Příjem nabídek VDT                                             |    |
|---|--------------|----------------------------------------------------------------|----|
|   | 5.2.2        | Modifikace nabidek VDT                                         |    |
|   | 5.2.3        | Validace dat VDT                                               |    |
|   | 5.2.4        | Anulace nabídek VDT                                            |    |
|   | 5.2.5        | Košík VDT                                                      |    |
|   | 5.2.6        | Nastavení vypořádací měny VDT                                  |    |
|   | 5.3 1        | PROCES KONTINUÁLNÍHO OBCHODOVÁNÍ VDT                           |    |
|   | 5.3.1        | Párování nabídek                                               |    |
|   | 5.3.2        | Uplatňování prováděcích restrikcí v rámci procesu párování     | 63 |
|   | 5.4 \$       | Sestavy VDT                                                    | 63 |
|   | 5.4.1        | Seznam kontraktů                                               | 64 |
|   | 5.4.2        | Přehled nabídek                                                | 66 |
|   | 5.4.3        | Realizované obchody dle dne dodávky                            | 67 |
|   | 5.4.4        | Nabídky-obchody                                                |    |
|   | 5.4.5        | Výsledky VDT                                                   | 69 |
|   | 5.4.6        | Realizované obchody všech účastníků trhu                       |    |
|   | 5.4.7        | Výsledky dle účastníků trhu                                    |    |
|   | 5.4.8        | Poslední známá cena obchodu dle PTP                            |    |
|   | 5.5 <i>l</i> | Monitorování splnění podmínek dle PTP příloha č. 8 bodu 9 a 10 |    |
| 6 | Řízen        | í událostí kontraktů VDT                                       |    |
| 7 | Nasta        | vení parametrů obchodovací obrazovky VDT                       | 77 |
|   | 7.1          | UŽIVATELEM DEFINOVANÉ OBRAZOVKY                                |    |
|   | 7.2          | PŘIZPŮSOBENÍ OBRAZOVEK UŽIVATELEM                              | 79 |
|   | 7.2.1        | Změna proporcí mezi jednotlivými částmi panelů                 |    |
|   | 7.2.2        | Skrytí panelu                                                  |    |
|   | 7.2.3        | Skrytí a přizpůsobení sloupců v tabulkách                      |    |
|   | 7.3 2        | ZACHOVÁNÍ UŽIVATELEM DEFINOVANÝCH ZMĚN OBRAZOVEK               |    |

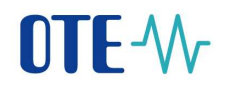

# Seznam obrázků

| Obrázek 1: Obrazovka aplikace VDT                                        | 8    |
|--------------------------------------------------------------------------|------|
| Obrázek 2: Záhlaví                                                       | 8    |
| Obrázek 3: Novinky                                                       | 9    |
| Obrázek 4: Přepnutí jazyka aplikace VDT                                  | . 10 |
| Obrázek 5: Plovoucí menu                                                 | . 11 |
| Obrázek 6: Objekt tabulka                                                | . 11 |
| Obrázek 7: Objekt záložky                                                | . 12 |
| Obrázek 8: Vytažení záložky do samostatného okna                         | . 12 |
| Obrázek 9: Autocomplete box                                              | . 12 |
| Obrázek 10: Objekt číselné pole s inkrementací                           | . 13 |
| Obrázek 11: Objekt stránkování                                           | . 13 |
| Obrázek 12: Příklad panelu nástrojů                                      | . 13 |
| Obrázek 13: Objekt čítač dat                                             | . 14 |
| Obrázek 14: Objekt kalendář                                              | . 14 |
| Obrázek 15: Formulář pro prohlížení dat                                  | . 15 |
| Obrázek 16: Formulář pro editaci dat                                     | . 15 |
| Obrázek 17: Ukázka vzorové sestavy                                       | . 16 |
| Obrázek 18: Dialog exportu dat                                           | . 17 |
| Obrázek 19: Nastavení sloupců sestavy                                    | . 17 |
| Obrázek 20: Limit počtu záznamů                                          | . 18 |
| Obrázek 21: Ukázka možného designu grafu                                 | . 19 |
| Obrázek 22: Schéma obchodování na trhu VDT s plynem                      | . 25 |
| Obrázek 23: Přístup - Uživatelská nastavení                              | . 27 |
| Obrázek 24: Potvrzení změn                                               | . 28 |
| Obrázek 25: Obecné uživatelské parametry                                 | . 29 |
| Obrázek 26: Uživatelské parametry pro obchodování                        | . 30 |
| Obrázek 27: Uživatelské parametry pro limity nabídek                     | . 32 |
| Obrázek 28: Přístup k VDT                                                | . 33 |
| Obrázek 29: Obchodovací obrazovka VDT                                    | . 34 |
| Obrázek 30: Přehled trhu                                                 | . 34 |
| Obrázek 31: Rychlá akceptace nabídky                                     | . 37 |
| Obrázek 32: Výběr kontraktů                                              | . 37 |
| Obrázek 33: Detail kontraktu                                             | . 38 |
| Obrázek 34: Formulář pro zadání limitní nabídky                          | . 40 |
| Obrázek 35: Formulář pro zadání iceberg nabídky                          | . 40 |
| Obrázek 36: Vývoj obchodování                                            | . 41 |
| Obrázek 37: Vnitrodenní trh - Nabídky vlastní                            | . 43 |
| Obrázek 38: Vnitrodenní trh - Události                                   | . 44 |
| Obrázek 39: Vnitrodenní trh - Obchody vlastní                            | . 46 |
| Obrázek 40: Modifikace nabídek na VDT                                    | . 49 |
| Obrázek 41: Životní cyklus nabídky na VDT                                | . 50 |
| Obrázek 42: Košík                                                        | . 55 |
| Obrázek 43: Panel Košík                                                  | . 56 |
| Obrázek 44: Vstupní soubor CVS                                           | . 59 |
| Obrázek 45: Panel Nabídky v systému                                      | . 59 |
| Obrázek 46: Vytvoření / modifikace limitní nebo iceberg nabídky v košíku | . 60 |
| Obrázek 47: Upozornění na duplicitu                                      | . 61 |
| - ·                                                                      |      |

Verze dokumentu: ECF1854

| Obrázek 48: Sestava Měna vypořádání VDT                        |    |
|----------------------------------------------------------------|----|
| Obrázek 49: Přístup k sestavám VDT                             | 64 |
| Obrázek 50: Sestavy – Seznam kontraktů                         | 66 |
| Obrázek 51: Sestavy – Přehled nabídek                          |    |
| Obrázek 52: Sestavy - Realizované obchody dle dne dodávky      | 68 |
| Obrázek 53: Sestavy – Nabídky-Obchody                          | 69 |
| Obrázek 54: Sestavy – Výsledky VDT                             |    |
| Obrázek 55: Sestavy - Realizované obchody všech účastníků trhu | 71 |
| Obrázek 56: Sestavy – Výsledky dle účastníků trhu              |    |
| Obrázek 57: Sestavy – Poslední známá cena obchodu dle PTP      | 73 |
| Obrázek 58: Životní cyklus kontraktů VDT                       | 75 |
| Obrázek 59: Uživatelem definované obrazovky                    |    |
| Obrázek 60: Modifikace/Vymazání vlastní obrazovky              |    |
| Obrázek 61: Možnosti přizpůsobení šířky/výšky panelů           |    |
| Obrázek 62: Možnosti skrytí panelů                             |    |
| Obrázek 63: Možnosti přizpůsobení tabulky                      | 80 |
| Obrázek 64: Změna pořadí sloupců v tabulce                     | 80 |
| Obrázek 65: Uložení/Obnovení rozložení obrazovky               | 81 |
| -                                                              |    |

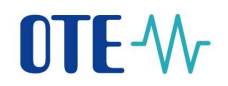

# Seznam tabulek

| Tabulka 1: Popis významu ikony "Stav komunikace"                                  | 10 |
|-----------------------------------------------------------------------------------|----|
| Tabulka 2: Popis použitých ikon                                                   | 14 |
| Tabulka 3: Klávesové zkratky                                                      | 21 |
| Tabulka 4: Přehled trhu - seznam sloupců                                          | 36 |
| Tabulka 5: Detail kontraktu - seznam sloupců                                      | 38 |
| Tabulka 6: Přehled atributů pro zavedení nabídky                                  | 39 |
| Tabulka 7: Vnitrodenní trh - Nabídky vlastní – seznam sloupců                     | 42 |
| Tabulka 8: Vnitrodenní trh – Události – seznam sloupců                            | 43 |
| Tabulka 9: Přehled panelu Obchody vlastní                                         | 46 |
| Tabulka 10: Prováděcí a časové restrikce pro typy nabídek VDT                     | 47 |
| Tabulka 11: Panel Košík – seznam sloupců                                          | 57 |
| Tabulka 12: Příklad formátu dat kopírovaných do Košíku VDT z Excelu přes schránku | 58 |
| Tabulka 13: Panel Nabídky v systému – seznam sloupců                              | 59 |
|                                                                                   |    |

# 1 Obecné ovládání VDT

Tato dokumentace popisuje základní navigaci v uživatelském prostředí aplikace vnitrodenního trhu (VDT) s plynem. Klientská aplikace VDT je vytvořena jako samostatná aplikace a před prvním použitím je potřeba její instalace. Instalační program je dostupný prostřednictvím portálu CS OTE.

Konkrétní postupy používané pro jednotlivé procesy jsou podrobně popsány v následujících kapitolách.

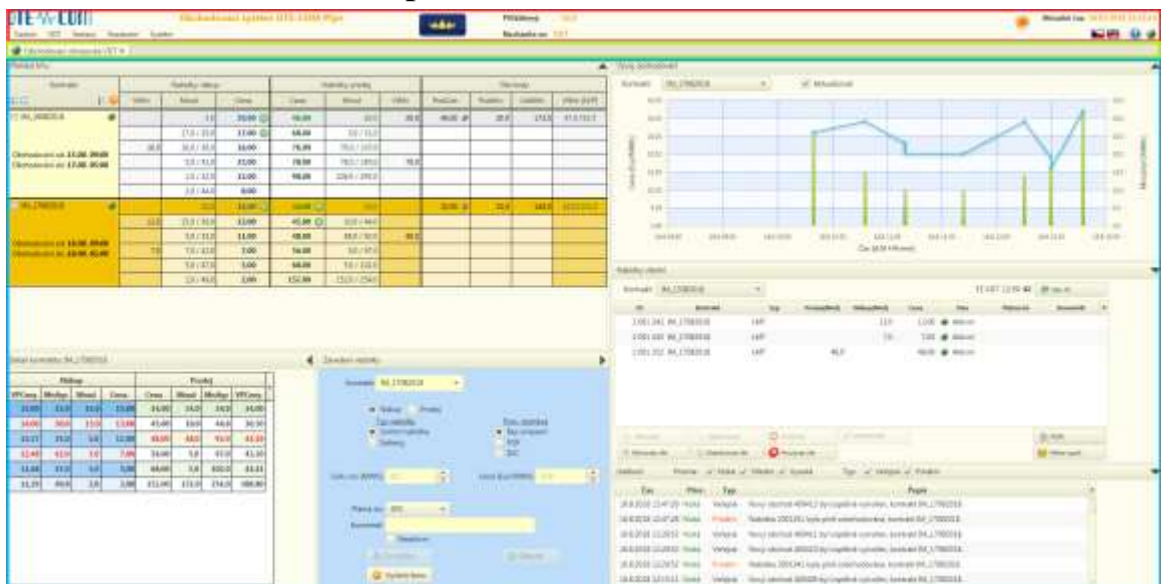

## 1.1 Úvodní obrazovka aplikace VDT

Obrázek 1: Obrazovka aplikace VDT

Aplikace se skládá z následujících sekcí:

- Záhlaví s informacemi a menu
- Záložky
- Obsah stránky tvořený panely

Uživatel může přizpůsobit rozložení a obsah jednotlivých obrazovek dle vlastních potřeb. Velikosti jednotlivých sekcí je možné měnit se vzájemnou závislostí mezi sebou a to posouváním dělicích linií jednotlivých sekcí. Toto uživatelské nastavení může být uloženo a je pak přístupné pouze pro konkrétního uživatele z menu Osobní. Postup práce s uživatelským nastavením obrazovek popisuje kapitola 7*Nastavení parametrů obchodovací obrazovky VDT*.

#### 1.1.1 Záhlaví

| Prihlišený    | - RUT     |                       | Aktuální čas: 🚪             | 1010 | un ja | 127 |
|---------------|-----------|-----------------------|-----------------------------|------|-------|-----|
| Nacházita se: | Sentery / | Realizement infahrity | <br>Chick Chick Chick Chick |      |       | •   |

Obrázek 2: Záhlaví

OTE, a.s. Revize dne: 23.2.2021

Název dokumentu: Vnitrodenní trh s plynem

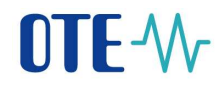

V záhlaví jsou zobrazené informace:

- Přihlášený uživatel ve formátu "uživatel, účastník"
- Ikona pro zobrazení tzv. novinek informativních hlášení

V případě nové novinky:

- se zobrazí zpráva v audit logu obchodovací obrazovky ve znění "Byla zveřejněná novinka OTE "*Název novinky*"."
- ikona začne blikat ( ) a tento stav ikony přetrvává, dokud jsou v seznamu novinek novinky, které nejsou označené jako přečtené anebo dokud u nepřečtené novinky neskončí její platnost (taková je automaticky ze seznamu novinek stažená).

Po kliknutí na ikonu se zobrazí okno s novinkami, které obsahuje seznam aktuálně platných novinek. Nové nepřečtené novinky jsou zvýrazněné tučným textem. Již přečtené, ale stále platné novinky jsou viditelné, ale nejsou zvýrazněné tučným textem. Přečtené novinky, které budou poté změněny (nová verze novinky), budou označeny jako nepřečtené (zvýrazněné tučným textem). Po kliknutí na řádek se zvýrazněnou novinkou se daná novinka považuje za přečtenou a zvýraznění tučným textem se změní na normální.

Novinky jsou v dialogovém okně řazeny sestupně podle času, od kdy se mají zobrazovat (tzn. nejaktuálnější novinky jsou zobrazeny jako první).

| Novinky                                                                                                 |     |
|----------------------------------------------------------------------------------------------------|-----|
| subject cs 2                                                                                            |     |
| 3433,2018 3438                                                                                          |     |
| Text cs<br>Testovaci zpráva s nezalombelnou mezerou a <u>(dkazon</u><br>1. odlážky<br>Tučně<br>Kurzíva  |     |
| subject cs 2                                                                                            | _   |
| NATIONAL                                                                                                |     |
| Test ca<br>Testovaci zpráva s nezalomitelnou mezerou a <u>odkazom</u><br>1. odrážky<br>Tučně<br>Kuzáva  |     |
| subject cs 2                                                                                            | _   |
| 14.11.2018 9:00                                                                                         |     |
| Text cs<br>Testovici zpráva s nezatomistinou mežerou a <u>odkazom</u><br>1. odrážky<br>Tučně<br>Kuzzíva |     |
|                                                                                                    | 240 |

Obrázek 3: Novinky

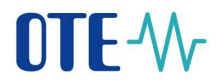

- Aktuální serverový čas
- Aktuální umístění v menu, kde se uživatel právě nachází
- Ikony ("*Česky" / "Anglicky"*) pro přepnutí jazyka aplikace. Kliknutím na příslušnou ikonu provede systém automaticky nastavení jazyka, ve kterém bude aplikace VDT vizuálně prezentována. Po přepnutí se změna jazyka promítne až v nově otevřených záložkách, přičemž v záhlaví aplikace bude změna jazyka okamžitá, viz informativní hlášení:

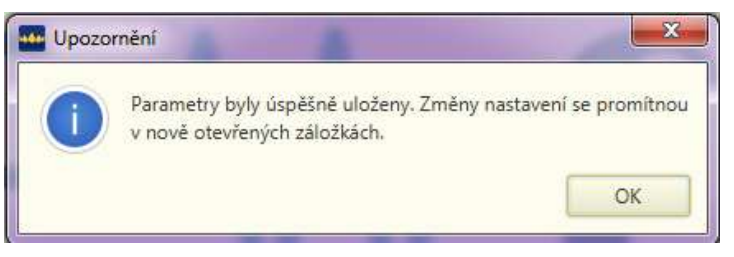

Obrázek 4: Přepnutí jazyka aplikace VDT

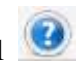

- Odkaz na uživatelskou dokumentaci má stejnou funkci jako klávesa F1
- Stav komunikace reprezentuje stav spojení mezi stanicí klienta a server

| Ikona                                            | Popis významu                                                                                                    |  |  |  |  |  |
|--------------------------------------------------|----------------------------------------------------------------------------------------------------|--|--|--|--|--|
| ۲                                                | OK – Spojení navázano                                                                                                    |  |  |  |  |  |
| ۹                                                | Upozornění – Dočasná ztráta spojení, pokus o opětovné připojení, uživatel nemůže provádět žádné akce. V této době není aktivována případná deaktivace nabídek dle uživatelského manuálu VDT.                                                                                                   |  |  |  |  |  |
| ۲                                                | Chyba – Spojení se serverem není možné navázat, uživatel nemůže provádět<br>žádné akce. Otevřená okna jsou uzavřena, je zobrazeno upozornění o odpojení<br>klienta a nabídnuto opětovné přihlášení do aplikace. Je aktivována případná<br>deaktivace nabídek, více v uživatelském manuálu VDT. |  |  |  |  |  |
| Tabulka 1: Popis významu ikony "Stav komunikace" |                                                                                                    |  |  |  |  |  |

#### 1.1.2 Menu

Menu aplikace VDT nacházející se v horním panelu je uživateli vždy dostupné bez ohledu na to, v jaké části aplikace se uživatel nachází. Menu má plovoucí charakter, viz příklad níže. Jednotlivé podřízené položky menu jsou podrobně popsány v příslušných kapitolách Uživatelské a Back Office dokumentace.

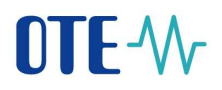

| Osobní | VDT | Sestavy Nastavení                        |
|--------|-----|------------------------------------------|
|        |     | Seznam kontraktů                         |
|        |     | Přehled nabídek                          |
|        |     | Realizované obchody                      |
|        |     | Nabídky - Obchody                        |
|        |     | Výsledky VDT                             |
|        |     | Realizované obchody všech účastníků trhu |
|        |     | Výsledky dle účastníků trhu              |
|        |     | Poslední známá cena obchodu dle PTP      |
|        |     | 1                                        |

Obrázek 5: Plovoucí menu

#### 1.1.3 Záložky

Pomocí záložek jsou zobrazovány jednotlivé části aplikace. Použití záložek je více rozepsáno v kapitole *1.2.2*.

#### 1.1.4 Obsah stránky

Obsah stránky je závislý na konkrétní volbě uživatele. Podle dané volby jsou zobrazeny specifické panely odpovídající požadované činnosti.

### 1.2 Ovládádání systému pomocí grafických prvků

#### 1.2.1 Tabulka

Tabulka je použita pro prezentování přehledů dat se specifikovanými sloupci. Třídění v tabulce je možné vzestupně a sestupně klikem v hlavičce patřičného sloupce. Lze využít vícenásobného řazení pomocí "CTRL + klik levou myší" - po seřazení podle nového sloupce zůstává starý sloupce řazen vůči novému sloupci.

Volitelně lze na tabulkách sloupce skrýt či zobrazit po kliknutí na **znaménko** "+" v záhlaví tabulky (funkcionalita může být na konkrétních tabulkách vypnuta). Volbu je možné uložit pro příští použití.

| * Perametry                                         |       |                   |       |             |         |                     |           |     |          |
|-----------------------------------------------------|-------|-------------------|-------|-------------|---------|---------------------|-----------|-----|----------|
| Den dodávky odi 98.2018<br>Den dodávky dzi 17.8.201 |       |                   |       |             |         |                     |           |     |          |
|                                                     |       | kiky dar 17.8.201 |       | 1782018     |         |                     |           |     |          |
| Typ produktur                                       |       | 10                | Denni |             | -       | Načist data         |           |     |          |
| Počet: 9, stránika                                  | 171.  | 100               | -     |             |         |                     |           | -   |          |
| Kontrakt                                            |       | Froduk            |       | Dodávka c   | bd      | Dodávka do          | Stav      |     |          |
| M_09082018                                          | Intra | day gas           |       | 9-8-2018 6  | 5:00:00 | 10.8.2018 6:00:00   | Jkončenji | 114 | Kontrakt |
| M_10082018                                          | Intra | day gas           |       | 10.8.2018 6 | 600.00  | 11.8.2018 6-00-00 1 | Ikuntery  | V   | Produkt  |
| IM_11082018                                         | 31010 | day gas           |       | 11.8.2018 ( | 00.00   | 12.8.2018 6.00.00 1 | lkončený  | 1   | Dodávka  |
| IM_12082018                                         | Intra | day gas           |       | 12.8.2018 6 | 600:00  | 13.8.2018 6.0000 0  | lkončený  | 1   | Dodávka  |
| IM_13082018                                         | 3mbra | day gas           |       | 13.8.2018 6 | 6:00:00 | 14.8.2018 6:00:00 ( | Jkončeitý | 3   | Stav     |
| M_14082018                                          | Iroa  | day gas           |       | 14.8.2018 6 | 00.00   | 15.8.2018 6:00:00   | lkončený  | 1   | 1.04110  |
| M_15082018                                          | lette | day gan           |       | 15.8.2018 € | 6:00:00 | 16.8.2018 6.00.00   | Jkončený  |     |          |
| M_16082018                                          | Intra | ntay gan          |       | 16.6.2018 6 | 606.00  | 17.8.2018 6:0000 1  | Jkunčeny  |     |          |
| M_17082018                                          | Intra | day gas           |       | 17.8.2018 6 | 00.00   | 18.8-2015 6:00:00   | Otevreny  |     |          |

Obrázek 6: Objekt tabulka

Název dokumentu: Vnitrodenní trh s plynem

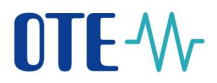

#### 1.2.2 Záložka

Pomocí záložek jsou zobrazovány jednotlivé části aplikace. Uživateli se při volbě akce z menu otevře nová záložka/záložky s požadovaným obsahem.

| Obchodovací obrazovka VDT × | 🌒 Seznam kontraktů 🗙 | Přehled nabídek × |  |  |  |  |
|-----------------------------|----------------------|-------------------|--|--|--|--|
| Přehled trhu                |                      |                   |  |  |  |  |
| 01 /                        |                      |                   |  |  |  |  |

Obrázek 7: Objekt záložky

Záložky lze pomocí funkce drag&drop v liště přesouvat mezi sebou nebo kompletně vytáhnout mimo okno aplikace.

| <ul> <li>Parametry</li> </ul>                    | -         | W Přehled nabídek |            |               |            |  |  |
|--------------------------------------------------|-----------|-------------------|------------|---------------|------------|--|--|
| Den dodávky od:                                  | 26.6.2018 | Přehled nabidek   |            |               |            |  |  |
| Den dodavky do: 26.6.2018<br>Typ produktu: Denni |           | ▼ Parametry       |            |               |            |  |  |
|                                                  |           | Kontrakt          |            |               |            |  |  |
|                                                  |           | Datum od:         | 25.6.2018  |               | =          |  |  |
| Kontrakt                                         | Produkt   | Datum do:         | -26        | 26.6.2018     |            |  |  |
|                                                  |           | Nakup/Prodej:     | VS         | Vše           |            |  |  |
|                                                  |           | Kontrakt          | ID nabidky | Verze nabidky | Den dodävi |  |  |
|                                                  |           |                   |            |               |            |  |  |
|                                                  |           |                   |            |               |            |  |  |

Obrázek 8: Vytažení záložky do samostatného okna

#### **1.2.3** Autocomplete box

Autocomplete box může být použit při editaci řádku tabulky, kde je nabízen seznam položek s velkým rozsahem. Seznam se pak dynamicky přenačítá podle průběžně zadaného textu.

| Pole                    | Popis                                                                    |  |  |
|-------------------------|--------------------------------------------------------------------------|--|--|
| Misto dodávky           | Virtuální pro krátkodobě obchodování                                     |  |  |
| Dlouhý popis kontraktu  | Kontrakt %CNTR pro dodávku plynu v rámci plynárenského dne %DD/%M        |  |  |
| Kristiy popis kontraktu | plynären                                                                 |  |  |
|                         | Plynárenský den                                                          |  |  |
|                         | Plynárenský den %x1 nelze vložit ale pouze měnit, už v systému existuje. |  |  |
|                         | Plyminenský den do                                                       |  |  |
|                         | Plynárenský den od                                                       |  |  |
|                         | Plyndrenský kontrakt %CNTR                                               |  |  |
|                         |                                                                          |  |  |
|                         |                                                                          |  |  |
|                         |                                                                          |  |  |
|                         |                                                                          |  |  |
|                         |                                                                          |  |  |
|                         |                                                                          |  |  |

Obrázek 9: Autocomplete box

| OTE, a.s.             |
|-----------------------|
| Revize dne: 23.2.2021 |

Název dokumentu: Vnitrodenní trh s plynem 12

| Verze | dokumentu |
|-------|-----------|
| ECF   | 1854      |

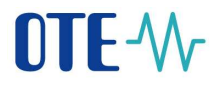

#### 1.2.4 Číselné pole s inkrementací

Je použito při editaci polí pro zadání ceny, množství. Při použití tlačítka pro navýšení/snížení je hodnota zvětšena/zmenšena o velikost minimálního kroku dané hodnoty. Při implicitní konfiguraci to je např. pro cenu krok 0,01 a pro množství krok 0,1.

| - |
|---|
|   |

Obrázek 10: Objekt číselné pole s inkrementací

#### 1.2.5 Stránkování

Stránkování je použito v sestavách v případě prezentace většího množství dat, než je možné zobrazit na obrazovce. Přesouvat se mezi jednotlivými stránkami lze kliknutím na číslo stránky nebo pomocí šipek.

V rozbalovacím menu lze zvolit, kolik řádků může být maximálně na jedné stránce.

| Počet: 221, strán | ka 10 / 12. | 20 👻 | •       | 1 2 3 4     | 5 6 7 8   | 6 7 8 9 10 |  |
|-------------------|-------------|------|---------|-------------|-----------|------------|--|
| Kontrakt          | ID nabídky  | 10   | nabídky | Den dodávky | Nahrazena | Nákup/Prod |  |
| vl_16082018       | 2 001       | 20   | 0       | 16.8.2018   | Ano       | Nákup      |  |
| V_16082018        | 2 001       | 30   | 1       | 16.8.2018   | Ne        | Nákup      |  |
| V_16082018        | 2 001       | 40   | 0       | 16.8.2018   | Ano       | Prodej     |  |
| V_16082018        | 2 001       | 50   | 1       | 16.8.2018   | Ne        | Prodej     |  |
| vl_16082018       | 2 001       | 60   | 0       | 16.8.2018   | Ano       | Prodej     |  |
| V_16082018        | 2 001       | 70   | 1       | 16.8.2018   | Ano       | Prodej     |  |
| V_16082018        | 2 001       | 80   | 2       | 16.8.2018   | Ne        | Prodej     |  |
| V_16082018        | 2 001       | 90   | 0       | 16.8.2018   | Ano       | Prodej     |  |
| V_16082018        | 2 001       | 100  | 1       | 16.8.2018   | Ano       | Prodej     |  |
| V_16082018        | 2 001       | 349  | 2       | 16.8.2018   | Ne        | Prodej     |  |
| V_16082018        | 2 001       | 354  | 0       | 16.8.2018   | Ano       | Prodej     |  |

Obrázek 11: Objekt stránkování

#### 1.2.6 Panel nástrojů

Panel nástrojů je použit pro zjednodušení přístupu k běžným operacím na formuláři, jako je např. tisk, uložení dat apod. Ve formuláři jsou dostupné pouze ty ikony (tlačítka), které jsou relevantní k použití pro daný formulář.

| Obecné uživatelské parametry Uživatelské parametry pro obchodování Uživatelské parametry pro limity nabídek |                                     |                                    |  |  |  |  |
|----------------------------------------------------------------------------------------------------|-------------------------------------|------------------------------------|--|--|--|--|
|                                                                                                    |                                     | S 🖓 🖻                              |  |  |  |  |
| Minimální cena nabídky na prodej                                                                            | Maximální cena nabídky na nákup     | Maximální množství nabídky [MWh] + |  |  |  |  |
| 12,00                                                                                                    | 10,0                                |                                    |  |  |  |  |
|                                                                                                    |                                     |                                    |  |  |  |  |
|                                                                                                    | Obrázek 12: Příklad panelu nástrojů |                                    |  |  |  |  |
|                                                                                                    |                                     |                                    |  |  |  |  |
|                                                                                                    |                                     |                                    |  |  |  |  |

Název dokumentu: Vnitrodenní trh s plynem

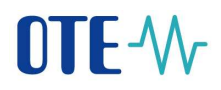

Obecné nastavení tlačítek formuláře:

| Ovládací prvek | Popis                                                                                                    |
|----------------|----------------------------------------------------------------------------------------------------|
| Panel nástrojů | <ul> <li>Smazat, umožní smazání označeného záznamu</li> <li>Přidat , umožní přidat nový záznam</li> <li>Uložit, slouží k ukládání dat</li> <li>Obnovit, slouží k obnovení stavu dat před uložením</li> <li>Zrušit, slouží ke zrušení nastavení</li> <li>Export, slouží k exportu dat a otevírá dialogové okno pro export dat</li> <li>Editace záznamů, otevře dialogové okno pro editaci daného záznamu</li> <li>Košík, otevře dialogové okno košíku</li> </ul> |

Tabulka 2: Popis použitých ikon

#### 1.2.7 Čítač dat

Tato komponenta je použita v případě grafické interpretace stavu časově náročného procesu (funkcionalita přesýpacích hodin ve Windows).

| Sestavuji obrazovku podle definice. |                                     |  |  |  |  |
|-------------------------------------|-------------------------------------|--|--|--|--|
|                                     | Sestaraji oslazorka podre definicen |  |  |  |  |

Obrázek 13: Objekt čítač dat

#### 1.2.8 Kalendář

Tato komponenta je použita v případě požadavku na výběr data prostřednictvím kalendáře.

| 26.6.2018 |        |    |       |     |    |    |  |
|-----------|--------|----|-------|-----|----|----|--|
| < (       | Červei |    | < 201 | 8 > |    |    |  |
| Ро        | Út     | St | Čt    | Pá  | So | Ne |  |
| 28        | 29     | 30 | 31    | 1   | 2  | 3  |  |
| 4         | 5      | 6  | 7     | 8   | 9  | 10 |  |
| 11        | 12     | 13 | 14    | 15  | 16 | 17 |  |
| 18        | 19     | 20 | 21    | 22  | 23 | 24 |  |
| 25        | 26     | 27 | 28    | 29  | 30 | 1  |  |
| 2         | 3      | 4  | 5     | 6   | 7  | 8  |  |

Obrázek 14: Objekt kalendář

## 1.3 Práce s formuláři a zobrazování dat

V aplikaci VDT je použito několik základních typů formulářů, které je možné dále ještě různě kombinovat. Níže jsou uvedeny základní typy se stručným popisem.

#### 1.3.1 Formuláře pro prohlížení

Formulář pro prohlížení dat neumožňuje jejich editaci. Data uvedená na obrázku mají ilustrativní charakter.

| 1844                                                                                                    |                  |                                                                                                    |                                                                       |
|----------------------------------------------------------------------------------------------------|------------------|----------------------------------------------------------------------------------------------------|-----------------------------------------------------------------------|
| the state of the state of the s | No. (Press)      | Page (and allow                                                                                                    |                                                                       |
|                                                                                                    | Owney            |                                                                                                    | Fram                                                                  |
| Teatro                                                                                                    | ·                | The state of the second second s                                                                                                    | Name of the CARDY of the Association of the Designation line (118-10) |
| Darkeity eri-                                                                                                    | Cares Extended   | PORT LAN RUMAN                                                                                                    | Remove and PLINER                                                     |
| Tomas in                                                                                                    | Taxes Fill Shift |                                                                                                    |                                                                       |
| hard and the local data                                                                                                    |                  |                                                                                                    |                                                                       |
| Annual and a second                                                                                                    | 146 <sup>1</sup> | have an exception                                                                                                    |                                                                       |
| The second second                                                                                                    | 4.8              | Date of the Amazon and Amazon                                                                                                    |                                                                       |
| distantia and the                                                                                                    | 1.0              | Rev                                                                                                    | An address address                                                    |
| Martini Interna                                                                                                    | 10 Sec. 80       | Append Summitte                                                                                                    | Statest 202 10000 Okielson                                            |
|                                                                                                    | C.8              | Dethe semulation detailed                                                                                                    | A set 22 Million American                                             |
| Terrents                                                                                                    | 6:0              | and an and a second second sec | di sena situ birtu danan                                              |
|                                                                                                    |                  | And gover advancement and account                                                                                                    | diama ing hutor fange                                                 |
| Addison (                                                                                                    |                  |                                                                                                    |                                                                       |
| 2mg bob                                                                                                    | 18. ·            |                                                                                                    |                                                                       |
| Max.com                                                                                                    |                  |                                                                                                    |                                                                       |
| 100-010                                                                                                    | 449630           |                                                                                                    |                                                                       |

Obrázek 15: Formulář pro prohlížení dat

#### **1.3.2** Formuláře pro editaci

Formulář pro modifikaci dat umožňuje jejich editaci. Data uvedená v obrázku mají ilustrativní charakter.

| Parket 107 plus                             |                                                 |        |                                  |                                                                                                    |                                         |
|---------------------------------------------|-------------------------------------------------|--------|----------------------------------|----------------------------------------------------------------------------------------------------|-----------------------------------------|
|                                             | Interio pr                                      | <br>14 | 10.04                            | and the second second s |                                         |
| 14-14                                       |                                                 |        | Union in the second              | 1000                                                                                                    |                                         |
| training production                         | Photos an                                       |        | (marginal                        | ALC: NO                                                                                                    |                                         |
| Party of the location                       | 4. (all 0.0.1 0.1 0.1 0.1 0.1 0.1 0.1 0.1 0.1 0 |        | 10-0                             |                                                                                                    |                                         |
| taria.                                      |                                                 |        | Tarran Make                      |                                                                                                    |                                         |
| Tag products                                | Anna .                                          |        | The suprementary provides the d  | 17                                                                                                    |                                         |
| they apply the particular party             |                                                 |        | which has been proposed that the | meaning 1                                                                                                    |                                         |
| The summer is stored.                       | landli .                                        |        |                                  |                                                                                                    | 12                                      |
| first factors much be could be              | ( ) ( ) ( ) ( ) ( ) ( ) ( ) ( ) ( ) ( )         |        | strend bis state branches        | LADA DO                                                                                                    | 18                                      |
| Carlotten annual Startik                    |                                                 |        | and balance become               |                                                                                                    |                                         |
| Constitution of providence and              | 1                                               |        | Propio inclusion                 |                                                                                                    | 10.10.32                                |
| TARABLE INCOME AND A PROPERTY.              |                                                 |        | hm.                              |                                                                                                    | Parti-                                  |
| Der same samet, own                         | 8                                               |        | Man-making -                     |                                                                                                    | Charlenney you believe the statement of |
| Advantage and a president                   | 8.0                                             |        | Trade page more the              |                                                                                                    | Statement wanted for the                |
| Name and Address of Address and Address and | Tolevento and                                   |        | Statistical and the              |                                                                                                    |                                         |
| Elaster (place hours area                   | Deligitary per characteristics                  | <br>12 |                                  |                                                                                                    |                                         |
| Minister and Add                            | 844                                             |        |                                  |                                                                                                    |                                         |
| Part and a state of the                     |                                                 |        |                                  |                                                                                                    |                                         |
| Providence of Arrite                        | 1.00                                            |        |                                  |                                                                                                    |                                         |
| Annual construction for                     | Also .                                          |        |                                  |                                                                                                    |                                         |
| trends and reason 13                        | aire .                                          |        |                                  |                                                                                                    |                                         |
| Channel (channel)                           | 12.00-                                          |        |                                  |                                                                                                    |                                         |
|                                             |                                                 |        |                                  |                                                                                                    |                                         |
|                                             |                                                 |        |                                  |                                                                                                    |                                         |
|                                             |                                                 |        |                                  |                                                                                                    | 18/01                                   |
|                                             |                                                 |        |                                  |                                                                                                    | 1.00 (100)                              |

Obrázek 16: Formulář pro editaci dat

Pokud má editační pole definovaný formát, případně rozsah, je daná informace zobrazena šedým textem daného pole, pokud položka ještě nebyla vyplněna.

Pokud je u výběrového pole možnost modifikovat daný seznam (číselník), je prostřednictvím

tlačítka *Editace záznamů* wiele otevřené pop-up okno pro editaci daného číselníku. Pokud formulář obsahuje vnořenou tabulku pro editaci, pak přidání záznamu je realizováno

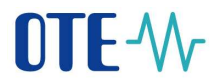

tlačítkem *Přidat* a odstranění záznamu tlačítkem *Odstranit* i Povinná pole jsou podbarvená světle žlutou barvou.

# 1.4 Práce se sestavami

Na obrázku je znázorněna grafická podoba sestavy. Uvedená data mají ilustrativní charakter.

| P fearing (     |            |                                         |               |            |                 |                  |                |                    |                    |                       |                |                      |             |                     |
|-----------------|------------|-----------------------------------------|---------------|------------|-----------------|------------------|----------------|--------------------|--------------------|-----------------------|----------------|----------------------|-------------|---------------------|
| Kornatt.        | -14        |                                         |               | . The last | de la           | -                | - 41           |                    |                    |                       |                |                      |             |                     |
| Smart.          |            | 1008                                    |               | Sec. and   |                 | Sec.             | -              |                    |                    |                       |                |                      |             |                     |
| Deter also      | 10         | alone.                                  |               |            |                 |                  |                |                    |                    |                       |                |                      |             |                     |
| 141,07010       | (H         |                                         |               |            |                 |                  |                | National Astronomy |                    |                       |                |                      |             |                     |
| Score 40, march | 4114. 100. |                                         |               |            |                 |                  |                |                    |                    |                       |                |                      |             |                     |
| Redakt          | IT cald by | Trees adulto                            | Des duitette. | Helvarue   | Milear Treeling | Typ rabbing      | Tree and don't | Terristolly        | Same Barry Milling | (Married (MOR))       | the make Merel | Development (Million | Participa - | Tatalian            |
| WINESH!         | 200.94     | 1.5.000                                 | 18.6.2018     | and i      | Adapt           | (mani Aphidea    | flat minetani  | - partial          | 3600               | ing the second second |                | 1000                 |             | 253.3155 (1746)     |
| NUMBER          | 200.94     | £0) - 1                                 | 258-2018      | ino -      | 10.0            | Loomingeitte     | Bat constant   | Assessed           | 30.00              | - 194                 |                | 189                  |             | 164,213415.153646   |
| M.LEWISTON      | 200234     | £1                                      | 316.008       | No.        | 100             | Lonicoptillo     | Bet imageni    | montania.          | 10.00              | -18.8                 |                | MP .                 |             | 114.0102-0010-011   |
| MARKET          | 2015.14    | 1.0                                     | 316,204       | 810        | New C           | Lounicopping     | BALLINGON      | defaul .           | 4.01               | 548                   |                | (4)                  |             | 34554103.88         |
| M.18982118      | 200.74     | 1 1                                     | 16.016        | he-        | NAME OF         | Lossicabella     | Bet Integral   | DO-DHR             | 4.01               |                       |                | 4)                   |             | 118,010 50500       |
| M.18982018      | 202.14     | 4)                                      | 316,016       | No.        | 784             | Louryapilla      | dat metani     | and it             | 3.00               | 1.14                  |                | 1.00                 |             | 314,010199804       |
| 94,1899,0118    | 2.000.046  | 4 3                                     | 31.0.014      | 16         | The             | Losso optika     | their company. | Designed           | 1.97               | 1.10                  |                | 38                   |             | 118,010 10000       |
| Without the     | 2.500.04   |                                         | 316,2114      | Rei .      | Party           | Another opposite | This company.  | Sec.               | 10.00              | 100                   |                | .828                 |             | -sia.ma waar        |
| miliantitis .   | 2.000.147  |                                         | Malmin.       | Ne .       | Presily         | Inductorial and  | the second     | Designed.          | 10.00              |                       |                |                      |             | MADE NO.            |
| the lambding    | 2000.048   | 1                                       | 314,010       | den :      | Presity .       | And other states | des manufact   | and in             | 64.00              |                       |                | -                    |             | 348,0139,9821       |
| ni iaminis      | 2.000.148  | 1. 1                                    | 144,224       | Sec. 1     | Paule           | Louis control of | the second     | (Seine)            | 84.00              |                       |                | 341                  |             | MANURINIANS         |
| the language    | 200.14     | 61 A                                    | 14.6.2018     | de la      | Preside .       | Louis residen    | the second     | Desired.           | 46.00              |                       |                | 201                  |             | STABLE MORE         |
| ad tampents     | 2002 (48   | 1                                       | 14.8.3018     | ire .      | Parity .        | Livin' altitu    | the compart    | Married .          | 16,00              | 763                   |                | 764                  |             | 36,8,2028 (9,88,26) |
| ad temptor      | 20034      | 1. 3                                    | HANG          | Are .      | Party .         | (morable)        | day constant.  | Tasking            | 18.00              | -762                  |                | 164                  |             | 164.2018 [310-44    |
| subtemption -   | 2000.34    | i. 3                                    | 314,204       | Ne .       | Protection      | (intro-alpha     | the company    | <b>Bioleti</b>     | 76.00              | -763                  |                | 18.0                 |             | 114.2038 900000     |
| SALEMENTS.      | 2001.00    | 6) (A                                   | HANA          | No.        | Protect         | conversion.      | 406            | distant.           | 17.00              | 204                   |                | 200                  |             | ALK 2018 1997-04    |
| ad, LENGTH !!   | 200.00     |                                         | 214,2214      | fie .      | (hoog)          | pinter atoms     | 1008           | discoluted .       | 17.00              | 20.8                  |                | -1.0                 |             | 10.0.0101.0007-00   |
| ad, LEBELINE    | 200.30     |                                         | 214,2214      | ien :      | 100.0           | aleren habilita  | 100            | Meter              | *0.00              | 453                   |                | - 458 -              |             | 10.0000347.00       |
| ad LANGERUS     | 200.00     | 6 · · · · · · · · · · · · · · · · · · · | plaint        | te .       | 7810            | pierre ability   | :008           | (Solidard)         | #0.00              |                       |                | 1.0                  |             | addingenetic        |
| ALLERENCE.      | 200.01     | (C) (A                                  | 214,211       | me :       | Parts.          | Contractions.    | 408            | and a              | 17.00              | :178                  |                | 100                  |             | WANTED AND          |
| MARKED ST       | 2100.00    |                                         | 16.6.016      | fie .      | Party.          |                  | 104            | (Section)          | 17.00              | 112                   |                | 14                   |             | wanter and          |
| W.Interna       | 100.00     |                                         | 114,213       | the l      | 104             | (                | 100            | -                  | 86.00              | 1.18                  |                | - 18                 |             | NAMES INC.          |
| W.INSTITUT      | 100.17     |                                         | BATD          | 14         | 10-0            |                  | 10             | (bernet)           | 15.00              | 0.00                  |                | - 14                 |             | 100.00011-01.0      |
| M.INSTER        | 100.17     |                                         |               | and it     | Party .         | (mercation)      | 10             | Series 1           | 37.40              | 201                   |                | -80                  |             | MARTING             |
| W. LANDITLE     | 1.000.075  |                                         | HATTH         | the l      | Trans.          | (mercenter       | 10             | (Include)          | 11.00              | 314                   |                | - 10                 |             | 84,011110.00        |

Obrázek 17: Ukázka vzorové sestavy

Sekce pro vstupní parametry sestavy může být sbalena do řádku, aby se zvětšil prostor pro načtená data.

Provedení výběru a zobrazení dat do sestavy podle specifikovaných parametrů je realizováno

prostřednictvím tlačítka

Po kliknutí na tlačítko *Export dat* se otevře dialog, pomocí kterého lze data tabulky vyexportovat do souboru vybraného formátu nebo přímo otevřít ve výchozí aplikaci podporující daný formát. Podporované formáty jsou MS Excel, PDF, TXT a XML formát, shodně jako v současném systému EMTAS (defaultně nastaven formát MS Excel).

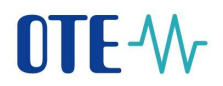

| ort dat                    |                   |        |
|----------------------------|-------------------|--------|
| Rozsah dat:                |                   |        |
| 💿 Vše 🛛 🔵 Aktuální stránku | 🔵 Vybrané záznamy |        |
| Typ výstupu:               |                   |        |
| Excel     PDF     TX       | r 🔘 XML           |        |
|                            |                   |        |
|                            |                   |        |
|                            |                   |        |
| Exportovat                 | Otevřít           | Zavřít |

Obrázek 18: Dialog exportu dat

V sestavách lze volitelně skrýt či zobrazit sloupce po kliknutí na **znaménko** "+" v záhlaví tabulky (funkcionalita může být na konkrétních tabulkách vypnuta).

| * Perametry       |         |         |           |               |      |                      |          |            |
|-------------------|---------|---------|-----------|---------------|------|----------------------|----------|------------|
| Den dodávky odi 9 |         | 9.8     | 98.2018   |               |      |                      |          |            |
| Den diodávky do   | 6       | 17      | 17.8.2018 |               |      |                      |          |            |
| Typ produktu:     |         |         | Derni -   |               |      | Načist data          | 1        |            |
| Počet: 9, stránka | 171.    | 100 +   |           |               |      |                      |          | -          |
| Kontrakt          |         | Frodukt |           | Dodávka od    |      | Dodávka de           | Stav     |            |
| M_09082018        | Intra   | day gas |           | 9-8-2018-6-0  | 0:00 | 10.8.2018 6:00:00 UK | iončenji | W Kontrakt |
| M_10082018        | 1etra   | day gas |           | 10.8.2018 6:0 | 000  | 11.8.2018 6:00:00 U  | unterý   | Produkt    |
| M_11082018        | 31010   | day gas |           | 11.6.2018 6-0 | 0.00 | 12.8.2018 6:00:00 UK | končený  | Dodavka    |
| M_12082018        | Intra   | day gas |           | 12.8.2018 6-0 | 0.00 | 13.8.2018 6.00:00 UK | končený: | Dodinka    |
| M_13082018        | - Intra | day gas |           | 13.8.2018 6-0 | 0.00 | 14.8.2018 6:00:00 UK | wnóený   | Stav.      |
| M_14082018        | Intra   | day gas |           | 14.8.2018 6:0 | 0.00 | 15.8.2018 6:00:00 U  | iončeny: | 1.4.0500   |
| M_19082018        | lens    | day gan |           | 15.8.2018 6:0 | 000  | 16.8.2018 6:00:00 UK | uončený  |            |
| M_16082018        | Intra   | day gan |           | 16.6.2018 6-0 | 000  | 17.8.2018 6:00:00 UK | unčenj   |            |
| M_17082018        | Intra   | day gas |           | 17.8.2018 6.0 | 0.00 | 18.8.2015 6:00:00 CM | tevfený  |            |

Obrázek 19: Nastavení sloupců sestavy

Sestavy zobrazují omezený počet záznamů – maximálně 2000 zánamů. V případě, že je tento limit dosažen nebo překročen, je tento stav avizován ikonou "Dosažen systémový limit počtu načtení záznamů".

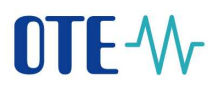

| Parted Labored                 |              |                        |                                          |            |           |            |               |                     |              |                  |                         |       |                 |        |
|--------------------------------|--------------|------------------------|------------------------------------------|------------|-----------|------------|---------------|---------------------|--------------|------------------|-------------------------|-------|-----------------|--------|
| P. Parametro                   |              |                        |                                          |            |           |            |               |                     |              |                  |                         |       |                 |        |
| Arreste                        |              |                        | Dat-saladity                             | vie        |           |            |               |                     |              |                  |                         |       |                 |        |
| Determent :                    | 14218        |                        | Tararabahar                              | The second |           |            |               |                     |              |                  |                         |       |                 |        |
| Delumite                       | 118,000      |                        |                                          |            |           |            |               |                     |              |                  |                         |       |                 |        |
| Nation Woods                   | vie-         |                        |                                          |            |           |            | Paul In the   | - 11                |              |                  |                         |       |                 |        |
| Parent 1070 - 108100 - 1 / 20. | 100.00       | AMPLANCE               |                                          | 1.         |           |            |               |                     |              |                  |                         |       |                 | 5      |
| Normalia .                     | III wanteday | Voter Laborhy          | Devidently Antonia                       | Marine     | Name.     | No. of.    | - Incomentary | Constanting Married | Access (MIN) | Disk misked (MM) | Division muscless (MWs) | Vania | Appendix        | Annual |
| N. INCOMP.                     | 1902.345     |                        | 1 HANDI Avec                             | Parks      | Interg    | the even.  | Alteri        | 125.04              | 10.0         |                  | 313                     | 3     | 440080044       |        |
| A CALIFORNIA .                 | 1001.00      |                        | 112 112 March 11                         | Parks      | Jetres    | -          | Address       | 15.00               | .10          | 1.0              | 3.3                     |       | ALXIEDDA.       |        |
| A LANGUMA                      | 21001120     |                        | 10.0.000 Ame                             | Trails.    | balance . | -          | 1840-00       | 15.00               | .19.8        |                  | 211                     |       |                 |        |
| ALTERNOVE .                    | 1001305      |                        | I BERNENS                                | See.       | 6 along   | hi ent.    | 100mm         | 25.00               | 10.0         |                  | 84                      |       | ELCOLUDA.       |        |
| A CHARLENS                     | 1001.105     |                        | HARDEN AND                               | (married   | Libra     | Sec. Land  | Address of    | 15,00               | 10.0         |                  | 113                     |       |                 |        |
| 4.14040008                     | 1902345      |                        | 105203 mm                                | Pady       | Labora .  | the seaso  | Address       | 2.00                | -11.0        | C 0.8            | 223                     | 1.0   | ALCORDON.       |        |
| A LARDEDDEAK                   | Lines Jak    |                        | Contract Ann                             | Pranky .   | heterig   | App and an | Address       | 25,00               | 10.0         | 2.0              | 20                      |       | AAXIS LINK.     |        |
| CHRISTIA                       | 21002396     | 1                      | 0 01.002 Sec. 1                          | Parts.     | henry     | -          | Address       | 15.00               | 19.3         |                  |                         |       | ARTICULA.       |        |
| CINDEDER -                     | 1101.245     | 0.00                   | L BRIDE Ann                              | Prefer     | Laborg.   | bal errat. | Mont          | 125,00              | 10.4         |                  | 20.0                    |       | ALCONTROL.      |        |
| Cardanna                       | 1001.005     | 1.1                    | i iiiiii me                              | Auge .     | .ides     | the inten. | Address .     | 10,00               | 344          | 0.00             |                         | 1.6   | ALCONTACTOR.    |        |
| ALMONDON .                     | 1001346      | 1                      | 314.208 Aug                              | inade:     | tuning.   | Ad over    | AADoor        | 25.00               | 39.8         | 1.10             |                         | - 3   | A11181064       |        |
| a telephone                    | 200100       | 1 64                   | 4 758,000 Avv                            | Failty     | hating    | Internet.  | Abbyro.       | 25.00               | .10.0        | 1.11             | 10 20                   |       | Addate cont.    |        |
| A TRUETORI N                   | 2 1012 546   | 0.00                   | 1 188208 Java                            | Tracks     | being .   | Second.    | distant.      | 35.00               | 38.0         | - 21             | 18.8                    | 3     | ARCOMPTEND.     |        |
| Autoline                       | 21012345     | (i                     | 6 SECON ANY                              | Ports.     | baberg.   | Bat sman.  | Alter         | 15 88               | - 214        |                  | - 104                   | - 3   | ADDA DOAL       |        |
| A THORESON &                   | 1101.005     | 11 118                 | 7 394 297 A                              | Party      | belong .  | In erro.   | Marrie        | 25.00               | -0.1         | 1.11             | i. iti                  | 3     | A RATE BOOK AND |        |
| K.binipipik                    | places       | 64 - S <b>A</b>        | 1 MA2708                                 | Politi     | hitarg    | decome.    | Attes         | 55.00               | 100          | 1.1              | 111                     |       | 14101100683     |        |
| COMPOSE A                      | 100.00       | 0.00                   | a manual and                             | Tranks.    | (internal | fet smat.  | Alterit       | 25.00               | 10.0         | 1                | 11.0                    |       | annesise.       |        |
| CHERTER                        | P-001345     | <ol> <li>10</li> </ol> | 110.000 Am                               | Field -    | battery . | -          | Manual        | 15.00               | 11.0         | 10               | 314                     |       | ALCOLUMN.       |        |
| CHENOLOGY 1                    | 1001305      | 1.1                    | HARDING AND                              | Table      | balang.   | And press. | 444-00        | 15.04               | 11.0         |                  | 114                     | 1.0   | A & COLUMN 2014 |        |
| Castoone -                     | 100130       | 1 18                   | HADDE No.                                | And        | billing   | -          | 1000          | 110.00              | 10.0         |                  | 110                     |       |                 |        |
| A_10408070.0                   | 01002.065    | N 13                   | HAJOI Asso                               | 200        | inter-    | the even.  | Address       | 15.00               | 11.2         | - 10             | 11.0                    | 3     | ACC 105.48      |        |
| A DEBUTUR                      | 1001100      | 15 . 14                | 1 112 March 100                          | 244        | Teles     | Second.    | Address       | 25.00               | .114         | C (0             | 111                     |       | ALXIE IDA.      |        |
| C.HERRITA                      | 1001345      | 6 D.                   | HAUTOF Ame                               | Trails)    | balang.   | -          | Address .     | 58                  | 19.0         |                  | 10                      |       |                 |        |
| A_18060008                     | 100.36       | )) in in               | I BARRAN                                 | Sec.       | 640eg     | Ini cont.  | 100-00        | 10.00               | 10.0         |                  | 10                      |       | ELINEUDA.       |        |
| a street .                     | a start has  |                        | a la la la la la la la la la la la la la | 2016       | -2.6      |            | 44-0-0        |                     |              |                  |                         |       |                 |        |

Obrázek 20: Limit počtu záznamů

# 1.5 Formátování polí

#### 1.5.1 Font

Aplikace VDT používá standardní font operačního systému pro ovládací komponenty, na kterém je spuštěna. Pro Windows 7 a Windows 8 je to font "Segoe UI"

#### 1.5.2 Formátování dat v tabulkách

Základní principy pro formátování dat na systému jsou následující:

- Záhlaví textu sloupců tabulek jsou zarovnána na střed
- Záhlaví řádku je zarovnáno doleva
- Obrázky a ikony v řádcích jsou zarovnány na střed
- Checkboxy v řádcích jsou zarovnány na střed
- Čísla v jednotlivých řádcích jsou zarovnány vpravo
- Texty v jednotlivých řádcích jsou zarovnány vlevo
- Řády tisíců jsou odděleny mezerou, desetiny čárkou (přebírá se z nastavení Windows a uživatel si může předefinovat vlastní formát)
- Informace v závorkách jsou použity kulaté závorky
- Cena v Kč je na 2 des. místa
- Cena v EUR je na 2 des.místa
- Množství MWh je na 1. des. místo
- Popis vždy začíná velkým písmenem, např. Export, Aktualizovat apod.
- Pokud se vyplňuje číselné pole, aplikace provede případnou automatickou konverzi znaků z české klávesnice (+ až é) na čísla (1 až 0)

#### 1.5.3 Popisy měn

Popis měn v češtině a angličtině jsou následující:

- V češtině je uvedeno Kč nebo Eur
- V angličtině je uvedeno CZK nebo EUR

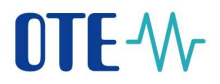

#### 1.5.4 Formátování – datum

Implicitní formát datumových položek se přebírá z nastavení Windows. Uživatel si může v aplikaci definovat vlastní formát. Implicitní formáty jsou v následujícím tvaru:

- Pro den v CZ je ve tvaru **D.M.YYYY**, např. **12.5.2015**
- Pro den s časem v CZ je ve tvaru DD.MM.YYYY HH:MM:SS
- Rozlišení zimní/letní čas v místech specifikace časových uzávěrek CET/CEST v CZ i EN
- Pro den v EN je ve tvaru YYYY-MM-DD, např. 2015-05-12
- Pro den s časem v EN je ve tvaru YYYY/MM/DD HH:MM:SS
- Rok je zobrazen ve tvaru 2015

# 1.6 Grafy

Graf je použit na obchodní obrazovce VDT pro znázornění vývoje obchodování zvoleného kontraktu. Obsahuje v jednom panelu údaje zobchodovaného množství a ceny.

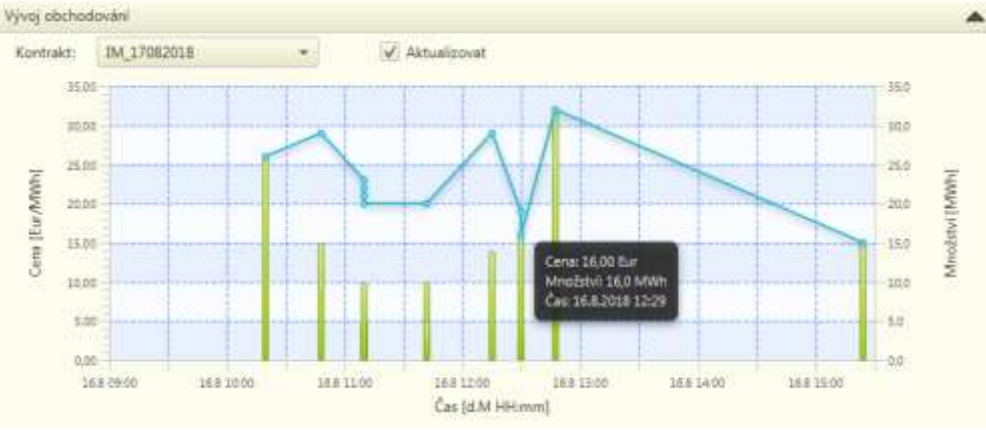

Obrázek 21: Ukázka možného designu grafu

# 1.7 Zkratkové klávesy

Následující tabulka shrnuje definované klávesové zkratky pro nejčastější činnosti v aplikaci.

| Funkce                       | Popis                                               | Zkr. klávesa |
|------------------------------|-----------------------------------------------------|--------------|
| Zkratkové klávesy menu       |                                                     |              |
| Obchodovací obrazovka<br>VDT | Vytvoří novou záložku s VDT                         | ALT+N        |
| Ukončení                     | Ukončení aplikace                                   | Alt+F4       |
| Uložení nastavení            | Uloží aktuální uživatelské nastavení<br>obrazovky   | CTRL+S       |
| Obnovení nastavení           | Provede načtení originálního rozložení<br>obrazovky | CTRL+R       |

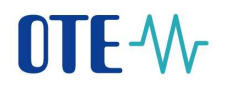

| Návrh obrazovek                                      | Otevře okno pro návrh uživatelských rozložení obrazovek                                                                          | ALT+C       |
|------------------------------------------------------|----------------------------------------------------------------------------------------------------|-------------|
| Skrytí popisu záložek                                | Úspora místa, skrytí názvů záložek                                                                                               | ALT+T       |
| Nápověda                                             | Otevření uživatelského popisu aplikace                                                                                           | F1          |
| Kontextové zkratkové kláv                            | /esy                                                                                                    |             |
| Vícenásobný výběr<br>jednotlivých řádku v<br>tabulce | Při zmáčknuté klávese CTRL a kliknutí<br>na řádek se provede označení/odznačení<br>výběru                                        | CTRL+klik   |
| Výběr rozsahu řádků v<br>tabulce                     | Kliknutím na první řádek se označí<br>začátek výběru, následně SHIFT a<br>kliknutí na poslední řádek se provede<br>výběr rozsahu | SHIFT+klik  |
| Výběr všech řádků v<br>tabulce                       | Kliknutí na tabulku a zmáčknutí<br>CTRL+A                                                                                        | CTRL+A      |
| Kopírování vybraných<br>řádků                        | Zkopírování vybraných řádků tabulky do<br>schránky                                                                               | CTRL+ALT+C  |
| Kopírování všech řádků                               | Zkopírování všech řádků tabulky do<br>schránky                                                                                   | CTRL+C      |
| Export obsahu tabulky                                | Provede export tabulky do souboru dle<br>zvoleného typu (Excel, XML, TXT,PDF)                                                    | CTRL+E      |
| Odeslání nabídky                                     | Odeslání nabídky na formuláři (panel<br>zadání nabídky musí být aktivní)                                                         | ENTER       |
| Přidání nabídky do košíku                            | Přidání nabídky do košíku (panel zadání<br>nabídky musí být aktivní)                                                             | SHIFT+ENTER |

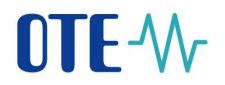

| Odeslat košík                                      | Odeslání všech nabídek v košíku (okno s<br>košíkem musí být aktivní)                                                                                                 | Alt Gr + ENTER<br>nebo<br>CTRL+ALT+ENTER |
|----------------------------------------------------|----------------------------------------------------------------------------------------------------|------------------------------------------|
| Přesun do panelu zadání<br>nabídky s volbou Prodej | Přesun do formuláře pro zadání nové<br>nabídky s volbou Prodej a vyčištění<br>formuláře (pouze pokud je formulář pro<br>zavedení nabídky součastí aktivního<br>okna) | CTRL+2                                   |
| Přesun do panelu zadání<br>nabídky s volbou Nákup  | Přesun do formuláře pro zadání nové<br>nabídky s volbou Nákup a vyčištění<br>formuláře (pouze pokud je formulář pro<br>zavedení nabídky součastí aktivního<br>okna)  | CTRL+1                                   |

Tabulka 3: Klávesové zkratky

# 2 Úvod do VDT

Předmětem následující části dokumentace je podrobný popis dostupných funkcí aplikace VDT pro nabídky na vnitrodenním trhu. Popisuje také způsob automatického párování nabídek v procesu kontinuálního obchodování, validační kritéria, možnosti prohlížení a přístup k datům a sestavám.

Přístup a práce s tímto trhem prostřednictvím automatické komunikace je zajištěna pomocí externího rozhraní, jež je popsáno v samostatném dokumentu.

V současném portále CS OTE je položka VDT v menu nahrazena novou položkou VDT, která provede zobrazení stránky, kde je možno naleznout aplikaci VDT ke stažení a následné instalaci. Popis instalace je popsán v samostatném dokumentu.

| Zkratka | Význam                                                     |  |  |  |  |  |
|---------|------------------------------------------------------------|--|--|--|--|--|
| AK      | Automatická komunikace                                     |  |  |  |  |  |
| AS      | Aplikační Server                                           |  |  |  |  |  |
| D       | Den dodávky                                                |  |  |  |  |  |
| DB      | Databáze                                                   |  |  |  |  |  |
| EIC     | Energetický identifikační kód (Energy Identification Code) |  |  |  |  |  |
| ERU     | Energetický Regulační Úřad                                 |  |  |  |  |  |
| FZ      | Finanční Zajištění                                         |  |  |  |  |  |
| GFS     | Časová restrikce Good For Session                          |  |  |  |  |  |
| GTD     | Časová restrikce Good Till Date                            |  |  |  |  |  |
| HW      | Hard Ware                                                  |  |  |  |  |  |
| ID      | Identifikační číslo                                        |  |  |  |  |  |
| IOC     | Prováděcí restrikce Immediate Or Cancel                    |  |  |  |  |  |
| MQ      | Frontování správ (Message Queuing)                         |  |  |  |  |  |
| NON     | Prováděcí restrikce bez omezení                            |  |  |  |  |  |
| ОТС     | Typ uspořádání trhu s cennýmy papíry (Over the Counter)    |  |  |  |  |  |
| ΟΤΕ     | společnost OTE, a.s.                                       |  |  |  |  |  |
| PDF     | Přensitelný formát dokumentu (Portable Document Format)    |  |  |  |  |  |
| РТР     | Pravidla trhu s plynem                                     |  |  |  |  |  |
| RÚT     | Registrovaný účastník trhu                                 |  |  |  |  |  |
| SZ      | Subjekt zúčtování                                          |  |  |  |  |  |
| ТХТ     | Textový formát souboru                                     |  |  |  |  |  |

# 2.1 Pojmy a zkratky

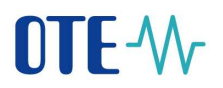

| Zkratka | Význam                                                               |
|---------|----------------------------------------------------------------------|
| ÚT      | Účastník trhu                                                        |
| VDT     | Vnitrodenní trh (v tomto dokumentu myšleno vnitrodenní trh s plynem) |
| XML     | (Extensible Markup Language)                                         |

# 3 Základní principy obchodování na trhu VDT

Tato kapitola stručně shrnuje základní principy, kterými se řídí obchodování na vnitrodenním trhu, mechanismus párování nabídek je popsán v samostatných kapitolách. Aplikace VDT je nyní postavena na novější technologii a aplikační logice a poskytuje obchodování založené na principech kontinuálního obchodování, kdy vytváření obchodů provádí obchodní platforma automatickým párováním vložených nabídek na základě definovaných a implementovaných strategií.

V rámci VDT jsou strategie pro kontinuální obchodování popsané v kapitole 5.3 Proces kontinuálního obchodování VDT.

Pravidla trhu nejsou předmětem tohoto dokumentu, proto jsou zde definována pouze v rozsahu nezbytném pro pochopení obsluhy informačního systému.

# 3.1 Základní principy trhu

Vnitrodenní trh je organizován formou kontinuálního trhu s automatickým párováním nabídek. Pro tento trh byla definována následující pravidla:

- VDT je trh, jehož hlavním cílem je optimalizace obchodní pozice k OTC obchodům. Zadávání nabídek a vytváření obchodů v rámci kontinuálního obchodování jsou určeny pro SZ pro oblast plynu.
- Obchodování na VDT je umožněno pro jednotlivý plynárenský den, každý plynárenský den je reprezentován samostatným denním kontraktem. Pro VDT jsou generovány a postupně otevírány pro obchodování denní kontrakty daného plynárenského dne na základě definovaného denního plynárenského produktu (viz kapitola 3.2 Popis řešení trhu VDT). Kontrakty jsou dle produktů generovány a aktivovány automaticky systémem.
- Nabídky pro denní kontrakty daného plynárenského dne jsou přijímány v časovém intervalu, který je roven nebo vyšší než čas vypsání a otevření denního kontraktu pro obchodování a zároveň nižší než uzavření denního kontraktu pro obchodování.
- Nabídky a obchody podléhají pravidlům finančního zajištění dle trhu VDT.
- V procesu agregace zobchodovaného množství kontraktu po uzavření jeho obchodování jsou uvolněny prostředky finančního zajištění pro množství, které nebylo zobchodováno. Zúčtování VDT je prováděno v rámci:
  - Denního zúčtování VDT s plynem (Verze 0),
  - Měsíčního zúčtování s plynem (Verze 1),
  - Závěrečného měsíčního zúčtování s plynem (Verze 2),
- Množství zobchodované na VDT mění celkovou obchodní pozici SZ.
- Nabídky na trhu VDT mohou mít časové nebo prováděcí restrikce. Typy nabídek a jejich restrikce jsou popsány v kapitole *Podporované typy nabídek*.

#### Upozornění!

Mezi částkou za obchod zobrazovanou v sestavách a skutečně vyfakturovanou hodnotou může vzniknout rozdíl v řádu haléřů (centů). Důvodem jsou specifika obchodování umožňující částky za obchod s přesností až na 3 desetinná místa a algoritmem zúčtování, který vypořádává agregované částky na jednotlivé účastníky s přesností pouze na 2 desetinná místa z důvodu finančního vypořádání. Takto vzniklý rozdíl se následně přerozděluje během zúčtování postupně na účastníky podle definovaného algoritmu.

OTE, a.s. Revize dne: 23.2.2021

Název dokumentu: Vnitrodenní trh s plynem

Verze dokumentu: ECF1854

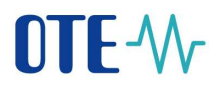

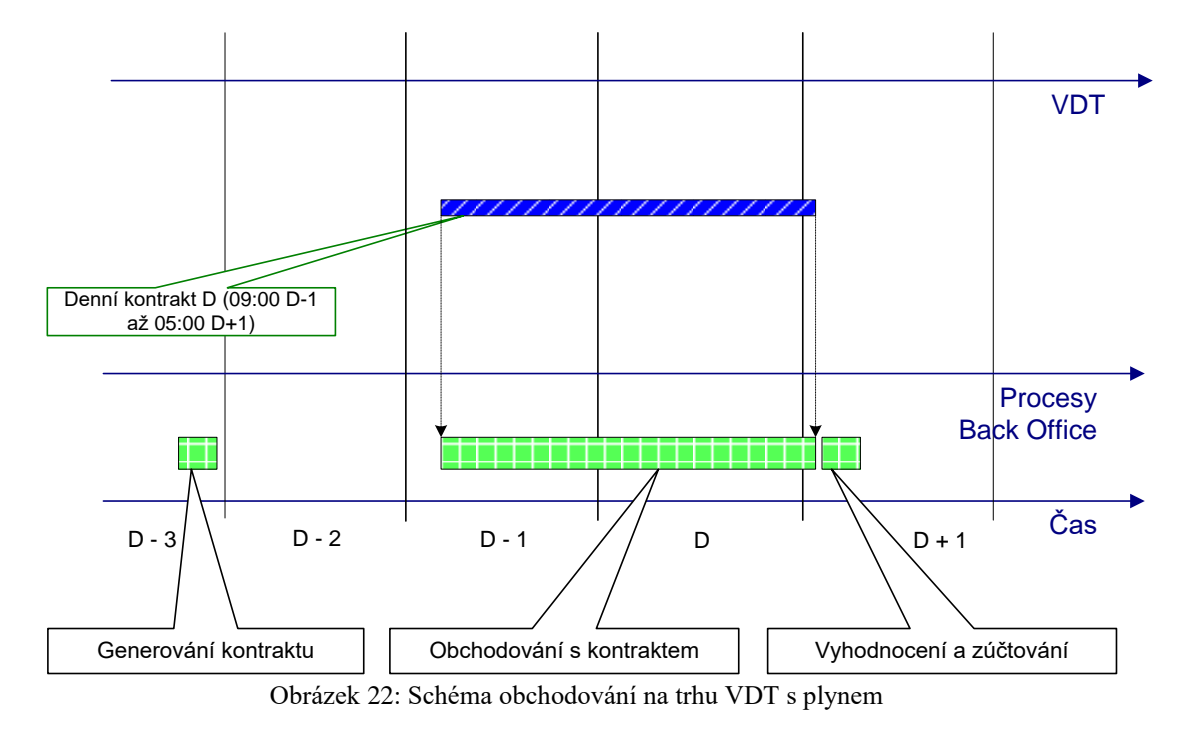

Následující obrázek prezentuje časový průběh obchodování na trhu VDT s plynem.

# 3.2 Popis řešení trhu VDT

Při řešení trhu VDT byl aplikován princip kontinuálního obchodování prostřednictvím tzv. produktů. Ty nesou základní parametry obchodování a na jejich základě jsou generovány a postupně zpřístupňovány k obchodování jednotlivé kontrakty. Popis kontraktů poskytují sestavy – viz kapitola *5.4.1 Seznam kontraktů*.

V aplikaci VDT jsou definovány pro obchodování tyto produkty:

• *denní produkt* - jedná se o typ produktu s časovým obdobím dodávky v délce 1 plynárenského dne od 6:00 do 6:00 následujícího dne.

#### 3.2.1 Podporované typy nabídek trhu VDT

V rámci aplikace VDT jsou podporovány následující typy nabídek:

- *Limitní nabídka* jedná se o nabídku s cenou, jejímž cílem je, aby jakékoliv množství nabídky bylo obchodováno za cenu obchodu nižší nebo rovnou ceně nabídky (nabídka na nákup) nebo za cenu obchodu vyšší nebo rovnou ceně nabídky (nabídka na prodej).
- Nabídka typu Iceberg cílem této nabídky je zveřejnit jen definovanou část z celkového množství nabídky. Jakmile je zobrazované množství nabídky úplně zobchodováno, je automaticky systémem zveřejněna další část zbylého množství ve výši zobrazeného množství. Pokud je v rámci dalšího zveřejnění zbylé množství menší než zobrazené množství, je zbylé množství zveřejněno v plné výši. Zároveň platí, že cena zobrazovaného množství může být buď vždy stejná anebo může být v rámci dalšího

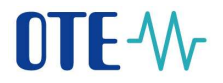

zveřejnění zvýšena o předem definovanou hodnotu změny ceny, jedná-li se o nabídku na prodej, nebo naopak snížena o tuto hodnotu, jedná-li se o nabídku na nákup. Toto postupné cyklické zveřejňování probíhá až do úplného zobchodování celkového množství nabídky nebo do dosažení daného času platnosti nabídky (v případě nabídky s časovou restrikcí GTD).

26

V rámci aplikace VDT jsou podporovány následující prováděcí restrikce nabídek:

- Prováděcí restrikce FOK cílem této prováděcí restrikce je, aby celkové množství nabídky bylo obchodováno plně v jednom okamžiku ihned po vložení do systému. Pokud není tato podmínka splněna, nabídka je celá okamžitě systémem stažena z obchodování bezprostředně po vložení (a po neúspěšném provedení procesu párování).
- Prováděcí restrikce IOC cílem této prováděcí restrikce je, aby bylo obchodováno jakékoliv množství nabídky v jednom okamžiku ihned po vložení do systému. Pokud není tato podmínka splněna, nabídka je celá okamžitě systémem stažena z obchodování bezprostředně po vložení (a po neúspěšném provedení procesu párování).
- *Žádná prováděcí restrikce* nabídka bez definované prováděcí restrikce, nabídka může být zobchodována okamžitě nebo postupně a to oproti jedné nebo více nabídkám za vzniku jednoho nebo více obchodů.
- V rámci aplikace VDT jsou podporovány následující časové restrikce nabídek:
- Časová restrikce GFS jedná se o časovou restrikci nabídky, kdy platnost nabídky v knize nabídek není časově omezena. Taková nabídka zůstává v knize nabídek do konce obchodování příslušného kontraktu nebo dokud není zcela zobchodovaná nebo anulovaná účastníkem.
- *Časová restrikce GTD* jedná se o časovou restrikci nabídky s definovanou časovou platností (datum a čas). Po uplynutí této platnosti je nabídka automaticky stažena z obchodování, nebyla-li předtím zcela zobchodována.

# 4 Nastavení VDT

# 4.1 Nastavení parametrů trhů

Tato kapitola definuje standardní nastavení vnitrodenního trhu platné od 26.9.2018.

Nastavení trhu VDT:

- Čas vypsání kontraktu na VDT: 8:30 v D-1 (absolutní čas).
- Čas začátku obchodování kontraktu na VDT: 9:00 v D-1 (absolutní čas).
- Čas ukončení obchodování kontraktu na VDT: **5:00 v D**+1(absolutní čas).
- Minimální možné množství nabízené v daném kontraktu: 0,1 MWh.
- Maximální možné množství nabízené v daném kontraktu: 99 999 MWh.
- Množstevní krok: 0,1 MWh (nulové množství není povoleno).
- Minimální možná cena za jednu MWh v daném kontraktu: 0,01 EUR.
- Maximální možná cena za jednu MWh v daném kontraktu: 4 000 EUR.
- Cenový krok: 0,01 EUR (nulová cena není povolena)

## 4.2 Uživatelská nastavení

Uživatelům aplikace je umožněno nastavení uživatelských parametrů VDT. V rámci této funkcionality je zobrazen formulář s daty, v němž je možné nastavit a/nebo prohlížet následující parametry. Formulář je přístupný účastníkům s přístupem na VDT.

Formulář je dostupný v menu Nastavení  $\rightarrow$  Uživatelská nastavení.

| <b>OTE</b> | W C | DM      |                       |
|------------|-----|---------|-----------------------|
| Osobní     | VDT | Sestavy | Nastavení             |
|            |     |         | Uživatelská nastavení |
|            |     |         |                       |

Obrázek 23: Přístup - Uživatelská nastavení

Funkce umožňuje nastavit vlastní uživatelské parametry pro obchodování na VDT každému uživateli, který má v systému právo zápisu/modifikace a který má právo obchodovat na VDT. Každý uživatel vidí pouze svá data. Uživatel je v systému identifikován na základě přihlašovacího certifikátu. Uživateli s právem pouze pro čtení není umožněno uživatelské parametry modifikovat.

Uživatelské parametry lze rozdělit do následujících skupin, každá je umístěna na samostatné záložce:

- Obecné uživatelské parametry
- Uživatelské parametry pro obchodování
- Uživatelské parametry pro limity nabídek

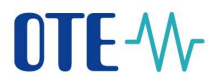

Obecně platí, že změny v uživatelských parametrech je třeba uložit tlačítkem *Uložit* V případě neuložení aktualizovaných parametrů, bude uživatel upozorněn, že změny nebyly uloženy.

| Hodnoty nebyly uloženy, opra | vdu chce <mark>te opustit formulář</mark> ? |
|------------------------------|---------------------------------------------|
| Ano                          | Ne                                          |

Obrázek 24: Potvrzení změn

#### 4.2.1 Obecné uživatelské parametry

Obecné uživatelské parametry jsou seskupeny do panelů:

Jazyk:

• *Jazyk* – parametr definující jazyk, ve kterém bude aplikace VDT vizuálně prezentována uživateli. Lze vybrat český a anglický jazyk. Implicitně je nastaven jazyk klientské stanice.

Číselné formáty položek:

- Parametry definující číselný formát položek na formulářích VDT dle nastavení klientské stanice. Implicitně je nastaven číselný formát klientské stanice. Lze nastavit následující formáty číselných položek:
  - Oddělovač des. míst (čárka,tečka)
  - *Oddělovač tisíců* (mezera, čárka)

Formát data a času:

- Parametry definující datumový a časový formát položek na formulářích VDT dle nastavení klientské stanice. Zvolený formát má vliv na validaci dat probíhajících na daném formuláři. Implicitně je nastaven datumový a časový formát klientské stanice. Lze nastavit následující formáty datumových a časových položek:
  - o Krátký formát datumu (d.M.rrrr,d-M-rr,rrrr-MM-dd,rrrr-M-d,rr-M-d)
  - o *Dlouhý formát datumu* (d.MMMM.rrrr,d-MMMM-rrrr,rrrr-MMMM-dd)
  - *Krátký formát času* (H:mm,HH:mm,H.mm aa,H.mm)
  - o *Dlouhý formát času* (H:mm:ss,HH:mm:ss,H.mm:ss aa,H.mm:ss)
  - První den v týdnu (Pondělí Neděle)

Příklady:

V tomto panelu jsou uvedeny příklady nastavených formátů datumů, čísel a času. Mění se dynamicky dle nastavených parametrů.

#### Upozornění:

Implicitní nastavení parametrů je iniciováno při prvním přihlášení. Při dalším přihlášení se již aplikuje poslední uživatelské nastavení.

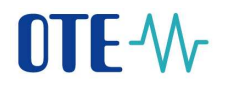

| Obecne upvatenke parame                     | etry 🔮 Uživatelské parametry pro obchodovaní 🖤 | Uživatelské parametry pro limity nabidek |
|---------------------------------------------|------------------------------------------------|------------------------------------------|
| becné uživatelské parametry                 |                                                |                                          |
| r Jazyk                                     |                                                |                                          |
| Jazyk                                       | 🖬 Čeština                                      | ٠                                        |
| <ul> <li>Číselné formáty položek</li> </ul> |                                                |                                          |
| Oddělovač des. míst:                        |                                                | -                                        |
| Oddělovač tisíců                            | (MEZERA)                                       | •                                        |
| <ul> <li>Formát Data a času:</li> </ul>     |                                                |                                          |
| Kráčký formát datumu:                       | d.M.gyyy                                       | *                                        |
| Dlouhý formát datumu:                       | d.MMMM yyyy                                    | •                                        |
| Krätký formát času:                         | Hmm                                            |                                          |
| Diouhý formát času:                         | Himmiss                                        | •                                        |
| První den v týdnu:                          | Pondéll                                        | •                                        |
| <ul> <li>Pfiklady:</li> </ul>               |                                                |                                          |
| Formát čísla:                               | 1 234 567 890,11                               |                                          |
| Kráticý formát datumui                      | 26.6.2018                                      |                                          |
| Dlouhý formát datumu:                       | 25.června 2018                                 |                                          |
| Krátký formát času:                         | 9-03                                           |                                          |
| Dleubé formát časur                         | 903.17                                         |                                          |

Obrázek 25: Obecné uživatelské parametry

#### 4.2.2 Uživatelské parametry pro obchodování

V tomto panelu lze nastavit tyto parametry:

- Potvrzování akcí (Zapnuto/Vypnuto) parametr definující dodatečné potvrzování výkonných akcí prováděných uživatelem v aplikaci VDT (např. v případě zadání nabídky VDT a nastaveném potvrzování akcí systém vyžaduje dodatečné potvrzení dané akce pomocí nového dialogového okna). Implicitně je nastaven na Zapnuto. Do výkonných akcí spadá zavedení nabídky, modifikace nabídky, anulace nabídky, rychlá akceptace nabídky, aktivace/deaktivace nabídky, odeslání košíku, vyčištění košíku a přesunutí aktivní nabídky do košíku pomocí drag&drop.
- Automatické ukládání rozložení obrazovek (Zapnuto/Vypnuto) parametr definující automatické uložení změny při provedení úpravy rozložení obrazovky uživatelem (viz kapitola 7Nastavení parametrů obchodovací obrazovky VDT). Implicitně je nastaven na Zapnuto.
- Deaktivace nabídek při odpojení klienta (Zapnuto/Vypnuto) parametr definující automatickou deaktivaci aktivních nabídek VDT daného uživatele (viz kapitola 5.2.1 Příjem nabídek VDT) při ztrátě spojení mezi klientskou aplikací a serverem. Ztrátou spojení

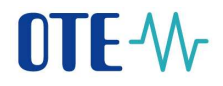

se rozumí výpadek spojení mezi klientem a MQ serverem po stanovenou minimální dobu (nastaveno na 30 vteřin). Implicitně je nastaven na *Vypnuto*.

- Deaktivace nabídek při nečinnosti klienta (Zapnuto/Vypnuto) parametr definující automatickou deaktivaci aktivních nabídek VDT daného uživatele (viz kapitola 5.2.1 Příjem nabídek VDT) v případě delší nečinnosti klientské aplikace (čas nastaven uživatelským parametrem na 30 minut). Implicitně je nastaven na Vypnuto.
- *Certifikát pro podpis při automatické deaktivaci nabídek* definuje uživatelský certifikát pro podpis, který se použije při automatické deaktivaci aktivních nabídek daného uživatele v případě dlouhodobé nečinnosti klienta, certifikát pro podpis lze nastavit, pouze pokud je parametr *Deaktivace nabídek při nečinnosti klienta* nastaven na *Zapnuto*
- Časový limit pro odpojení při nečinnosti (minuty) parametr definuje čas v minutách, kdy dojde k odpojení klienta při jeho nečinnosti. Implicitně je nastaven na 30 minut. Možné rozmezí parametru je 5 – 120 minut.
- Zvukové upozornění vlastního obchodu VDT s plynem (Zapnuto/Vypnuto) parametr definující zvukové upozornění, které bude prováděno systémem po vzniku každého vlastního obchodu VDT. Zvukové upozornění vlastního obchodu VDT je prováděno pouze v případě otevřeného okna obchodovací obrazovky VDT. Zvuk pro upozornění lze vybrat z již existující databaze zakladnich windows zvuků na klientské stanici, nebo použít vlastní zvukový soubor. Implicitně je přednastaven zvukový soubor Windows Notify Email.wav, není-li v systému přítomen, nastaví se jako implicitní první zvukový soubor v seznamu. Implicitně je nastaven na Zapnuto.

Při změně nastavení *Uživatelských parametrů pro obchodování* je třeba znovu spustit aplikaci, uživatel je při uložení nastavení na tuto skutečnost upozorněn informačním hlášením – "Změněné parametry se projeví až při opětovném spuštění aplikace. Proveď te prosím nové spuštění aplikace."

| Coeche ubvetelole peremeti               | L 🕐 nivwejan t        | parametry pro o | ochodoveni 🖉 Uzi | vatelské parametry pro kmity nativde |
|------------------------------------------|-----------------------|-----------------|------------------|--------------------------------------|
| Svatelské parametry pró obcho            | doxárri               |                 |                  |                                      |
| Parametry.                               |                       |                 |                  |                                      |
| Potecowáni skol                          |                       |                 | 1                |                                      |
| Automatické uktadání rodicání ubrazovek: |                       |                 | 2                |                                      |
| Dvaktivace nabidek při odpojení klienta  |                       |                 |                  |                                      |
| Dealitivace nabidek při redir            | nectti kleerta:       |                 |                  |                                      |
| Certifikät pro podpis při aut            | omatické desktivaci i | rabidek         |                  |                                      |
|                                          |                       |                 | Vybrat           |                                      |
| Časový limit pro odpojení pl             | (intellimenti (min)   |                 | 30               |                                      |
| Zvukové upozomění vlastníh               | ha abchadu VDT s pl   | lynem           | R                |                                      |
| Carly, I de altra Ville                  |                       |                 | NO. CONTRACTOR   |                                      |

Obrázek 26: Uživatelské parametry pro obchodování

#### 4.2.3 Uživatelské parametry pro limity nabídek

Tyto parametry se vztahují k produktu a nejsou závislé na potvrzování výkonných akcí. Nastavení může provádět pouzě běžný účastník trhu s rolí modifikace.

Implicitně nejsou zavedeny žádné uživatelské limity nabídek – pro vložení záznamu je třeba stisknout tlačítko *Přidat.* Smazat řádek lze pomocí tlačítka *Smazat* . Pro obnovení stavu před uložením změn slouží tlačítko *Obnovit* .

- Minimální cena nabídky na prodej parametr definující minimální cenu nabídky na prodej v EUR v rámci zadání/modifikace nabídky na prodej. Je-li tento parametr stanoven, je v rámci zadání/modifikace prodejní nabídky systémem prováděna automatická kontrola na minimální cenu prodejní nabídky daného uživatele. Pokud je hodnota ceny nabídky na prodej pod definovaným limitem, zadání/modifikace nabídky na daném produktu je přerušeno s upozorněním na překročení dolního limitu ceny s volbou pokračovat, či ne. V případě volby Nepokračovat je uživatel vrácen na vstupní formulář. V případě volby Pokračovat proces zadání/modifikace prodejní nabídky dále pokračuje. Pokud není parametr stanoven, není systémem prováděna žádná kontrola na minimální cenu prodejní nabídky daného uživatele. Je povolena pouze hodnota s přesností na 2 des. místa v intervalu <minimální cena;maximální cena> viz kapitola 4.1 Nastavení parametrů trhů. V případě hromadného zadávání nabídek přes košík bude tato kontrola prováděna pro každou prodejní nabídku zvlášť, v případě, že alespoň jedna prodejní nabídka na formuláři překračuje nastavený uživatelský limit, zobrazí se pouze jedna zpráva o překročených uživatelských limitech (viz kapitola 5.2.5 Košík VDT).
- Maximální cena nabídky na nákup parametr definující maximální cenu nabídky na nákup v EUR v rámci zadání/modifikace nabídky na nákup. Je-li tento parametr stanoven, je v rámci zadání/modifikace nákupní nabídky systémem prováděna automatická kontrola na maximální cenu nákupní nabídky daného uživatele. Pokud je hodnota ceny nabídky na nákup nad definovaným limitem, zadání/modifikace nabídky na nákup je přerušeno s upozorněním na překročení horního limitu ceny s volbou pokračovat, či ne. V případě volby Nepokračovat je uživatel vrácen na vstupní formulář. V případě volby Pokračovat proces zadání/modifikace nákupní nabídky dále pokračuje. Pokud není parametr stanoven, není systémem prováděna žádná kontrola na maximální cenu nákupní nabídky daného uživatele. Je povolena pouze hodnota s přesností na 2 des. místa v intervalu <minimální cena;maximální cena> viz kapitola 4.1 Nastavení parametrů trhů. V případě hromadného zadávání nabídek přes košík bude tato kontrola prováděna pro každou nákupní nabídku zvlášť, v případě, že alespoň jedna nákupní nabídka na formuláři překračuje nastavený uživatelský limit, zobrazí se pouze jedna zpráva o překročených uživatelských limitech (viz kapitola 5.2.5 Košík VDT).
- Maximální množství nabídky [MWh] parametr definující maximální množství nabídky pro zadání/modifikaci nabídky v MWh daným uživatelem. V případě stanovení tohoto parametru je v rámci zadání/modifikace nabídky na daném produktu systémem prováděna automatická kontrola na stanovené limitní množství nabídky daného uživatele. Pokud je hodnota množství nabídky nad definovaným limitem, zadání/modifikace nabídky na daném produktu je přerušeno s upozorněním na překročení horního limitu množství a volbou pokračovat, či ne. V případě volby Nepokračovat je uživatel vrácen na vstupní formulář. V případě volby Pokračovat proces zadání/modifikace nabídky dále pokračuje. Pokud není parametr stanoven, není systémem prováděna žádná kontrola na limitní množství nabídky daného uživatele. Je povolena pouze celočíselná hodnota s přesností na 1 des. místo v MWh v intervalu <minimální množství energie;maximální množství energie> viz. kapitola 4.1 Nastavení parametrů trhů. V případě hromadného zadávání nabídek přes košík bude tato kontrola prováděna pro každou nabídku zvlášť, v případě, že alespoň jedna nabídka na formuláři

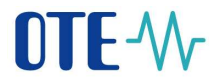

překračuje nastavený uživatelský limit, zobrazí se pouze jedna zpráva o překročených uživatelských limitech (viz kapitola 5.2.5 Košík VDT).

Pokud některý z uživatelských parametrů pro limity nabídek není ve formuláři vyplněn, pak omezení vyplývající z definice daného uživatelského parametru není aplikováno.

| Utivaterula rostaveni X                     |                                             |                                  |
|---------------------------------------------|---------------------------------------------|----------------------------------|
| 🜒 Obecné jativateniné perametry 🛛 🔮 Ubivate | iské perametry pro obchodováry 🔮 Uživetelsk | al parametry pro limity habidak  |
|                                             |                                             | 0061                             |
| Minimálni cena nabidity sa prodej           | Maxindini cena nabidity na nakup            | Masimalni množstvi nabišky (MWh) |
| 12.00                                       | 35.00                                       | 10.0                             |

Obrázek 27: Uživatelské parametry pro limity nabídek

# 5 VDT

# 5.1 Obchodovací obrazovka VDT

#### 5.1.1 Přístup k obchodovací obrazovce VDT

Po přihlášení účastníka k aplikaci použijte hlavní menu aplikace:

 $VDT \rightarrow$ 

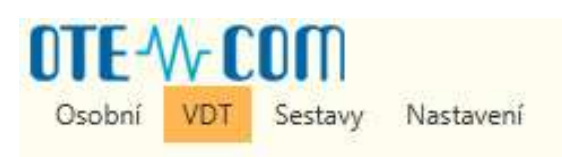

Obrázek 28: Přístup k VDT

#### 5.1.2 Obchodovací obrazovka VDT

Obchodovací obrazovka slouží účastníkům trhu k zadávání, modifikaci a anulaci nabídek a rovněž i ke sledování průběhu a výsledků obchodování.

Obchodovací obrazovka je tvořena souborem panelů – prvků obrazovky sloužících k vizualizaci a zadávaní údajů - v aplikaci instalované u RUT. Možnosti přizpůsobení obrazovky jsou popsané v kapitole 7 *Nastavení parametrů obchodovací obrazovky VDT*.

Soubor panelů tvoří:

- *Přehled trhu* vlastní přehledová obrazovka pro sledování průběhu a výsledků obchodování; panel je umístěn vlevo nahoře.
- *Detail kontraktu* přehled aktuálních aktivních nabídek vybraného kontraktu; panel je umístěn vlevo dole.
- Zavedení nabídky vstupní formulář pro zavedení údajů nabídky; panel je umístěn v levé střední části dole.
- Vývoj obchodování grafické znázornění výsledků obchodování rozložených v čase; panel je umístěn vpravo nahoře.
- *Nabídky vlastní* přehled nabídek daného účastníka trhu; panel je umístěn ve středu v pravé části.
- *Události* (audit log) přehled zpráv souvisejících s obchodováním pro daného účastníka trhu; panel je umístěn vpravo dole.
- Obchody vlastní sledování průběhu a výsledků. V defaultním nastavení výchozí obchodovací obrazovky VDT není tento panel zobrazen. Uživateli je k dispozici v rámci definice vlastního rozložení obchodovací obrazovky (případně obrazovek) s vlastním názvem (pomocí stávající volby Osobní -> Návrh obrazovek),

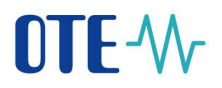

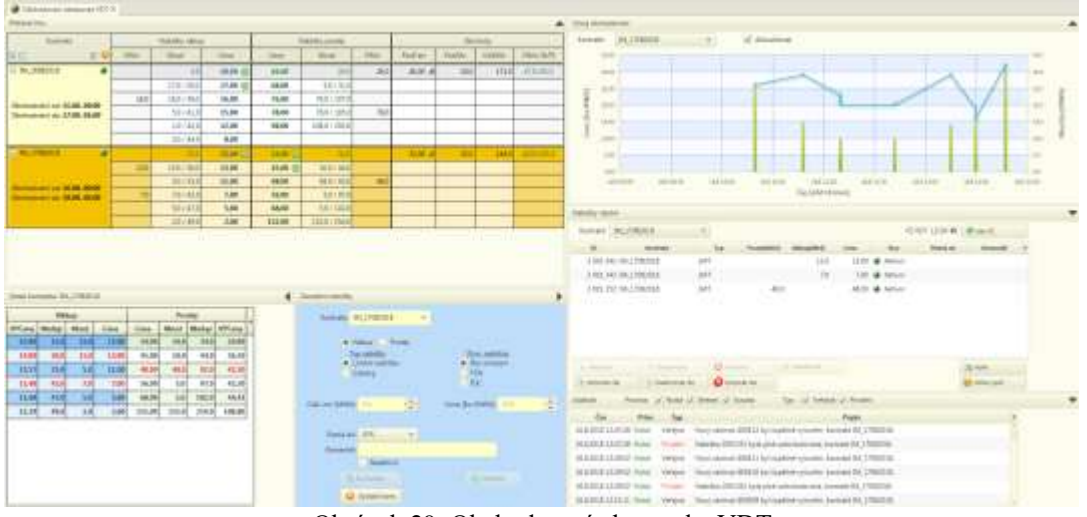

Obrázek 29: Obchodovací obrazovka VDT

Pokud je okno obchodovací obrazovky VDT otevřené (focus nemusí být v daném okně), provede systém po vzniku vlastního obchodu na VDT zvukové upozornění na základě definovaného zvuku v uživatelských parametrech (viz 4.2.2 Uživatelské parametry pro obchodování), přičemž uživatelský parametr Zvukové upozornění vlastního obchodu VDT musí být nastaven na Zapnuto. Toto zvukové upozornění se bude opakovat pro každý obchod VDT (pokud tedy nastanou dva obchody VDT v krátkém časovém intervalu, tak první zvuk nebude dokončen a započne druhý zvukový signal).

#### 5.1.2.1 Panel – Přehled trhu

Přehled trhu slouží k zobrazovaní nabídek a vznikajících obchodů v členění pro konkrétní kontrakt. Údaje v panelu *Přehled trhu* jsou sortovány dle ceny prodej vzestupně (pro nabídky prodeje) a dle ceny nákupu sestupně (pro nabídky nákupu).

| Kontrakt                                                                                                    | Nebidky näkup |             |         | Nabidky prodej |               | Obchody |         |        |        |            |
|----------------------------------------------------------------------------------------------------|---------------|-------------|---------|----------------|---------------|---------|---------|--------|--------|------------|
| 0 II 0 0                                                                                                    | VIMn          | Mnoż        | Cena    | Cema           | Mnoż          | VIMn    | PosiCen | PosiMn | CelkMn | VIMn (N/P) |
| 🗏 1M,16082018 🛛 🗣                                                                                              |               | 2,0         | 20,00 🔘 | 45,00          | 26.0          | 26,0    | 46,00 # | 20,0   | 172.0  | 47,0792,0  |
|                                                                                                    |               | 17,0 / 20,0 | 17.00 🌍 | 68.00          | 5,0/31,0      |         |         |        |        |            |
|                                                                                                    | 16.0          | 16,0 / 36,0 | 16,00   | 76,00          | 76,0 / 107,0  |         |         |        |        |            |
| Obchodování od: 15.08, 05:00<br>Obchodování do: 17.08, 05:00                                                   |               | 5,0/41,0    | 15,00   | 78,00          | 78,0 / 185,0  | 78,0    |         |        |        |            |
|                                                                                                    | 1             | 1,0/42,0    | 12,00   | 98,00          | 108,0 / 293,0 |         |         |        |        |            |
|                                                                                                    |               | 20/440      | 8,00    |                |               |         |         |        |        |            |
| IM_17062018     Obchodování od: 16.04. 09:00     Obchodování od: 16.04. 09:00     Obchodování do: 18.08. 05:00 |               | 15.0        | 15.00 🕥 | 34.00 😟        | 34.0          |         | 32,00 @ | 32,0   | 146,0  | 42.0/101.0 |
|                                                                                                    | 13,0          | 15,0730,0   | 13,00   | 45,00 🔘        | 10,0 / 44,0   |         |         |        |        |            |
|                                                                                                    |               | 5,0/35,0    | 11,00   | 48,00          | 48,0 / 92,0   | 48,0    |         |        |        |            |
|                                                                                                    | 7,0           | 7,0/420     | 7,00    | 56.00          | 5,0 / 97,0    |         |         |        |        |            |
|                                                                                                    |               | 5,0747,0    | 5,00    | 68,00          | 5,0 / 102,0   |         |         |        |        |            |
|                                                                                                    |               | 2,0 / 49,0  | 2,00    | 152,00         | 152,0 / 254,0 |         |         |        |        |            |

Obrázek 30: Přehled trhu

Základem obrazovky je grid obsahující sloupce uvedené v následující tabulce:

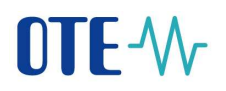

| Hlavička<br>I. úroveň | Hlavička<br>II. úroveň | Popis                                                                                                    | Ikony                                                                                                    | Ovládací prvky                                                                                                    |
|-----------------------|------------------------|----------------------------------------------------------------------------------------------------|----------------------------------------------------------------------------------------------------|----------------------------------------------------------------------------------------------------|
| Kontrakt              |                        | Uvádí název kontraktu, ke<br>kterému přísluší data nabídek a<br>obchodů.<br>Po rozkliknutí řádku kontraktu<br>je uvedeno rovněž počáteční a<br>konečné datum a čas<br>obchodovatelnosti kontraktu. | Stav kontraktu:<br>Vygenerovaný -<br>nevizualizováno<br>Vypsaný –<br>nevizualizováno<br>Otevřený –<br>Zelený<br>Ukončený –<br>nevizualizováno<br>Uzavřený –<br>nevizualizováno<br>Nevypsaný –<br>nevizualizováno<br>Neaktivní –<br>Oranžový<br>Umístěno<br>v buňce gridu | <ul> <li>Rozbalit vše :</li> <li>Sbalit vše :</li> <li>Sbalit vše :</li> <li>Výběr kontraktů</li> <li>Zobraz všechny<br/>kontrakty :</li> <li>Zobraz všechny<br/>kontrakty :</li> <li>Havičce</li> <li>Rozbalit kontrakt</li> <li>Sbalit kontrakt</li> <li>Umístěno v buňce<br/>gridu</li> </ul> |
| Nabídky<br>nákup      | VlMn                   | Množství poptávané ke koupi<br>daným účastníkem trhu (vlastní<br>nabídka)<br>Sloupec je odlišen<br>podbarvením                                                                                     |                                                                                                    |                                                                                                    |
|                       | Množ                   | Množství poptávané ke koupi<br>jakýmkoli účastníkem trhu<br>v členění: množství v nabídce /<br>agregované množství za<br>všechny nabídky se stejnou a<br>vyšší cenou                               |                                                                                                    |                                                                                                    |
|                       | Cena                   | Maximální nákupní cena<br>nabídky                                                                                                    |                                                                                                    | -Rychlá akceptace<br>Umístěno v buňce<br>gridu                                                                                                    |
| Nabídky<br>prodej     | Cena                   | Minimální prodejní cena<br>nabídky                                                                                                    |                                                                                                    | -Rychlá akceptace                                                                                                    |
|                       | Množ                   | Množství nabízené k prodeji<br>jakýmkoli účastníkem trhu<br>v členění: množství v nabídce /<br>agregované množství za<br>všechny nabídky se stejnou a<br>nižší cenou                               |                                                                                                    |                                                                                                    |
|                       | VlMn                   | Množství nabízené k prodeji<br>daným účastníkem trhu (vlastní<br>nabídka)<br>Sloupec je odlišen<br>podbarvením                                                                                     |                                                                                                    |                                                                                                    |
| Obchody               | PoslCen                | Cena posledního uzavřeného<br>obchodu                                                                                                    | Indikace trendu:<br>- Vzrůstající<br>- Klesající<br>- Setrvalý                                                                                                    |                                                                                                    |

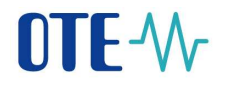

| PoslMn     | Množství posledního<br>uzavřeného obchodu                                                                                                    |  |
|------------|----------------------------------------------------------------------------------------------------|--|
| CelkMn     | Množství všech uzavřených<br>obchodů v rámci seance                                                                                                    |  |
| VlMn (N/P) | Množství všech uzavřených<br>obchodů daným účastníkem<br>trhu v rámci seance s<br>rozdělením na nákup a prodej<br>včetně barevného rozlišení (s<br>přesností na 1 des. místo)                                                     |  |
|            | Formát zobrazení:<br>[nákup]/[prodej]                                                                                                    |  |
|            | <ul> <li>v případě žádných uzavřených<br/>obchodů daným účastníkem je<br/>položka prázdná</li> <li>v případě obchodu jen na<br/>jedné straně je položka plněna<br/>"nulou" za/před lomítkem dle<br/>typu obchodu (N/P)</li> </ul> |  |
|            | Sloupec je odlišen<br>podbarvením                                                                                                    |  |

Tabulka 4: Přehled trhu - seznam sloupců

Údaje obchodování daného kontraktu jsou zobrazeny v jednom hlavním řádku, který uvádí údaje nabídky s nejnižší cenou na prodej a s nejvyšší cenou na nákup a dále výsledky obchodování. Rozbalením kontraktu je zobrazeno šest nabídek s nejnižší cenou na prodej a šest nabídek s nejvyšší cenou za nákup. Zobrazení je provedeno na podbarvených řádcích.

Hlavní řádek je aktivní prvek gridu. Je-li uživatelem zvolen, pak je barevně zvýrazněn. Jednotlivé řádky Kontraktů je možné rozbalit. Zároveň jsou zobrazena data v panelech *Detail kontraktu*, Obchody, *Vývoj obchodování* a *Zavedení nabídky*.

Volba *Rychlá akceptace* slouží k rychlé reakci na aktuální limitní a iceberg nabídky na obchodovací obrazovce. Při této volbě je zobrazen uživateli dialog s předvyplněnými hodnotami dle zvolené akce na obchodní obrazovce. Je připravena limitní protinabídka s cenou a agregovaným množstvím pro zvolené nabídky na obchodovací obrazovce. Typ protinabídky je pevně určen jako "FOK". Cena a množství je editovatelná. Tlačítko *Rychlá akceptace* není zobrazeno, pokud by rychlou akceptací došlo k spárovaní s vlastní nabídkou účastníka.
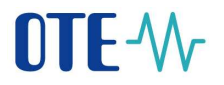

| cceptace nabídky - Nákup                             |                      |         |     |
|------------------------------------------------------|----------------------|---------|-----|
| Kontrakt: IM_17082018                                |                      |         |     |
| Typ nabídky: Limitní nabídka<br>Prov. restrikce: FOK |                      |         |     |
| Colle ma (MAMIn)                                     | Cons IEur/MM/blu     | 24.00   | •   |
| Ceix, mi [wwn]: 34,0                                 | Ceria [Eur/ivivvri]: | 54,00   | -   |
| <b>1</b> 7                                           |                      | Alexand |     |
| Zavřít                                               |                      | Akcept  | tov |

Obrázek 31: Rychlá akceptace nabídky

Volba *Výběr kontraktů* provede zobrazení pop-up okna s možnosti výběru kontraktů pro aktuální zobrazení na obchodovací obrazovce. Je možné provés výběr přes kontrakt nebo přes celý obchodní den. V obou případech je výsledek totožný.

| Výběr kontraktů 🛛 🕰 |
|---------------------|
| ▼ 17.srpna 2018     |
| M_17082018          |
| ▼ 18.srpna 2018     |
| ✓ IM_18082018       |
|                     |
|                     |
|                     |
|                     |
|                     |
|                     |
|                     |
|                     |
|                     |
|                     |
|                     |
|                     |

Obrázek 32: Výběr kontraktů

5.1.2.2 Panel – Detail kontraktu

Detail kontraktu slouží k zobrazení všech nabídek vztažených ke kontraktu vybraném v panelu *Přehled trhu*. Zobrazení je provedeno prostřednictvím gridu, který obsahuje následující sloupce:

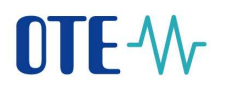

| Sloupec                                                                       |                                           | Popis                                                                          |  |  |  |  |
|-------------------------------------------------------------------------------|-------------------------------------------|--------------------------------------------------------------------------------|--|--|--|--|
| Nákup                                                                         | VPCeny                                    | Vážený průměr ceny všech nákupních nabídek se stejnou a vyšší cenou (Eur/MWh)  |  |  |  |  |
| MnAgr Množství agregované za všechny nákupní nabídky se stejnou a vy<br>(MWh) |                                           |                                                                                |  |  |  |  |
|                                                                               | Množ Množství dané nabídky na nákup (MWh) |                                                                                |  |  |  |  |
|                                                                               | Cena                                      | Cena dané nabídky na nákup (Eur/MWh)                                           |  |  |  |  |
|                                                                               | Cena                                      | Cena dané nabídky na prodej (Eur/MWh)                                          |  |  |  |  |
|                                                                               | Množ                                      | Množství dané nabídky na prodej (MWh)                                          |  |  |  |  |
| Prodej                                                                        | MnAgr                                     | Množství agregované za všechny prodejní nabídky se stejnou a nižší cenou (MWh) |  |  |  |  |
|                                                                               | VPCeny                                    | Vážený průměr ceny všech prodejních nabídek se stejnou a nižší cenou (Eur/MWh) |  |  |  |  |

Tabulka 5: Detail kontraktu - seznam sloupců

Údaje jsou sortovány dle ceny v části Prodej vzestupně a v části Nákup sestupně.Vlastní nabídky jsou odlišené barvou písma a první řádek s nejvýhodnějšími nabídkami je zvýrazněn tmavším podbarvením.

| Detail kontraktu: IM_17082018 |       |              |       |        |       |       |        |   |  |
|-------------------------------|-------|--------------|-------|--------|-------|-------|--------|---|--|
|                               | Ná    | Nákup Prodej |       |        |       |       |        |   |  |
| VPCeny                        | MnAgr | Množ         | Cena  | Cena   | Množ  | MnAgr | VPCeny | + |  |
| 15,00                         | 15,0  | 15,0         | 15,00 | 34,00  | 34,0  | 34,0  | 34,00  | Π |  |
| 14,00                         | 30,0  | 15,0         | 13,00 | 45,00  | 10,0  | 44,0  | 36,50  |   |  |
| 13,57                         | 35,0  | 5,0          | 11,00 | 48,00  | 48,0  | 92,0  | 42,50  |   |  |
| 12,48                         | 42,0  | 7,0          | 7,00  | 56,00  | 5,0   | 97,0  | 43,20  |   |  |
| 11,68                         | 47,0  | 5,0          | 5,00  | 68,00  | 5,0   | 102,0 | 44,41  |   |  |
| 11,29                         | 49,0  | 2,0          | 2,00  | 152,00 | 152,0 | 254,0 | 108,80 |   |  |

Obrázek 33: Detail kontraktu

# 5.1.2.3 Panel - Zavedení nabídky

Zavedení nabídky je formulář sloužící k zadání údajů nabídky a uvedení nabídky na trh. Přehled a forma vkládání atributů nabídky je uvedena v následující tabulce:

| Atribut         | Popis                                                                                                    | Forma                   | Zobrazení |
|-----------------|----------------------------------------------------------------------------------------------------|-------------------------|-----------|
| Kontrakt        | Výběr kontraktuKontraktz přednačteného seznamu(implicitně nevyplněn)                                        |                         |           |
| Nákup/Prodej    | Výběr ze stanovených variant:<br><i>Nákup / Prodej</i> (implicitně<br>Nákup)                                | Přepínač (Radio button) |           |
| Typ nabídky     | Výběr ze stanovených<br>variant: <i>Limitní nabídka /</i><br><i>Iceberg</i> (implicitně Limitní<br>nabídka) | Přepínač (Radio button) |           |
| Prov. restrikce | Výběr ze stanovených variant:<br>Bez omezení / FOK / IOC /<br>(implicitně Bez omezení)                      | Přepínač (Radio button) |           |

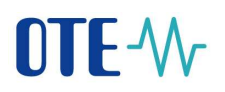

| Atribut                 | Popis                                                                | Forma                                                                                | Zobrazení                                                                                                    |
|-------------------------|----------------------------------------------------------------------|--------------------------------------------------------------------------------------|----------------------------------------------------------------------------------------------------|
| Celk. mn. [MWh]         | Ruční zadání číselné hodnoty                                         | Číselné pole s tlačítky<br>pro navýšení/snížení<br>hodnoty dle<br>množstevního kroku |                                                                                                    |
| Zobr. mn. [MWh]         | Ruční zadání číselné hodnoty                                         | Číselné pole s tlačítky<br>pro navýšení/snížení<br>hodnoty dle<br>množstevního kroku | Dostupné pouze pro<br>Iceberg                                                                                  |
| Cena [EUR/MWh]          | Ruční zadání číselné hodnoty                                         | Číselné pole s tlačítky<br>pro navýšení/snížení<br>hodnoty dle cenového<br>kroku     |                                                                                                    |
| Změna ceny<br>[EUR/MWh] | Ruční zadání číselné hodnoty                                         | Číselné pole s tlačítky<br>pro navýšení/snížení<br>hodnoty dle cenového<br>kroku     | Dostupné pouze pro<br>Iceberg                                                                                  |
|                         | Typ časového omezení (GFS,<br>GTD) (implicitně GFS)                  | Výběrový box                                                                         | Pro prováděcí<br>restrikce FOK a<br>IOC pevně<br>nastaveno na GFS.                                             |
| Platná do               | Ruční zadání data a času                                             | Pole formátu Datum/čas                                                               | Dostupné pouze pro<br>volbu GTD,<br>předvyplněno<br>časem ukončení<br>obchodování<br>s zvoleným<br>kontraktem. |
| Komentář                | Ruční zadání textu                                                   | Textové pole                                                                         |                                                                                                    |
| Neaktivní               | Výběr, zda má být nabídka<br>vložená jako <i>Neaktivní</i> či nikoli | Checkbox                                                                             | Implicitně<br>nastaveno "Ne"                                                                                   |

Tabulka 6: Přehled atributů pro zavedení nabídky

Ovládací prvky formuláře tvoří:

- Tlačítko *Do košíku* nabídka bude umístěna do košíku (nebude odeslána do systému)
- Tlačítko Odeslat pro potvrzení vyplněných údajů a uvedení nabídky na trh
- Tlačítko *Vyčistit form.* slouží pro nastavení formuláře do stavu s prázdnými poli pro zadání vstupních údajů nabídky. Nastaví implicitní nastavení kromě hodnoty pole Kontrakt, ta zůstává ponechána, byla-li již vyplněna.

Pohyb po formuláři při použití kláves:

Základní pohyb mezi položkami je zajištěn standardní funkcionalitou klávesou *TAB*. Rozšířené možnosti jsou následující:

- *CTRL*+1 kurzor přesune do panelu pro zadání limitní nabídky (do položky Celk. mn), s volbou Nákup a provede vyčištění formuláře,
- *CTRL*+2 kurzor přesune do panelu pro zadání limitní nabídky (do položky Celk. mn), s volbou Prodej a provede vyčištění formuláře,
- Zadání množství uživatelem,
- *ENTER* v poli Celk. mn kurzor se přesune do položky Cena, pokud celkové množství není vyplněno, kurzor zůstává v položce Celk. mn,
- Zadání ceny uživatelem,

OTE, a.s.

Revize dne: 23.2.2021

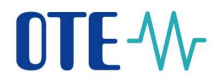

- ENTER v poli Cena kursor se přesune na tlačítko Odeslat, pokud cena není vyplněna, kurzor zůstává v políčku Cena,
- *ENTER* na tlačítku *Odeslat* odeslání nabídky do systému v případě, že je aktivní focus na tlačítku *Odeslat*.

| Zavedení nabidky |                                                    |     |                                      |              | • |
|------------------|----------------------------------------------------|-----|--------------------------------------|--------------|---|
| Kontrakt 1       | (_17082018                                         |     | •                                    |              |   |
| • M<br>Lat<br>io | ikup 🕜 Pro<br>unabličky<br>mitni nablička<br>oberg | đej | Prov. testi<br>Bes sme<br>FOK<br>NOC | ikue<br>Deni |   |
| Celk. mn (MWhi)  | 89,0                                               | ÷   | Cens (Eur/MWh)                       | 56,00        | ÷ |
| Platnà doi:      | dtp                                                |     | 18.8.2018 5:00                       |              |   |
| Komentář         | limitni 1<br>Neaktivni                             |     |                                      |              |   |
|                  | la kašiku                                          |     | O Odes                               | lat 👘        |   |
| 0                | Vyčistit form.                                     |     |                                      |              |   |

Obrázek 34: Formulář pro zadání limitní nabídky

| avedení nabidky                                             |                                                            |         |                                                             |                |         |
|-------------------------------------------------------------|------------------------------------------------------------|---------|-------------------------------------------------------------|----------------|---------|
| Kontrakt: D                                                 | M_17082018                                                 |         | •                                                           |                |         |
| • N<br>14<br>• 14                                           | ákup Pro<br>pinalbidky<br>mitri radvidka<br>etiery         | 68      | Prize, restr                                                | lani<br>arri   |         |
|                                                             |                                                            |         |                                                             |                |         |
| Celic mn (MWh)                                              | 89.0                                                       | 1       | Cena (Eur/MWh):                                             | 56,00          | -       |
| Celic min (MWh)<br>Zotar, min (MWh)                         | 89.0<br>12.0                                               | 40.46   | Cena (Eur/MWh):<br>Změna ceny (Eur/MWh):                    | 56,00<br>-2,35 | 10.00   |
| Ceix mn (MWh)<br>Zotor, mn (MWh)<br>Piatna dor              | 89.0<br>12.0<br>GTD                                        | 4 49 4  | Ceria (Eur/MWh):<br>Zmèna ceny (Eur/MWh):<br>18.8.2018 3:00 | 56,00<br>-2,35 | 10.00   |
| Ceik min (MWh)<br>Zotor min (MWh)<br>Platnik do<br>Komentář | 89.0<br>12.0<br>GTD<br>iceberg 1                           | 1 2 4   | Cena (Eur/MWh)<br>Zména ceny (Eur/MWh)<br>18.8.2018 3:00    | 56,00<br>-2,35 | 10.00   |
| Ceix mn (MWh)<br>Zotir mn (MWh)<br>Piatnă do<br>Komentář    | 89.0<br>12.0<br>GTD<br>Keeterg 1<br>Neaktors               | 40 40 1 | Cena (Eur/MWh)<br>Zmène ceny (Eur/MWh)<br>18.8.2018 3:00    | 56,00          | 10.00   |
| Ceix mn (MWh)<br>Zotir mn (MWh)<br>Piatnă do<br>Komentář    | 89,0<br>12,0<br>GFD<br>Iceberg \$<br>Neaktorn<br>Co kotiku | 1 2 4   | Cena (Eur/MWh)<br>Zmène ceny (Eur/MWh)<br>18.8.2018 3:00    | 56,00<br>-2,35 | 1.0 4.0 |

Obrázek 35: Formulář pro zadání iceberg nabídky

### 5.1.2.4 Panel – Vývoj obchodování

Graf vývoje obchodování slouží ke grafickému zobrazení časového průběhu dosažených cen a zobchodovaných množství toho kontraktu, který byl uživatelem zvolen na panelu obchodní obrazovky VDT. Při otevření obchodní obrazovky není zvolen žádný kontrakt a panel *Vývoj obchodování* je prázdný. Pokud chce uživatel zobrazit data pro jiný kontrakt, provede volbu v listboxu se seznamem kontraktů v záhlaví panelu. Vývoj ceny i zobchodovaného množství jsou uvedeny ve dvou různých grafech situovaných přes sebe. Při najetí kurzorem nad jednotlivé body v grafu je zobrazen popisek s údaji.

Automatická aktualizace grafu je aktivována volbou "*Aktualizovat*", implicitně zaškrtnuto. Automatická aktualizace proběhne vždy po vzniku obchodu.

OTE, a.s. Revize dne: 23.2.2021

Název dokumentu: Vnitrodenní trh s plynem

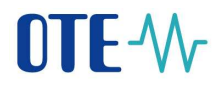

Šíře grafu (osa X) implicitně (a v režimu automatické aktualizace) respektuje časové období od začátku obchodování do aktuálního času (zaokrouhleným na celou hodinu nahoru), maximálně však do konce obchodování s daným kontraktem (maximální ZOOM OUT):

- Tímto může být v případech, kdy se období obchodování u kontraktů liší, měřítko osy X pro jednotlivé kontrakty rozdílné ve dnech přechodů
- Uživatel může využít funkci ZOOM IN pro detailnější náhled na obchody ve zvolené oblasti grafu (pomocí kliku myši a táhnutím pro výběr oblasti)
- Pokud je nastavená automatická aktualizace grafu (check box,,Aktualizovat" je zaškrtnutý), pak při ZOOMování (ZOOM IN/OUT) budou v případě vzniku nových obchodů tyto obchody automaticky zapisovány do provedeného výřezu grafu (zazoomovaného okna). Pokud se reálný čas dostane mimo provedený výřez, aktualizace obchodů již nebude v tomto výřezu prováděna.
- Pokud dojde ke změně zaškrtávacího tlačítka z hodnoty Vypnuto na hodnotu Zapnuto při ZOOMovaném grafu (ZOOM IN), pak se graf vrátí do implicitní podoby pro aktualizaci (maximální ZOOM OUT).
- Funkcionalita ZOOM je dostupná pomocí kláves + / nebo označením oblasti pro přiblížení pomocí myši (kliknutí a táhnutí).

Je umožněno posouvání grafem pomocí kláves vlevo/vpravo pro zobrazení starších hodnot průběhu v případech, kdy graf (po ZOOM IN) nepokryje celé období obchodování.

Při najetí myší nad sloupec s množstvím nebo bod zlomu křivky s cenou systém v bublině zobrazí Množství, Cenu a Čas vzniku obchodu.

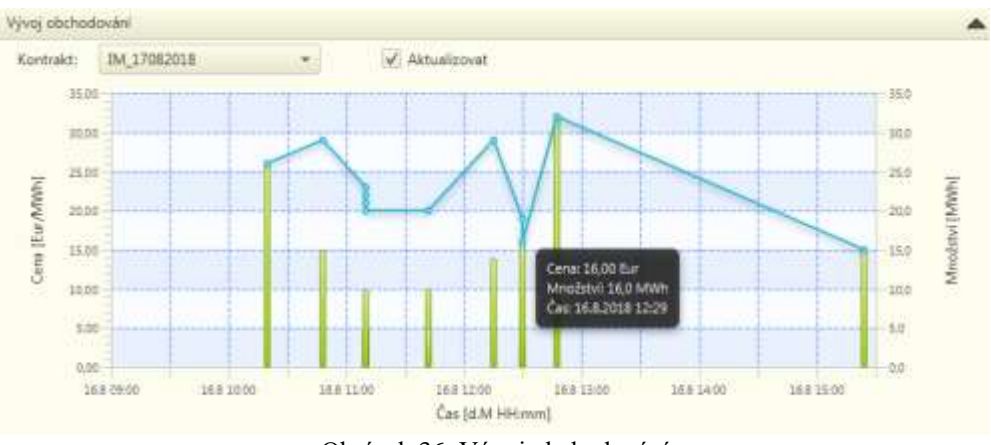

Obrázek 36: Vývoj obchodování

### 5.1.2.5 Panel - Nabídky vlastní

Nabídky vlastní nabízí přehled všech nabídek vložených přihlášeným účastníkem trhu a vztažených ke konkrétnímu kontraktu. Přehled je zobrazen formou gridu s následujícícmi sloupci:

| Sloupec | Popis                             | Ikony |
|---------|-----------------------------------|-------|
| ID      | Jednoznačný identifikátor nabídky |       |

OTE, a.s.

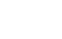

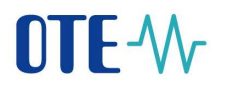

| Kontrakt     | Jednoznačná identifikace kontraktu                                                                                                    |                                                                                         |
|--------------|----------------------------------------------------------------------------------------------------|-----------------------------------------------------------------------------------------|
| Тур          | Typ nabídky ( LMT, ICB)                                                                                                    |                                                                                         |
| Prodej (Mnž) | Celkové množství prodejní nabídky (v případě<br>nabídky Iceberg pole obsahuje Zobrazované<br>množství/Celkové zbývající množství)               |                                                                                         |
| Nákup (Mnž)  | Celkové množství nákupní nabídky (v případě<br>nabídky Iceberg pole obsahuje Zobrazované<br>množství/Celkové zbývající množství)                |                                                                                         |
| Cena         | Minimální cena prodejní nabídky nebo<br>maximální cena nákupní nabídky (v případě<br>nabídky Iceberg cena pro aktuálně zobrazované<br>množství) |                                                                                         |
| Stav         | Stav nabídky                                                                                                    | Stav nabídky:<br>Aktivní - Zelená<br>Neaktivní - Žlutá<br><i>Umístěno v buňce gridu</i> |
| Platná do    | Datum a čas konce platnosti nabídky                                                                                                    |                                                                                         |
| Komentář     | Text vložený účastníkem trhu                                                                                                    |                                                                                         |

Tabulka 7: Vnitrodenní trh - Nabídky vlastní – seznam sloupců

Pro výběr zobrazení údajů je použit parametr Kontrakt. Výběr Kontraktu se provádí z předem načtených možností prostřednictvím Listboxu umístěném v horní liště panelu. Defaultně nastaveno na všechny kontrakty.

Jakoukoli položku ze seznamu lze editovat. Editace nabídky se iniciuje dvojklikem na vybraný záznam nebo stiskem tlačítka *Modifikovat*. Otevře se modální pop-up okno, kde uživatel může provést modifikaci nabídky, případně její anulaci, viz kapitoly *5.2.2 Modifikace nabídek VDT* a *5.2.4 Anulace nabídek VDT*.

V horní části panelu jsou umístěna ovládací tlačítka:

Stav FZ – provede zjištění aktuálních volných prostředků off-line limitu finančního zajištění (FZ) v Kč i v EUR a jejich zobrazení. Aktuální volné prostředky limitu FZ v Kč jsou zobrazeny v záhlaví panelu společně s časem aktualizace posledního stavu FZ (ve formátu HH:MM). Při otevření obchodovací obrazovky je provedeno zjištění a zobrazení aktuálních volných prostředků limitu VDT FZ automaticky systémem.

Po najetí myší na zobrazenou hodnotu FZ v Kč se zobrazí v bublině (tzv. tooltip) informace o limitu v měně EUR.

V dolní části panelu jsou pak umístěna ovládací tlačítka:

- Aktivovat provede aktivaci vybrané nabídky
- Aktivovat vše provede aktivaci všech neaktivních nabídek v seznamu
- Deaktivovat provede deaktivaci vybrané nabídky
- Deaktivovat vše provede deaktivaci všech aktivních nabídek v seznamu

OTE, a.s. Revize dne: 23.2.2021

Název dokumentu: **Vnitrodenní trh s plynem** 

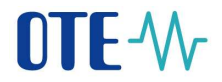

- Anulovat provede anulaci vybraných nabídek, viz kapitola 5.2.4 Anulace nabídek VDT
- Anulovat vše provede anulaci všech aktivních a neaktivních nabídek v seznamu
- *Modifikovat* provede modifikaci vybrané nabídky, viz kapitola 5.2.2 *Modifikace* nabídek VDT
- Košík otevře okno pro hromadnou správu nabídek, viz kapitola 5.2.5 Košík VDT
- Měna vypoř. umožní nastavení měny vypořádání, viz kapitola 5.2.6 Nastavení vypořádací měny VDT.

Pro aktivaci, deaktivaci a anulaci nabídek je možné označit jednu nebo více nabídek ze seznamu.

| ontrakt/     | BA_16082018   |             |             |             |       |   | EZV       | DT 1533: KZ | Sav F2    |  |
|--------------|---------------|-------------|-------------|-------------|-------|---|-----------|-------------|-----------|--|
| 10           | Kentrakt      | 730         | Prodej(Mrd) | Nákup(Mrd)  | Cana  |   | Stav      | Platná do   | Konwatäř  |  |
| 2 001 34     | 5 IM_16082018 | LIVET       |             | 4,0         | 4,00  | ٠ | Aktivni   |             |           |  |
| 2 001 34     | 5 IM_16082018 | LIMT        |             | 3,0         | 3,00  |   | Aktivni   |             |           |  |
| 2 001 34     | 8 IM_16082018 | LMT         | 26,0        |             | 46,00 |   | Aktioni   |             |           |  |
| 2 001 34     | 4 IM_16082018 | UMT         |             | 16,0        | 16:00 |   | Neaktivni |             |           |  |
| 2 001 34     | 9 IM_16082018 | LMT         | 76,0        |             | 78,00 | • | Neaktivni |             |           |  |
|              | The Deaths    |             | ma. []      | P. Marthane |       |   |           |             | A set     |  |
| Wetterned of | ia Deattor    | vatula 👩 An | atovat vie  |             |       |   |           |             | Mine wpor |  |

Obrázek 37: Vnitrodenní trh - Nabídky vlastní

## 5.1.2.6 Panel – Události

Panel *Události* (audit log) slouží k zobrazování zpráv, kterými trh informuje účastníka trhu o proběhnuvších událostech. Zobrazování je realizováno prostřednictvím gridu s následujcími sloupci:

| Sloupec | Popis                                                     |
|---------|-----------------------------------------------------------|
| Čas     | Datum a čas zprávy                                        |
| Prior.  | Priorita zprávy (Nízká/Střední/Vysoká) – barevně odlišeno |
| Тур     | Typ zprávy (Veřejná/Privátní) – barevně odlišeno          |
| Popis   | Obsah zprávy                                              |
| TT 1    |                                                           |

Tabulka 8: Vnitrodenní trh – Události – seznam sloupců

Řazení událostí je dle času události sestupně. Zobrazuje se maximálně 100 posledních záznamů, které uživatel obdržel. V případě zvolení vlastního řazení, bude toto řazení zachováno v případě vzniku nové události.

V horní liště panelu jsou umístěny checkboxy pro filtrování zpráv zobrazených v seznamu – všechny jsou zaškrtnuté, takže implicitně jsou zobrazovány všechny události:

- Priorita:
  - o Nízká priorita zeleně
  - o Střední priorita modře
  - o Vysoká priorita červeně
- Typ zprávy:
  - Veřejná zpráva černě
  - o Privátní zpráva oranžově

OTE, a.s.

Revize dne: 23.2.2021

Název dokumentu: Vnitrodenní trh s plynem

ECF1854

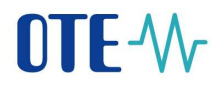

| Čas                | Prior. | Тур      | Popis                                                          | • |  |
|--------------------|--------|----------|----------------------------------------------------------------|---|--|
| 16-8-2018 12:47:28 | Nizká  | Veřejná  | Nový obchod 400412 byl úspěšně vytvořen, kontrakt IM_17082018. | 1 |  |
| 6.8.2018 12:47:28  | Nizká  | Privatni | Nabidka 2001351 byla pině zobchodována, kontrakt IM_17082018.  |   |  |
| 6.8.2018 12:29:52  | Nizká  | Veřejná  | Nový obchod 400411 byl úspěšně vytvořen, kontrakt IM_17082018. |   |  |
| 6.8.2018 12:29:52  | Nizkā. | Vefejnā  | Nový obchod 400410 byl úspěšné vytvořen, kontrakt IM_17082018. |   |  |
| 6.8.2018 12:29:52  | Nizkā  | Privatni | Nabidka 2001341 byla piné zobchodována, kontrakt IM_17082018:  |   |  |
| 6.8.2018 12:15:11  | Nizka  | Velejna  | Nový obchod 400409 byl úspěšně vytvořen, kontrakt IM_17082018. | ~ |  |

Obrázek 38: Vnitrodenní trh - Události

Zápis do audit logu se provádí při těchto operacích:

- *Příjem nabídky*: zpráva o úspěšném/neúspěšném zavedení nabídky (viz kapitola 5.2.1 *Příjem nabídek VDT*), privátní zpráva s nízkou/střední prioritou (úspěšná/neúspěšná operace),
- Modifikace nabídky: zpráva o úspěšné/neúspěšné modifikaci nabídky (viz kapitola 5.2.2 Modifikace nabídek VDT), privátní zpráva s nízkou/střední prioritou (úspěšná/neúspěšná operace),
- Anulace nabídky: zpráva o úspěšné/neúspěšné anulaci nabídky (viz kapitola 5.2.4 Anulace nabídek VDT), privátní zpráva s nízkou/střední prioritou (úspěšná/neúspěšná operace),
- Aktivace nabídky: zpráva o úspěšné/neúspěšné modifikaci nabídky (viz kapitola 5.2.2.2 Aktivace a deaktivace nabídky), privátní zpráva s nízkou/střední prioritou (úspěšná/neúspěšná operace),
- *Deaktivace nabídky*: zpráva o úspěšné/neúspěšné deaktivaci nabídky (viz kapitola 5.2.2.2 *Aktivace a deaktivace nabídky*), privátní zpráva s nízkou/střední prioritou (úspěšná/neúspěšná operace),
- Zveřejnění dalšího množství nabídky Iceberg: zpráva o úspěšném/neúspěšném zveřejnění dalšího množství nabídky Iceberg (viz kapitola 5.3 Proces kontinuálního obchodování VDT), privátní zpráva s nízkou/střední prioritou (úspěšná/neúspěšná operace),
- Zobchodování nabídky: zpráva o plném/částečném zobchodování nabídky (viz kapitola 5.3 *Proces kontinuálního obchodování VDT*), privátní zpráva s nízkou/střední prioritou (úspěšná/neúspěšná operace),
- *Vznik obchodu*: zpráva o úspěšném vzniku obchodu (viz kapitola 5.3 Proces kontinuálního obchodování VDT), veřejná zpráva s nízkou prioritou,
- *Změna stavu kontraktu*: zpráva o vypsání/nevypsání, otevření, vyhodnocení a uzavření kontraktu, veřejná zpráva s nízkou/střední prioritou (vypsání, otevření, vyhodnocení a uzavření/nevypsání kontraktu),
- *Změna příznaku deaktivace kontraktu*: zpráva o úspěšné/neúspěšné aktivaci/deaktivaci kontraktu, veřejná zpráva s vysokou prioritou,
- *Modifikace nastavení trhu*: zpráva o aktivaci/deaktivaci trhu, veřejná zpráva s vysokou prioritou.

### 5.1.2.7 Panel – Obchody vlastní

V defaultním nastavení výchozí obchodovací obrazovky VDT není tento panel zobrazen. Uživatel má možnost přidat panel "Obchody vlastní" do skladby panelů na obchodovací obrazovce v rámci definice vlastního rozložení obchodovací obrazovky s vlastním názvem (pomocí stávající volby Osobní -> Návrh obrazovek - viz kapitola 7 *Nastavení parametrů obchodovací obrazovky VDT*.) Panel "Obchody vlastní" slouží ke sledování průběhu a výsledků obchodování, přičemž daný účastník vidí jen obchody, které sám uskutečnil.

Jednotlivé kontrakty jsou zobrazené ihned po otevření obchodování. V okamžiku zobrazení kontraktů jsou pole s údají obchodování naplněna nulovými hodnotami. K aktualizaci hodnot dochází automaticky tak, jak jsou postupně uzavírány obchody. Data o obchodech jsou dostupná okamžitě po vzniku obchodu. Po uzavření kontraktu daný kontrakt/řádek z panelu zmizí.

Každý kontrakt je možné rozbalit a sbalit pomocí ikony "-" a "+". V samostatných řádcích se zobrazí data jednotlivých uskutečněných obchodů. Řádek s daty jednoho obchodu obsahuje ID obchodu, zobchodované množství za nákup nebo prodej, cenu obchodu za nákup nebo prodej. Položka saldo má vždy prázdné pole. U položek "Nákup/Prodej celkem" a "VP ceny nákup/prodej" se v řádku obchodu zobrazuje hodnota podle toho, zda daný účastník vystupuje na straně nákupu nebo prodeje. Pro opačnou stranu se vždy zobrazují prázdná pole.

Přehled vlastních obchodů je zobrazen formou gridu s následujícícmi sloupci:

| Sloupec          | Popis                                                                                          |
|------------------|------------------------------------------------------------------------------------------------|
| Kontrakt/ Obchod | Pro agregovaný záznam kontraktu:                                                               |
|                  | Obchodovaný kontrakt VDT                                                                       |
|                  |                                                                                                |
|                  | Pro záznam o obchodě:                                                                          |
|                  | Identifikace obchodu v EMTAS                                                                   |
|                  | Zobrazi se po rozbaleni kontraktu                                                              |
| Saldo [MWh]      | vyjádřený v MWh.                                                                               |
| Nákup celkem     | Pro agregovaný záznam kontraktu:                                                               |
| [MWh]            | Celkové nakoupené množství spočtené jako součet zobchodovaného                                 |
|                  | množství všech uzavřených obchodů pro daný kontrakt, kde daný                                  |
|                  | účastník vystupuje na straněn nákupu, vyjádřené v MWh.                                         |
|                  | Due - /                                                                                        |
|                  | <u>Pro zaznam o obchode:</u><br>Zahahadayané množetví v rémoi deného ahahadu kda dený úžestník |
|                  | zobenodovane mnozstvi v ramer daneno obenodu, kde dany deasunk                                 |
|                  | Zohrazi se no rozhaleni kontraktu                                                              |
| Prodei celkem    | Pro agregovaný hodinový záznam:                                                                |
| [MWh]            | Celkové prodané množství spočtené jako součet zobchodovaného                                   |
|                  | množství všech uzavřených obchodů pro daný kontrakt, kde daný                                  |
|                  | účastník vystupuje na straně prodeje, vyjádřené v MWh.                                         |
|                  |                                                                                                |
|                  | Pro záznam o obchodě:                                                                          |
|                  | Zobchodované množství v rámci daného obchodu, kde daný účastník                                |
|                  | vystupuje na straně prodeje, vyjádřené v MWh.                                                  |
|                  | Zobrazí se po rozbalení kontraktu.                                                             |
|                  | Pro agregovaný hodinový záznam:                                                                |
| VP ceny nakup    | Vážený průměr ceny stanovený na základě všech uzavřených obchodů                               |
|                  | pro dany kontrakt, kde dany ucastnik vystupuje na strane nakupu,                               |
|                  | vyjaureny v Eur/W w n.                                                                         |
|                  | Pro záznam o obchodě:                                                                          |
|                  | Cena obchodu stanovená dle pravidel obchodování.                                               |

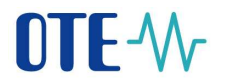

|                | Zobrazí se po rozbalení kontraktu.                                                                                                    |
|----------------|----------------------------------------------------------------------------------------------------|
| VP ceny prodej | Pro agregovaný hodinový záznam:                                                                                                    |
| [Eur/MWh]      | Vážený průměr ceny stanovený na základě všech uzavřených obchodů pro daný kontrakt, kde daný účastník vystupuje na straně prodeje vyjádřený v Eur/MWh. |
|                | Pro záznam o obchodě:                                                                                                    |
|                | Cena obchodu stanovená dle pravidel obchodování                                                                                                    |
|                | Zobrazí se po rozbalení kontraktu.                                                                                                    |

Tabulka 9: Přehled panelu Obchody vlastní

| Clashealy-vlasiei   |              |                      |                       |                           |                          |
|---------------------|--------------|----------------------|-----------------------|---------------------------|--------------------------|
| Revisald / Olio And | Tables [WWH] | Naturp cellane (MMA) | Posiej selieve (Milh) | VP only silicar (Exc(MVP) | 1P serg prodej [Ear/MHz] |
| W B4.15062018       | eta          | 40.0                 | 1120                  | 45                        | 38.23                    |
| 401.077             |              |                      | 11.0                  |                           | 10:00                    |
| 401 278             |              |                      | 21.0                  |                           | 29:00                    |
| 401.000             |              | 41.0                 |                       | 45.00                     |                          |
| 401385              |              |                      | 104                   |                           | 20.00                    |
| 401.387             |              |                      | 10                    |                           | 28:50                    |
| 401 388             |              | 20                   |                       | 18,00                     |                          |
| 401 418             |              |                      | 20,0                  |                           | at (20                   |
| 421 424             |              |                      | 1,0                   |                           | 28:00                    |
| 401425              |              |                      | 11,0                  |                           | 17,90                    |
| < IM_17062038       | 34.8         | 41.0                 | 1160                  | 22.19                     | 15.0                     |

Obrázek 39: Vnitrodenní trh - Obchody vlastní

# 5.2 Práce s nabídkami na VDT

# 5.2.1 Příjem nabídek VDT

Příjem nabídek ve svém principu provádí sjednocení různých vstupů, kterými je možno nabídky do systému podávat tak, aby následující proces validace mohl probíhat identicky bez ohledu na způsobu podání nabídky.

Funkci příjmu nabídek VDT může účastník trhu aktivovat dvěma způsoby:

- Podáním nabídky prostřednictvím uživatelské aplikace
- Zasláním odpovídající zprávy prostřednictvím automatické komunikace (není předmětem tohoto manuálu)

Výsledkem funkce příjmu nabídek VDT je uložení nabídky do knihy nabídek. Další zpracování nabídky probíhá v souladu s kapitolami 5.2.3 Validace dat VDT a 5.3 Proces kontinuálního obchodování VDT.

V rámci příjmu nabídek VDT jsou podporovány limitní nabídky s prováděcími a časovými restrikcemi dle nastavení trhu VDT – viz kapitola *3.2.1 Podporované typy nabídek trhu VDT*.

Pro nabídku zadávanou prostřednictvím uživatelské aplikace platí:

- Typ nabídky je implicitně nastaven na Limitní nabídku, prováděcí restrikce *Bez omezení* a časová restrikce *GFS*.
- V případě výběru prováděcí restrikce FOK nebo IOC není nastavení časové restrikce GTD umožněno, tzn. má časovou restrikci GFS.

• V případě výběru typu nabídky **Iceberg** je prováděcí restrikce nastavena na hodnotu *Bez omezení* (prováděcí restrikce u typu nabídek Iceberg nejsou povoleny) a časová restrikce je implicitně nastavena na hodnotu *GFS*.

Níže uvedená tabulka zobrazuje možné kombinace prováděcích a časových restrikcí pro dané typy nabídek:

| T-m ask(dlar    | Prová | děcí resti | Časové restrikce |     |     |
|-----------------|-------|------------|------------------|-----|-----|
| тур паріску     | NON   | FOK        | IOC              | GFS | GTD |
| Limitní nabídka | Х     | Х          | Х                | Х   | Х   |
| Iceberg         | Х     |            |                  | Х   | Х   |

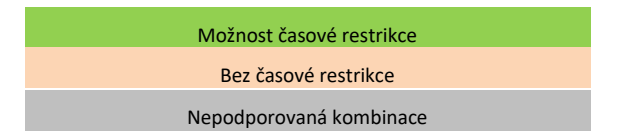

Tabulka 10: Prováděcí a časové restrikce pro typy nabídek VDT

Zadání množství dle typu nabídky:

- Pro Limitní nabídku účastník vyplní hodnotu položky *Celk.mn*.
- Pro nabídku typu **Iceberg** účastník vyplní hodnoty položek *Celk.mn* a *Zobr.mn*.

Zadání <u>ceny</u> dle typu nabídky:

- Pro Limitní nabídku účastník vyplní hodnotu položky *Cena*.
- Pro nabídku typu **Iceberg** účastník vyplní hodnoty položek *Cena* a *Změna ceny*<sup>1</sup>.

V procesu párování pro nabídku na nákup nemůže být cena obchodu vyšší než cena nabídky, pro nabídku na prodej nemůže být cena obchodu nižší než cena nabídky. Pro spárování se v případě nabídky zadané na nákup vybere nabídka na prodej s nejnižší cenou a v případě nabídky zadané na prodej se vybere nabídka na nákup s nejvyšší cenou.

Každé nové nabídce přidělí systém jedinečný číselný kód a verzi nabídky rovnající se 0. V případě odmítnutí nabídky (např. z důvodu nedostatečného FZ<sup>2</sup>, nebo neúspěšné validace) **není nabídka do systému zavedena**.

Systém umožňuje zadat neaktivní nabídky i pro kontrakt, který je pouze vypsán a čeká na otevření obchodování. Ty nejsou při zavedení finančně zajišťovány. Teprve, když uživatel následně provede aktivaci nabídky (pokud ji chce aktivovat) po otevření obchodování daného kontraktu, se nabídka finančně zajišťuje v rámci procesu aktivace nabídky (při nedostatečném FZ

<sup>&</sup>lt;sup>1</sup> Parametr je nepovinný, pokud se nezadá, systém bere změnu ceny s nulovou hodnotou.

<sup>&</sup>lt;sup>2</sup> Před započetím obchodování je nutno nastavit limit finančního zajištění, podrobné informace jsou uvedeny v dokumentu Finační řízení.

**OTE-**//

může být aktivace nabídky odmítnuta, nabídka zůstává v systému jako neaktivní). Automatická aktivace nabídky není podporována.

# 5.2.2 Modifikace nabídek VDT

Systém umožňuje účastníkovi provádět modifikaci aktivních/neaktivních nabídek (včetně již částečně zobchodovaných) ze seznamu vlastních nabídek. Modifikací se rozumí úprava existující nabídky identifikované kódem a verzí nabídky. Modifikaci je možno provádět pouze pro obchodovatelné kontrakty. V rámci modifikace nabídky je vytvořena vždy nová verze původní nabídky (verze je navýšena o 1).

V rámci modifikace nabídky nelze měnit následující atributy nabídky:

- Typ nabídky
- Nákup/Prodej
- Kontrakt
- ID nabídky
- Prováděcí restrikci (v případě iceberg)

Nabídku nelze modifikovat, pokud:

- je anulovaná,
- je stažena z obchodování (má uplynulou časovou platnost).

Pokud v rámci modifikace nabídky dochází ke změně **atributů nabídky, které mohou mít vliv na stanovení priority v procesu párování** nabídek, je v rámci takovéto modifikace nabídky vytvořena nová verze nabídky s **novým časovým razítkem**. Níže je uveden seznam atributů nabídky, jejichž změna vede k aktualizaci časového razítka nabídky:

- Modifikace na pokyn účastníka trhu:
  - o Změna ceny,
  - Navýšení<sup>3</sup> množství (v případě nabídky Iceberg se jedná o navýšení celkového zbývajícího množství),
  - o Navýšení zobrazovaného množství (platí pouze pro nabídky iceberg),
  - Změna prováděcí restrikce (v případě limitní nabídky),
  - Aktivace nabídky.
- Modifikace prováděná systémem automaticky:
  - Změna ceny v rámci zveřejnění dalšího zobrazovaného množství (platí pouze pro nabídky typu Iceberg).
- V rámci formuláře pro modifikaci nabídky, má uživatel možnost provést vlastní úpravu nabídky (volba "*Modifikovat"*) nebo provést anulaci nabídky (volba "*Anulovat"*).
- V případě zvolení limitní nabídky nebo iceberg nabídky pro modifikaci je zobrazen následující formulář pro modifikaci:

Verze dokumentu:

ECF1854

 $<sup>^3</sup>$ V případě snížení množství nabídky nedochází ke změně časového razítka nabídky

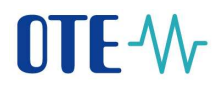

| ID nabídky: 2 001 051                     | Verze nabídky: 0                             |
|-------------------------------------------|----------------------------------------------|
| Kontrakt: IM_16082018                     | •                                            |
| Nákup Prodej                              |                                              |
| Typ nabídky<br>Limitní nabídka<br>Iceberg | Prov. restrikce<br>Bez omezení<br>FOK<br>IOC |
| Celk. mn [MWh]: 12,0                      | Cena [Eur/MWh]: 12,00                        |
| Platná do: GFS 🗸                          |                                              |
| Komentář.                                 |                                              |
| Neaktivní                                 |                                              |
| 🔀 Anulovat                                | J Modifikovat                                |
| Zavřít                                    |                                              |

Obrázek 40: Modifikace nabídek na VDT

# 5.2.2.1 Životní cyklus nabídky VDT

V rámci svého životního cyklu může nabídka nabývat těchto stavů:

- *Aktivní* nabídka byla úspěšně validována, je aktivní a nabízí se k obchodování; po částečném zobchodování nabídka zůstává ve stavu aktivní,
- *Ukončená* nabídka je plně zobchodována nebo uplynula doba její platnosti nebo byla ukončena obchodní seance daného kontraktu; nabídka se nenabízí k obchodování,
- *Neaktivní* nabídka byla deaktivována účastníkem nebo systémem a nenabízí se k obchodování,
- Zrušená nabídka byla anulována účastníkem (nebo systémem při systémové anulaci).

Níže uvedený obrázek znázorňuje životní cyklus nabídky VDT:

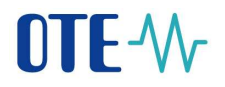

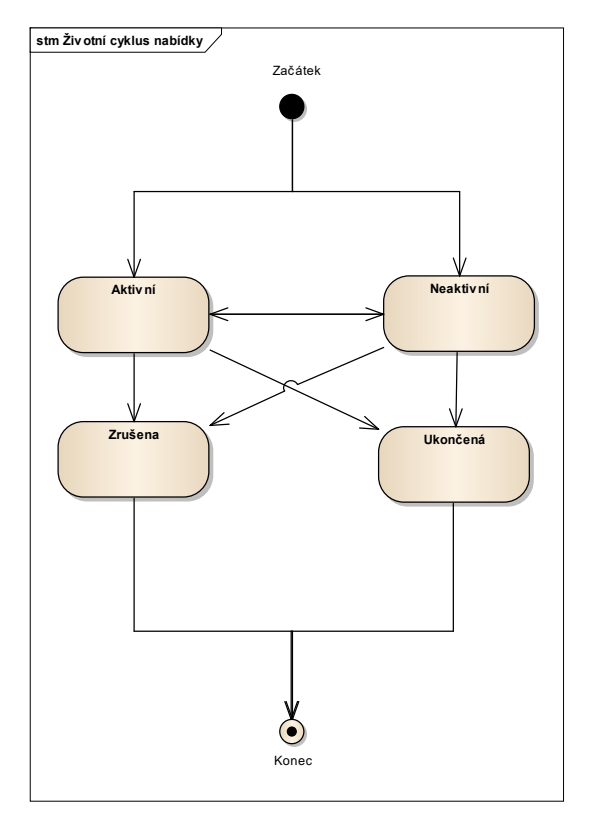

Obrázek 41: Životní cyklus nabídky na VDT

Při zadání/modifikaci nabídek si musí být účastníci vědomi skutečnosti, že pracují nad transakčním on-line systémem, ve kterém probíhají paralelní procesy a v závislosti na těchto procesech jsou aktualizována veškerá data. To může znamenat, že v okamžiku příjmu nabídky zadané účastníkem, který reaguje na jinou již dříve zadanou nabídku, tato nemusí již v systému existovat (zbylé množství nabídky je nulové, tedy nabídka byla zobchodována nebo byla anulována).

# 5.2.2.2 Aktivace a deaktivace nabídky

Aktivace nabídky v panelu Nabídky vlastní:

Neaktivní nabídky může účastník aktivovat buď postupně tlačítkem Aktivovat (budou aktivovány jen zvolené nabídky - maximálně však 25 najednou) nebo hromadně tlačítkem Aktivovat vše. V rámci aktivace nabídky je původní neaktivní nabídka automaticky modifikována a je vytvořena nová verze nabídky s novým časovým razítkem a se stavem Aktivní. O úspěšné aktivaci nabídky je účastník informován zobrazením zprávy o aktivaci nabídky v panelu Události na obchodní obrazovce (viz kapitola 5.1.2.6 Panel – Události). Z procesního hlediska je aktivace chápána jako modifikace nabídky, čemuž odpovídá i zobrazovaná zpráva.

Deaktivace nabídek v panelu Nabídky vlastní:

Aktivní nabídky může účastník deaktivovat buď postupně tlačítkem *Deaktivovat* (budou deaktivovány jen zvolené nabídky - maximálně však 25 najednou) nebo hromadně tlačítkem *Deaktivovat vše*. V rámci deaktivace se změní stav aktivní nabídky/nabídek

OTE, a.s. Revize dne: 23.2.2021

Název dokumentu: Vnitrodenní trh s plynem

na stav *Neaktivní*. O úspěšné deaktivaci nabídky je účastník informován zobrazením zprávy o deaktivaci nabídky v panelu *Události* na obchodní obrazovce (viz kapitola *5.1.2.6 Panel – Události*). Při deaktivaci dochází k navýšení verze dané nabídky.

# 5.2.3 Validace dat VDT

Funkce provádí všechny nezbytné validace s cílem zaručit splnění podmínek trhu definovaných pro vkládání nabídek pro jednotlivé kontrakty v souladu s definicí trhu a parametry trhu a kontraktů.

Validace je prováděna ve dvou fázích. **První fáze** se provádí *na straně klientské aplik*ace a týká se především prověření formátů dat a jejich platnosti v jednotlivých polích.

Výčet kontrol je následující:

- Formální kontrola vyplněných polí formuláře (například: Celkové množství/Množství, Zobrazované množství, Cena, Platná do).
- Kontrola uživatelských parametrů pro limity nabídek (viz kapitola 4.2.3 Uživatelské parametry pro limity nabídek):
  - Minimální cena nabídky na prodej pro daný trh, Maximální cena nabídky na nákup pro daný trh:
    - Cena definovaná v nabídce na prodej kontraktu nesmí přesáhnout uživatelský parametr *Minimální cena nabídky na prodej* pro daný trh daného uživatele. Pokud není uživatelský parametr stanoven, není systémem z pohledu tohoto parametru prováděna žádná kontrola. Pokud je kontrola neúspěšná, je operace přerušena s upozorněním na překročení dolního limitu ceny s volbou pokračovat, či ne. Text upozornění: "Překročen uživatelsky definovaný limit pro minimální cenu nabídky na prodej. Povolený limit je %minimální cena%. Přejete si pokračovat?"
    - Cena definovaná v nabídce na nákup kontraktu nesmí přesáhnout uživatelský parametr *Maximální cena nabídky na nákup* pro daný trh daného uživatele. Pokud není uživatelský parametr stanoven, není systémem z pohledu tohoto parametru prováděna žádná kontrola. Pokud je kontrola neúspěšná, je operace přerušena s upozorněním na překročení horního limitu ceny s volbou pokračovat, či ne. Text upozornění: "Překročen uživatelsky definovaný limit pro maximální cenu nabídky na nákup. Povolený rozsah je %maximální cena%. Přejete si pokračovat?".
  - Maximální množství nabídky pro daný trh:
    - Množství nabídky nesmí přesáhnout uživatelský parametr *Maximální množství nabídky* pro daný trh. Pokud není uživatelský parametr stanoven, není systémem z pohledu tohoto parametru prováděna žádná kontrola. Pokud je kontrola neúspěšná, je operace přerušena s upozorněním na překročení limitu množství s volbou pokračovat, či ne. Text upozornění: "Překročen uživatelsky definovaný limit pro maximální množství nabídky. Povolený limit je %maximální množství%. Přejete si pokračovat?".

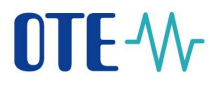

**Druhá fáze validace** probíhá na straně *aplikačního serveru* a to shodně pro nabídky zadané prostřednictvím AK i obchodovací obrazovky. Provádí se kontrola správnosti registrace uživatele a účastníka trhu a ověřuje se správnost vložených dat v porovnání s ostatními hodnotami v databázi (registrační data účastníka, informace o obchodovaném kontraktu, informace o parametrech trhu tak, jak jsou vygenerovány v souladu s nastavením parametrů kontraktů VDT).

Výčet kontrol je následující:

- Kontrola účastníka:
  - Účastník musí být platným SZ pro období dodávky kontraktu.
  - Účastník zadávající nabídky na VDT musí mít právo pro přístup na VDT.
  - Účastník modifikující nabídky na VDT musí mít právo modifikace na VDT.
- Kontrola kontraktu:
  - Kontrola identifikace kontraktu specifikovaný kontrakt existuje.
  - Kontrola příznaku deaktivace kontraktu kontrola, zda je příznak deaktivace kontraktu nastaven na hodnotu Ne (aktivace/deaktivace kontraktu je vyhrazena administrátorovi systému).
  - V případě aktivní nabídky kontrola, zda se kontrakt nachází v období, kdy je možno s ním obchodovat (je ve stavu *Otevřený*).
  - V případě neaktivní nabídky kontrola, zda je kontrakt vypsán anebo se nachází v období, kdy je možno s kontraktem obchodovat (je ve stavu *Vypsaný* nebo *Otevřený*).
- Kontrola finančního zajištění:
  - Pro aktivní nabídky vždy
  - Pro neaktivní nabídky, které jsou zadány na otevřený kontrakt (Neaktivní nabídky zadané na vypsaný kontrakt se zajišťují až v rámci jejich aktivace, kterou provádí účastník.)
- Kontrola typu nabídky a restrikce (viz kapitola 3.2.1Podporované typy nabídek trhu VDT):
  - Typ zadané/modifikované nabídky musí odpovídat podporovanému typu nabídky VDT definovaném v platné definici trhu VDT (časová platnost definice trhu VDT pokrývá plynárenský den kontraktu, na který je validovaná nabídka zadaná).
  - Prováděcí a časová restrikce musí odpovídat podporované restrikci pro daný typ nabídky definované v platné definici trhu VDT (časová platnost definice trhu VDT pokrývá plynárenský den kontraktu, na který je validovaná nabídka zadaná).
  - Časová restrikce GTD a GFS není povolena spolu s prováděcí restrikcí FOK, IOC.
  - Datum a čas stažení nabídky (v případě časové restrikce GTD) se musí nacházet v období, kdy je kontrakt obchodovatelný a musí být vyšší než aktuální čas.
- Kontrola cen:

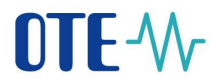

- Cena definovaná v nabídce na nákup/prodej kontraktu musí odpovídat parametrům produktu (Minimální cena, Maximální cena a Cenový krok). Cena musí být v nabídce uvedena (viz kapitola 4.1 Nastavení parametrů trhů).
- Kontrola pole Změna ceny se provádí pouze pro nabídky typu Iceberg. V případě nabídky na nákup je povolena pouze záporná hodnota včetně nuly, v případě nabídky na prodej pouze kladná hodnota včetně nuly.
- Kontrola množství:
  - Množství definované v nabídce na nákup/prodej kontraktu musí odpovídat parametrům produktu (Minimální množství, Maximální množství a Množstevní krok). Množství musí být v nabídce uvedeno (viz kapitola 4.1 Nastavení parametrů trhů).
  - Kontrola pole Zobrazované množství se provádí pouze pro nabídky typu Iceberg. Hodnota nesmí přesahovat celkové množství nabídky.
  - Minimální celkové množství definované v nabíce Iceberg na náku/prodej kontraktu musí odpovídat parametrům produktu: *Minimální celkové množství ICB*
  - Minimální zobrazované množství defiované v nabídce Iceberg na nákup/prodej kontraktu musí odpovídat parametrům produktu: Minimální zobrazované množství ICB.
- Kontrola akce modifikace:
  - v rámci modifikace nabídky nelze měnit následující atributy nabídky: *Typ nabídky, Nákup/Prodej, Kontrakt, ID nabídky.*
  - modifikaci nelze provést pokud nabídka:
    - je anulovaná nebo
    - je stažena z obchodování (má uplynulou časovou platnost),
    - zadané ID nabídky je neplatné,
    - max. verze nabídky v systému neodpovídá požadované verzi nabídky na modifikaci (modifikovat lze pouze poslední verzi nabídky).

Na základě výsledku kontroly je nabídka na nákup/prodej kontraktuVDT klasifikována jako:

Úspěšná nabídka na nákup/prodej kontraktu: jedná se o nabídku na nákup/prodej kontraktu, která úspěšně prošla procesem validace. Výsledek zavedení/modifikace nabídky je účastníkovi oznámen prostřednictvím zprávy audit logu (viz kapitola 5.1.2.6 Panel – Události). Nabídce je přiřazeno jednoznačný identifikátor nabídky a verze rovna 0 (při zavedení nové nabídky), nebo navýšena verze nabídky (při modifikace nabídky). Podle zadaného příznaku může být nabídka zavedena do systému jako *Aktivní/Neaktivní* s příslušným stavem.

Neúspěšná nabídka na nákup/prodej kontraktu: jedná se o nabídku na nákup/prodej kontraktu, která neprošla validačním procesem. Výsledek zavedení/modifikace nabídky je účastníkovi oznámen prostřednictvím zprávy audit logu se specifikací chyby (viz kapitola 5.1.2.6 Panel – Události). Nabídka je zamítnuta a není vložena do systému.

Po úspěšném ukončení validace a vložení nabídky do systému je řízení předáno procesu kontinuálního obchodování (viz kapitola 5.3 Proces kontinuálního obchodování VDT).

Úspěšné aktivní nabídky jsou zobrazeny na obchodní obrazovce (viz kapitola 5.1 Obchodovací obrazovka VDT).

OTE, a.s. Revize dne: 23.2.2021

Název dokumentu: Vnitrodenní trh s plynem

## 5.2.4 Anulace nabídek VDT

Účelem této funkcionality je provedení anulace nabídky VDT na pokyn účastníka trhu.

Účastník trhu může pro anulaci zvolit jednu konkrétní nabídku nebo více nabídek (maximálně však 25) vybraných na základě zvolených položek filtru pro zobrazení nabídek. Výběr nabídky/nabídek i následný pokyn provede účastník prostřednictvím aplikace.

Následně systém provádí validaci vybraných záznamů nabídek – jsou implementovány tyto kontroly:

- Kontrola účastníka:
  - Účastník trhu musí mít právo přístupu na VDT.
  - Účastník trhu musí mít právo modifikace.
  - Účastník trhu (RUT) musí být vlastníkem nabídky.
  - Účastník trhu musí být platným SZ pro období platnosti nabídky.
- Kontrola nabídky:
  - Existuje nabídka s daným ID evidovaná na AS.
  - Okamžik anulace nabídky se musí nacházet uvnitř období, pro které je daný kontrakt otevřený pro obchodování nebo vypsaný.
  - Verze nabídky specifikovaná v pokynu k anulaci se musí shodovat s maximální verzi této nabídky evidované na AS.
  - Musí se jednat o nabídku, která nebyla již anulována (je ve stavu Zrušená), nebo plně zobchodována či stažena z obchodování (je ve stavu Ukončená).

Proběhnou-li validace alespoň v jednom případě se záporným výsledkem, anulace není provedena a proces je ukončen s chybovým hlášením.

Proběhnou-li všechny validace s kladným výsledkem, systém změní platnou nabídku na nabídku anulovanou (se stavem *Zrušená*). Nabídka se již nezobrazuje v žádném panelu na obchodní obrazovce.

Při anulaci nabídek ve stavu Aktivní je uvolněna příslušná výše finančního zajištění (v rámci limitu VDT).

Systém informuje účastníka trhu o výsledku anulace hlášením audit logu (viz kapitola 5.1.2.6 Panel – Události):

- v případě úspěšné anulace zprávou o úspěšném provedení anulace nabídky,
- v případě neúspěšné anulace zprávou o neúspěšném provedení anulace včetně určení důvodu.

# 5.2.5 Košík VDT

Základní obchodní obrazovka trhu VDT slouží účastníkovi k rychlému reagování na aktuální situaci na trhu pomocí rychlého vytvoření/úpravy pouze jedné nabídky v daný okamžik. Obrazovka *Košík* doplňuje funkcionalitu obchodních obrazovek popsanou v předchozích kapitolách tak, že umožňuje účastníkům přípravu sady nových nabídek, případně úpravu

OTE, a.s. Revize dne: 23.2.2021

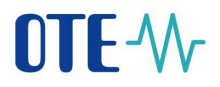

již existujících nabídek mimo systém. Čas vložení připravené sady nabídek do systému pak určuje sám uživatel stiskem příslušného tlačítka *Odeslat košík*.

Funkcionalita je přístupná z obchodní obrazovky pomocí tlačítka

Otevře se samostatné okno s formulářem Košík:

| Kolik pro VD1                           | _       |     | -       | _        |      | -          |       |        |                             |                                          |           | in math            | - 3 |
|-----------------------------------------|---------|-----|---------|----------|------|------------|-------|--------|-----------------------------|------------------------------------------|-----------|--------------------|-----|
| folk                                    |         |     | _       |          |      |            |       |        | _                           |                                          |           |                    |     |
| #očet-3, stránka 1 / 1.                 | 30      |     |         |          |      |            |       |        |                             | 5.51                                     | 10.0      | In a a la Otean    | 680 |
| Kontrakt                                | Ty      |     | Prodel  | (Mnii)   | Nike | p(Mnii)    | Cana  |        | Stav                        | Prov. restrikce                          | Platná de | p Kornentář        |     |
| INF_16082018                            | INT     |     |         |          |      | 25.0 2     | 21,00 | -      | a hinini                    | Rec prosperi                             |           |                    |     |
| DM_16082018                             | IMT     |     |         | 38.0 2   |      |            | 42,00 | 4      | Altoret                     | Bas orrecteri                            |           |                    |     |
| IM INCREDID                             | 1/2     |     | 10      | 14.8     |      |            | 5.00  | *      | a hours                     | Ber overani                              |           |                    |     |
| 100000000000000000000000000000000000000 | 10XII   |     |         | 1.0      |      |            | 0.220 | •      | SV-94-1                     | and the verse                            |           |                    |     |
|                                         |         |     |         |          |      |            |       |        |                             |                                          |           |                    |     |
|                                         |         |     |         |          |      |            |       |        |                             |                                          |           |                    |     |
|                                         |         |     |         |          |      |            |       |        |                             |                                          |           |                    |     |
|                                         |         |     |         |          |      |            |       |        |                             |                                          |           |                    |     |
|                                         |         |     |         |          |      |            |       |        |                             |                                          |           |                    |     |
|                                         |         |     |         |          |      |            |       |        |                             |                                          |           |                    |     |
| Nabidka a systems                       |         |     |         |          |      |            |       |        |                             | Vytroleni / modifikace nebidky v         | iniika.   |                    |     |
| Kormula: Vilectory                      |         |     | Pater E | marks1/1 | 20   | -          |       |        |                             | Number in the state of the               | there are |                    |     |
| ID Ko                                   | etraid. |     | Typ     | ProdujiN | tin. | Nakup(Mež) | Cena  |        | .5te 1                      | Comment ov Leonards                      |           |                    |     |
| 2 001 342 3M_1708201                    | 8       | UMT |         |          |      | 13,0       | 1     | 3,00   | Aktioni                     | hikup Prode                              | i.        |                    |     |
| 2 001 343 IM, 1708201                   | 8       | IMT |         |          |      | 7.0        | 1     | 7,99   | · Atten                     | lisenstbicky                             |           | Bran, restable     |     |
| 2 001 145 EM_1605200                    | 8       | UME |         |          |      | 4.0        | 0     | 4,00   | Attive!                     | <ul> <li>Lestery</li> </ul>              |           | FOR                |     |
| 2 005 546 DM_1608201                    | 8       | IMF |         |          |      | 10         | 2     | 1,00   | · Abbert                    |                                          |           | • 101              |     |
| 2 001 348 IM_1608201                    | 8       | LMT |         |          | 26,8 |            | 2     | \$5,00 | <ul> <li>Aktivní</li> </ul> |                                          |           |                    |     |
| 2 001 252 IM_1706201                    | 8       | UMT |         |          | 48,0 |            |       | 18,00  | Aktioni                     | Call: mit (MWh) 12,0                     | ÷         | Cave (Ear/MWh) 200 | 1   |
| 2 001 148 PM_1608201                    | 8       | INT |         |          |      | 10,0       | - i   | 00,81  | · Nestra                    |                                          |           |                    |     |
| 2 905 549 IM_LK08201                    | 8       | IMT |         |          | 78,0 |            |       | 18.00  | a Newith                    | a                                        |           |                    |     |
|                                         |         |     |         |          |      |            |       |        |                             | Korentil? Set 1                          |           |                    |     |
|                                         |         |     |         |          |      |            |       |        |                             | Reatter                                  | U .       |                    |     |
|                                         |         |     |         |          |      |            |       |        |                             | and Antonio (                            |           | And Modificourt    |     |
|                                         |         |     |         |          |      |            |       |        |                             | O Walking from                           |           |                    |     |
|                                         |         | _   |         |          |      |            |       |        |                             | N. N. N. N. N. N. N. N. N. N. N. N. N. N |           |                    |     |

Obrázek 42: Košík

Formulář *Košík* je tvořen tímto souborem panelů:

- Košík sada nabídek, které účastník upravuje/vytváří,
- Nabídky v systému přehled aktivních a neaktivních nabídek daného účastníka trhu,
- Vytvoření / modifikace nabídky v košíku formulář pro vytvoření nové nebo modifikaci vybrané nabídky v košíku.

# 5.2.5.1 Panel – Košík

Tento panel obsahuje seznam nabídek, se kterými v dané chvíli účastník pracuje v rámci košíku. Možnost upravovat/vytvářet nabídky náležící různým kontraktům pod stejným trhem není omezena.

Práce s již existující nabídkou (změna stavu, atp.) je popsána v kapitole 5.2.5.2 Panel – Nabídky v systému.

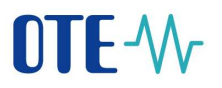

| facts .             |       |            |            |        |          |                 |            |               |
|---------------------|-------|------------|------------|--------|----------|-----------------|------------|---------------|
| Robet 3, marke 1/1. | # *   |            |            |        |          | 14              |            | () Deviertein |
| Kontrold            | Tap   | Probabilit | NikopiMull | Cesa   | Stav     | Prov. restriker | Platmá die | Remettal +    |
| 34,16562538         | LMT - |            | 20 💠       | 435 1  | i Zebei  | Ret oneoni      |            |               |
| 34,16060018         | UMT   |            | 392 🚖      | -12.00 |          | 606             | 704        | 6             |
| 34,3482733          |       |            | 88/928     | 20     | • kateri | Sec amened      |            |               |

Obrázek 43: Panel Košík

Vybrání řádku s nabídkou způsobí její načtení do panelu Zavedení / modifikace nabídky v košíku. V případě vybrané nabídky na panelu Košík a její následné změně množství nebo ceny pomocí tlačítka pro navýšení/snížení hodnoty, je tato změna automaticky promítnuta také do panelu Zavedení/modifikace nabídky v košíku. Toto chování je jednosměrné, tzn. v případě kdy se na panelu Zavedení/modifikace nabídky v košíku pro vybranou nabídku provede změna množství nebo ceny pomocí tlačítka pro navýšení/snížení hodnoty, není tato změna zpětně promítnuta u dané nabídky na panelu Košík (z důvodu možnosti vytvořit v košíku i novou nabídku). Hodnoty zadané mimo limity definované v kapitole 4.2.3 Uživatelské parametry pro limity nabídek jsou podbarvené oranžovou barvou.

| Sloupec      | Popis                                     | Ikony | Ovládací prvky                                                                                                    |
|--------------|-------------------------------------------|-------|----------------------------------------------------------------------------------------------------|
| Kontrakt     | Jednoznačná identifikace                  |       |                                                                                                    |
|              | kontraktu v systému                       |       |                                                                                                    |
| Тур          | Typ nabídky (LMT)                         |       |                                                                                                    |
| Prodej (MWh) | Zobrazuje množství u nabídek<br>na prodej |       | <ul> <li>-Rychlé snížení<br/>množství o definovaný<br/>krok</li> <li>-Rychlé zvýšení<br/>množství o definovaný<br/>krok</li> <li>Unístěno v buňce</li> </ul>           |
|              |                                           |       | gridu                                                                                                    |
| Nákup (MWh)  | Zobrazuje množství u nabídek<br>na nákup  |       | <ul> <li>-Rychlé snížení<br/>množství o definovaný<br/>krok</li> <li>-Rychlé zvýšení<br/>množství o definovaný<br/>krok</li> <li>Umístěno v buňce<br/>gridu</li> </ul> |
| Cena         | Cena nabídky                              |       | <ul> <li>-Rychlé snížení ceny o<br/>definovaný krok</li> <li>-Rychlé zvýšení ceny o<br/>definovaný krok</li> </ul>                                                     |

Panel obsahuje tyto sloupce:

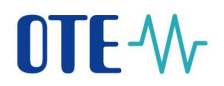

|                 |                              |                        | Umistěno v buňce<br>gridu |
|-----------------|------------------------------|------------------------|---------------------------|
| Stav            | Aktuální stav nabídky v      | Stav nabídky:          |                           |
|                 | systému                      | Aktivní - Zelená 🄎     |                           |
|                 |                              | Neaktivní - Žlutá 🔎    |                           |
|                 |                              | Umístěno v buňce gridu |                           |
| Prov. restrikce | Identifikace prováděcí       |                        |                           |
|                 | restrikce (Bez omezení, FOK, |                        |                           |
|                 | IOC)                         |                        |                           |
| Platná do       | Časová známka platnosti      |                        |                           |
|                 | nabídky                      |                        |                           |
| Komentář        | Komentář k nabídce           |                        |                           |

Tabulka 11: Panel Košík – seznam sloupců

V záhlaví gridu jsou účastníkovi zpřístupněny tyto ovládací prvky:

- Tlačítko *Aktivovat* nastaví vybraným nabídkám stav na *Aktivní*.
- Tlačítko *Deaktivovat* 🔊 nastaví vybraným nabídkám stav na *Neaktivní*.
- Tlačítko *Odstranit z košíku* <sup>120</sup> odstraní vybrané nabídky z košíku (neprovádí smazání ze systému!).
- Tlačítko Kopírovat vloží vybrané nabídky do schránky operačního systému a umožní je vložit např. do Excelu.
- Tlačítko Vložit ze schránky umožňuje vložit nabídku/y do košíku např. z Excelu přes schránku operačního systému, seznam a pořadí položek musí být identické jako výše uvedený seznam sloupců tohoto gridu. Importované položky jsou přidány k již existujícím v košíku.
- Tlačítko *Export do excelu* 🔊 umožňuje exportovat obsah košíku do souboru ve formátu Excel.
- Tlačítko Import ze souboru umožňuje importovat objednávky do košíku ze souboru ve formátu CSV, seznam a pořadí položek vstupního souboru musí být identické jako výše uvedený seznam sloupců tohoto gridu. Importované položky jsou přidány k již existujícím v košíku.
- Tlačítko Vyčistit košík = odstraní všechny nabídky z košíku (neprovádí smazání ze systému!).
- Tlačítko Odeslat košík odešle celý obsah košíku do systému ke zpracování, úspěšné odeslání vyprázdní košík. Nabídky odeslané z košíku jsou vkládány do systému s aktuálním novým časovým razítkem. V případě, že alespoň jedna nabídka na formuláři překračuje nastavené uživatelské limity, zobrazí se zpráva: "Překročen uživatelský definovaný limit pro množství a/nebo cenu u některých nabídek. Přejete si pokračovat?" a uživatel zvolí, zda chce opravdu košík odeslat. Při úspěšném odeslání systém ohlásí účastníkovi, že nabídky byly zadány ke zpracování, jejich úspěšné/neúspěšné vytvoření může sledovat v audit logu na obchodovací obrazovce.

Díky funkcionalitě Kopírovat/Vložit ze schránky/Export do Excelu/Import ze souboru lze jednoduše provádět hromadné zadávání, modifikace nabídek s využitím např. Excelu nebo souboru CSV.

Kopírovaná oblast může být včetně záhlaví nebo bez záhlaví. Pokud je první kopírovaná položka vyplněna textem "Kontrakt", je první řádek ignorován a považován za záhlaví. Pořadí a počet sloupců je pevně definován a musí být shodný se uvedeným vzorem.

Seznam sloupců:

- 1. sloupec Kontrakt, plná identifikace názvu kontraktu.
- 2. sloupec **Typ** nabídky, možné volby *LMT* Limitní nabídka, *ICB* Iceberg.
- 3. sloupec Prodej (Mnž), velikost nabídky v případě, že se jedná o typ prodej. Pokud se jedná o nabídku *ICB*, pak se udává hodnota ve formátu x/y, kde x udává Zobr. množství a y Celkové množství. Desetinný oddělovač se musí shodovat s uživatelským nastavením aplikace daného uživatele. Počet desetiných míst nesmí překročit nastavení produktu.
- 4. sloupec Nákup (Mnž), velikost nabídky v případě, že se jedná o typ nákup. Pokud se jedná o nabídku *ICB*, pak se udává hodnota ve formátu x/y, kde x udává Zobr. množství a y Celkové množství. Desetinný oddělovač se musí shodovat s uživatelským nastavením aplikace daného uživatele. Počet desetiných míst nesmí překročit nastavení produktu.
- 5. sloupec **Cena**, udává cenu nabídky. Pokud se jedná o nabídku *ICB*, pak může být uvedena i změna ceny při vypsání nového dílu ve formátu x/y, kde x udává *Cenu* a y *Změnu ceny*. Desetinný oddělovač se musí shodovat s uživatelským nastavením aplikace daného uživatele. Počet desetiných míst nesmí překročit nastavení produktu.
- 6. sloupec **Stav** nabídky, možné stavy *A* aktivní a *N* neaktivní.
- 7. sloupec **Prov. restrikce**, možné stavy *FOK*, *IOC*. Pokud není stanovena žádná restrikce, je položka prázdná.
- 8. sloupec **Platná do**, volitelně určuje časovou platnost nabídky. Formát data a času se musí shodovat s uživatelským nastavením aplikace daného uživatele.
- 9. sloupec Komentář, volitelný komentář k nabídce.

| Kontrakt    | Тур | Prodej<br>(množství) | Nákup<br>(množství) | Cena   | Stav | Prov.<br>restr. | Platná do        | Komentář  |
|-------------|-----|----------------------|---------------------|--------|------|-----------------|------------------|-----------|
| IM_30102018 | LMT | 15                   |                     | 12,3   | А    | FOK             |                  | Nabídka 4 |
| IM_30102018 | ICB |                      | 5/20                | 12,3   | А    |                 | 29.10.2017 18:35 |           |
| IM_30102018 | ICB |                      | 3/18,5              | 15/0,5 | N    |                 |                  |           |
| IM_31102018 | LMT |                      | 15                  | 12,3   | А    |                 | 30.10.2017 19:10 | Nabídka 5 |
| IM_31102018 | LMT | 15                   |                     | 12,3   | А    | IOC             |                  |           |

Příklad formátu dat kopírovaných z Excelu přes schránku:

Tabulka 12: Příklad formátu dat kopírovaných do Košíku VDT z Excelu přes schránku

Příklad vstupního souboru ve formátu CSV pro funkci *Import ze souboru* (data představují stejné nabídky jako u příkladu pro Excel). První řádek se záhlavím je nepovinný:

Kontrakt;Typ;Prodej (množství);Nákup (množství);Cena;Stav;Prov. restr.;Platná do;Komentář IM\_30102018;LMT;15;;12,3;A;FOK;;Nabídka 4 IM\_30102018;ICB;;5/20;12,3;A;;29.10.2017 18:35; IM\_30102018;ICB;;3/18,5;15/0,5;N;;; IM\_31102018;LMT;;15;12,3;A;;30.10.2017 19:10;Nabídka 5

OTE, a.s.

Revize dne: 23.2.2021

Název dokumentu: Vnitrodenní trh s plynem

ECF1854

#### IM\_31102018;LMT;15;;12,3;A;IOC;;

#### Obrázek 44: Vstupní soubor CVS

### 5.2.5.2 Panel – Nabídky v systému

Panel obsahuje grid, který zobrazuje aktuální seznam nabídek evidovaný systémem pro přihlášeného účastníka. Zobrazovaná data obsahují **pouze aktivní a neaktivní nabídky**. Anulované (ve stavu *Zrušena*) a plně sesouhlasené nabídky (ve stavu *Ukončena*) jsou z tohoto seznamu vyloučeny. V seznamu lze zobrazit jak nabídky pro všechny kontrakty daného trhu, tak i použitím filtru nacházejícího se v záhlaví gridu zúžit výběr nabídek pouze na konkrétní kontrakt.

| Nabídky v systému |             |                |                   |            |       |          |  |  |  |  |
|-------------------|-------------|----------------|-------------------|------------|-------|----------|--|--|--|--|
| Kontrakt:         | Všechny     | ▼ Počet: 8, st | tránka 1 / 1. 🛛 🔽 |            |       |          |  |  |  |  |
| ID                | Kontrakt    | Тур            | Prodej(Mnž)       | Nákup(Mnž) | Cena  | Sta +    |  |  |  |  |
| 2 001 342         | IM_17082018 | LMT            |                   | 13,0       | 13,00 | Aktivní  |  |  |  |  |
| 2 001 343         | IM_17082018 | LMT            |                   | 7,0        | 7,00  | Aktivní  |  |  |  |  |
| 2 001 345         | IM_16082018 | LMT            |                   | 4,0        | 4,00  | Aktivní  |  |  |  |  |
| 2 001 346         | IM_16082018 | LMT            |                   | 3,0        | 3,00  | Aktivní  |  |  |  |  |
| 2 001 348         | IM_16082018 | LMT            | 26,0              |            | 46,00 | Aktivní  |  |  |  |  |
| 2 001 352         | IM_17082018 | LMT            | 48,0              |            | 48,00 | Aktivní  |  |  |  |  |
| 2 001 344         | IM_16082018 | LMT            |                   | 16,0       | 16,00 | Neaktivr |  |  |  |  |
| 2 001 349         | IM_16082018 | LMT            | 78,0              |            | 78,00 | Neaktivr |  |  |  |  |

Obrázek 45: Panel Nabídky v systému

Tento grid neumožňuje přímou editaci nabídky, ale pomocí *drag&drop* funkcionality lze přesunout vybranou nabídku do panelu *Košík* pro následnou editaci. **Přesunem nabídky do košíku dochází k automatické anulaci této zdrojové nabídky v knize nabídek v systému!** (je stažena z obchodování, změna je nevratná i v případě pozdějšího zrušení obsahu košíku). V *Košíku* je vytvořena nová nabídka, která je kopií stavu původní nabídky.

| Sloupec               | Popis                        | Ikony               | Ovládací prvky |
|-----------------------|------------------------------|---------------------|----------------|
| ID                    | Jednoznačná identifikace     |                     |                |
|                       | nabídky v systému            |                     |                |
| Kontrakt              | Jednoznačná identifikace     |                     |                |
|                       | kontraktu v systému          |                     |                |
| Тур                   | Typ nabídky                  |                     |                |
| Prodej (Mnž)          | Zobrazuje množství u nabídek |                     |                |
|                       | na prodej                    |                     |                |
| Nákup (Mnž)           | Zobrazuje množství u nabídek |                     |                |
|                       | na nákup                     |                     |                |
| Cena                  | Cena nabídky                 |                     |                |
| Stav                  | Aktuální stav nabídky v      | Stav nabídky:       |                |
|                       | systému                      | Aktivní - Zelená 🎴  |                |
|                       |                              | Neaktivní - Žlutá 🏓 |                |
|                       |                              | Umístěno v buňce    |                |
|                       |                              | gridu               |                |
| Čas. známka vytvoření | Datum a čas zavedení nabídky |                     |                |
|                       | v systému                    |                     |                |

Panel obsahuje tyto sloupce:

Tabulka 13: Panel Nabídky v systému – seznam sloupců

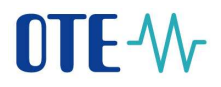

# 5.2.5.3 Panel – Vytvoření / modifikace nabídky v košíku

Panel umožňuje editaci již existující nabídky v košíku, či vytvoření nové nabídky v košíku.

| Vytvoření / modifikace nebídky                                  | r kotiku                                                                                                    |
|-----------------------------------------------------------------|----------------------------------------------------------------------------------------------------|
| Kentrald: 3M,16062018                                           |                                                                                                    |
| halsup • Prode<br>Tax natiofly<br>• Lorotei natiofla<br>Tosterg | Tom.matrikan<br>• Res processi<br>FOR<br>ICC                                                                    |
| Cells mer (MWh): 155,0                                          | Cens (SurMWh) 156.00                                                                                            |
| Platna die Cita                                                 |                                                                                                    |
| Komentác                                                        |                                                                                                    |
| See 10 Section Section                                          | The second second second second second second second second second second second second second second second se |
| 3 April 1 Hannin                                                | D Mod Disavat                                                                                                   |
| Vydistit form.                                                  |                                                                                                    |
|                                                                 |                                                                                                    |
|                                                                 |                                                                                                    |

Obrázek 46: Vytvoření / modifikace limitní nebo iceberg nabídky v košíku

Ovládací prvky formuláře tvoří:

- Tlačítko Vytvořit novou způsobí, že podle aktuálních dat ve formuláři se v košíku vytvoří nová nabídka. Toto tlačítko tudíž neslouží k aktualizaci editované nabídky, ale vytvoření nové nabídky dle stávající. Díky tomu je umožněno vytvoření rychlých kopií nabídky, které se liší například pouze v ceně účastník si vybere nabídku, upraví cenu, vytvoří z dat novou, znova upraví cenu a vytvoří další.
- Tlačítko *Modifikovat* upraví data již existující nabídky v košíku podle současných dat ve formuláři.
- Tlačítko Vyčistit form. nastaví data ve formuláři do výchozích hodnot:
  - Vybraný kontrakt zůstane zachován
  - Bude vybrána volba nabídky pro *Nákup*
  - Typ nabídky bude *Limitní nabídka*
  - o Prováděcí restrikce bude Bez omezení
  - o Časová restrikce bude defaultně nastavená do konce trading session GFS
  - o Položka Neaktivní nebude vybraná
  - Ostatním položkám bude nastavena prázdná hodnota.

Dostupnost tlačítek bude zajištěna v těchto případech:

- *Vytvořit novou* formulář obsahuje korektní data pro vytvoření nabídky (všechna povinná pole jsou vyplněna).
- *Modifikovat* formulář obsahuje korektní data pro modifikaci nabídky.
- *Vyčistit form.* tato volba je přístupná vždy.

V rámci vytvoření a modifikace nabídky v košíku systém automaticky provádí následující kontrolu na existující duplicitní prodejní/nákupní nabídku v košíku (nabídka s identickým kontraktem, typem nabídky, množstvím a cenou). V případě úspěšné kontroly je zobrazeno následující upozornění:

OTE, a.s.

Revize dne: 23.2.2021

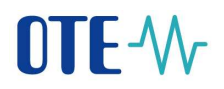

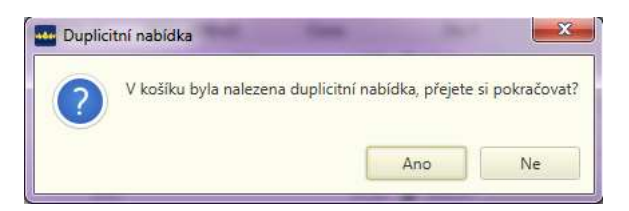

Obrázek 47: Upozornění na duplicitu

Vytvářet a modifikovat nabídky v košíku lze bez omezení – zůstávají v *Košíku* i po uzavření formuláře účastníkem, takže se k nim lze kdykoli vrátit a pokračovat v editaci. Neexistují v systému, dokud nejsou odeslány ke zpracování (tlačítkem *Odeslat košík* v panelu *Košík*). Po úspěšném odeslání je panel *Košík* vyprázdněn – úspěšně založené nabídky se objeví v panelu *Nabidky vlastní*.

# 5.2.6 Nastavení vypořádací měny VDT

Nastavení vypořádací měny VDT je uživateli umožněno na samostatném formuláři, ve kterém může zvolit měnu vypořádání. Není-li provedena volba měny vypořádání uživatelem, pak bude v rámci procesu agregace použita defaultní měna vypořádání účastníka na VDT, která je pro něj nastavena v registračním modulu.

Uživatel má možnost nastavit měnu vypořádání trhu VDT pro dny dodávky, u kterých nebylo ještě zahájeno obchodování na VDT, a to nejpozději 10 minut před začátkem obchodování. Není tedy možné provést toto nastavení zpětně.

Stejný formulář také slouží uživateli pro zobrazení přehledu vypořádacích měn VDT pro období specifikované rozsahem dní dodávky. Data jsou zaznamenána při každé agregaci.

Funkcionalita je přístupná z obchodní obrazovky pomocí tlačítka

Sestava má tyto parametry:

- *Plynárenský den od* specifikace počátku intervalu
- *Plynárenský den do* specifikace konce intervalu

Sestava obsahuje tyto sloupce:

- Plynárenský den identifikuje den, ve kterém dochází k fyzické dodávce komodity
- Kód měny vypořádání pomocí této položky uživatel specifikuje měnu, ve které budou vypořádáné obchody (nabídky se vždy zadávají obchodují v měně definované v produktu VDT, měnu vypořádání lze měnit). Přípustné hodnoty jsou Kč/EUR, které lze vybrat ze seznamu.
- *Kód defaultní měny vypořádání* položka je pouze informativní nelze ji editovat. Systém jej vyplní automaticky podle defaultní měny vypořádání, kterou má účastník nastavenu v kmenových datech registračního modulu pro daný den dodávky a trh VDT
- Účastník EIC kód účastníka; po přidržení kurzoru na EIC účastníka je zobrazen popisek s jeho názvem
- Uživatel identifikace uživatele, který provedl poslední aktualizaci měny vypořádání
- *Časová známka* datum a čas vzniku poslední aktualizace měny

Sestava obsahuje tyto ovládací prvky:

OTE, a.s. Revize dne: 23.2.2021

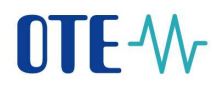

- *Uložit* 💼 provede uložení nastavené měny vypořádání
- *Export dat* provede export dat sestavy do zvoleného formátu

| Ména vypořádání                         |                     |               |               |              |              |          |                   |     |
|-----------------------------------------|---------------------|---------------|---------------|--------------|--------------|----------|-------------------|-----|
| * Parametry                             |                     |               |               |              |              |          |                   |     |
| Plynärenský den od                      | ± 6.6.2010          | l.            | =             |              |              |          |                   |     |
| Plynárenský den do                      | 14,6,20             | 18            |               | Načist data  |              |          |                   |     |
|                                         |                     |               |               |              |              |          | ्रि               | iii |
| Plynärenský den                         | Kód měny vypořádání | Kód defaultni | měny vypořádá | ni Účastr    | nik.         | Uživatel | Časová známka     |     |
| 5.5.2018 KZ                             | D.                  | KE            |               | 27XG-LUM8    | US-GAST SYST | ΈM       | 7.6.2018 5:05:0   | 6   |
| 7.6.2018                                |                     | K2            |               | 27XG-LUMB    | US-GAST      |          |                   |     |
| 8.6.2018                                |                     | Kž            |               | 27XG-LUMB    | US-GAST      |          |                   |     |
| 9.6.2018                                |                     | Kë            |               | 27XG-LUM0    | US-GAST      |          |                   |     |
| 10.6.2018                               |                     | Kë            |               | 27/KG-LUMB   | US-GAST      |          |                   |     |
| 11.6.2018 Kd                            | E                   | Kê            |               | 27/KG-LUMB   | US-GAST SYST | EM       | 12.6.2018 5:05:01 | 8   |
| 12.6.2018 Ka                            | E.                  | Kê            |               | 27XG-LUMB    | US-GAST SYST | EM       | 13/5.2018 5:05/0  | 8   |
| 13.6.2018 Kd                            | E.                  | Ke            |               | 27/KG-LUMB   | US-GAST SYST | EM       | 14.6.2018 5:05:0  | 8   |
| 100000000000000000000000000000000000000 |                     | 22            |               | 27/25.110.00 | ISUSAST SYST | ENA      | 15.6 2018 5-05-0  |     |

Obrázek 48: Sestava Měna vypořádání VDT

# 5.3 Proces kontinuálního obchodování VDT

Proces párování nabídek je aktivován v případě úspěšného zadání nové aktivní nabídky, pokud pro daný kontrakt probíhá fáze kontinuálního obchodování a zároveň daný kontrakt není deaktivován (o deaktivaci kontaktu viz kapitola *5.2.3 Validace dat VDT*).

Není povoleno párování s vlastní limitní nebo iceberg nabídkou – v případě zadání takové nabídky, která by způsobila vznik obchodu, je uživatel upozorněn chybovým hlášením a nabídka není založena. Obdobná restrikce je uplatněna při modifikaci nebo aktivaci nabídky.

# 5.3.1 Párování nabídek

- Pro limitní a iceberg nabídku platí, že se spáruje:
  - Vstupující nabídka na prodej, jež má nižší nebo stejnou cenu s již existující aktivní nabídkou na nákup.
  - Vstupující nabídka na nákup, jež má vyšší nebo stejnou cenu s již existující aktivní nabídkou na prodej.
- Prioritu při spárování nabídek mají aktivní nabídky na nákup s nejvyšší cenou a aktivní nabídky na prodej s nejnižší cenou. Pokud mají dvě nebo více aktivních nabídek na nákup nebo aktivních nabídek na prodej stejnou cenu, pak prioritu má časově dříve vložená aktivní nabídka, tj. nabídka s nižším časovým údajem přijetí nabídky v systému (datum a čas příjmu nabídky).
- Při spárování aktivních nabídek je cenou obchodu cena již existující aktivní nabídky v opačné pozici, tj. při spárování aktivní nabídky na nákup je cenou obchodu cena

**již existující aktivní nabídky na prodej a naopak**. Pokud dojde ke spárování více nabídek s rozdílnými cenami, vzniká pro každou spárovanou dvojici nabídek samostatná cena. Tato cena je pro každý obchod určená samostatně na základě již existující aktivní nabídky.

# 5.3.2 Uplatňování prováděcích restrikcí v rámci procesu párování

Nabídky s prováděcí restrikcí FOK musí být zcela spárovány (tzn. ve výši celkového množství nabídky), přičemž nabídky s prováděcí restrikcí NON a IOC mohou být spárovány částečně (viz kapitola 3.2.1 Podporované typy nabídek trhu VDT). Nabídka s prováděcí restrikcí FOK nebo IOC přechází po ukončeném procesu párování automaticky do stavu Ukončená (viz kapitola 5.2.2.1 Životní cyklus nabídky VDT).

Pokud dojde k úspěšnému spárování, sníží se u spárovaných nabídek zbytkové množství (u plně spárovaných nabídek na nulu). V případě, že je spárováno celé zobrazované množství nabídky Iceberg, je zveřejněno další zobrazované množství nabídky Iceberg s upravenou cenou, pokud byl v nabídce zadán atribut *Změna ceny* (viz kapitola *5.2.1 Příjem nabídek VDT*), je provedena automatická modifikace nabídky Iceberg s novým časovým razítkem (viz kapitola *5.2.2 Modifikace nabídek VDT*) a nové zobrazované množství nabídky Iceberg pak znovu vstupuje do párování s nejnižší časovou prioritou (řadí se ke spárování na konec možných nabídek se stejnou cenou).

Následně je proveden zápis do tabulky obchodů s cenou stanovenou dle principu uvedeného výše.

Po úspěšném spárování (vzniku obchodu) systém předá pro každý vzniklý obchod data obchodu i informaci o obou stranách obchodu do modulu FZ za účelem provedení finančního zajištění. Jedná se o asynchronní zpracování, systém nečeká na výsledek provedeného finančního zajištění, jinými slovy, systém pouze "informuje" modul FZ o vzniklém obchodu.

Na trhu VDT systém pracuje v transakčním on-line režimu, takže mohou nastat tyto situace při odeslání nabídky na nákup či prodej uživatelem do databáze:

- již neexistuje původní nabídka na prodej/nákup, zobrazená na obrazovce obchodování, na kterou reaguje účastník svou nabídkou na nákup/prodej (byla anulována či deaktivovaná vlastníkem, případně anulována systémem z důvodu nedostatečného FZ),
- původní nabídka na prodej/nákup, zobrazená na obrazovce obchodování, na kterou reaguje účastník svou nabídkou na nákup/prodej, již byla zobchována proběhlo párování s nabídkou na nákup/prodej, která byla přijata ke zpracování dříve,
- změní se cena nebo množství původní nabídky, takže podmínky pro spárování s nově vloženou nabídkou již jsou jiné než při jejím vložení.

# 5.4 Sestavy VDT

Volba umožňuje prohlížet data kontraktů, vlastních nabídek a obchodů na vnitrodenním trhu, také poskytuje statistické údaje o výsledcích obchodování pro den dodávky a výsledky obchodování po dnech pro daného účastníka trhu.

Data zvolené sestavy jsou zobrazena po zadání parametrů a stisku tlačítka

Načíst data

OTE, a.s. Revize dne: 23.2.2021

Název dokumentu: Vnitrodenní trh s plynem

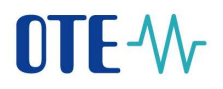

Obsah sestav je možno exportovat do souboru ve zvoleném formátu (typy výstupu jsou Excel, PDF, TXT a XML) po načtení dat a stisku tlačítka *Export dat* \_\_\_\_\_\_\_.

Volba je přístupná z hlavního menu aplikace:

Sestavy →

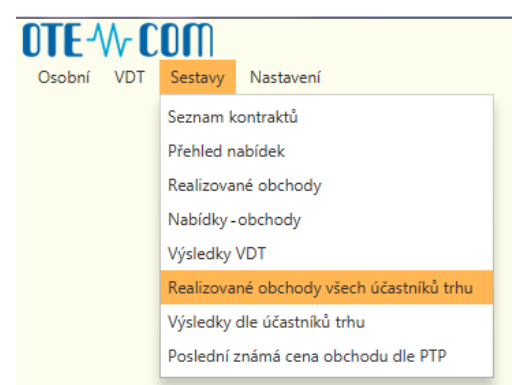

Obrázek 49: Přístup k sestavám VDT

## 5.4.1 Seznam kontraktů

Sestava zobrazuje přehled vygenerovaných kontraktů VDT v definovaném období.

Sestava má tyto parametry:

- *Den dodávky od* definuje počáteční datum dodávky pro výběr dat, implicitně nastaven na aktuální kalendářní den,
- *Den dodávky do* definuje konečné datum dodávky pro výběr dat, implicitně nastaven na aktuální kalendářní den,
- Typ produktu denní (implicitně nastavená hodnota),

Sestava je členěna do několika panelů – záložek:

- Hlavní záložka obsahuje celkový přehled kontraktů dle zvolených kritérií,
- *Detail* obsahuje detailní informace kontrétního kontraktu, jež se zobrazí po výběru kontraktu v hlavní záložce (označení řádku klikem myši).

Seznam kontraktů VDT obsahuje tyto sloupce:

- Kontrakt krátký název kontraktu (např. IM\_10082018),
- Produkt název produktu, na základě kterého byl daný kontrakt vygenerován,
- *Dodávka od* počáteční datum a čas dodávky komodity, která může být v tomto kontraktu obchodována
- Dodávka do Konečné datum a čas dodávky komodity, která může být v tomto kontraktu obchodována
- *Stav* stav kontraktu ze seznamu definovaných stavů:
  - Vygenerovaný,
  - Vypsaný,
  - Otevřený,
  - Ukončený,

OTE, a.s. Revize dne: 23.2.2021

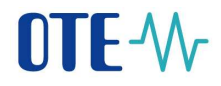

- Uzavřený,
- Nevypsaný.

Záložka *Detail* má podobu formuláře s needitovatelnými poli. Tato pole jsou seskupena do celků dle významu obsažených údajů.

- Obecné údaje kontraktu:
  - *Kontrakt* krátký název kontraktu,
  - Stav aktuální stav daného kontaktu (výčet stavů je uveden výše),
  - *Neaktivní* příznak *Ano/Ne*,
  - *Dodávka od* počáteční datum a čas dodávky komodity daného kontraktu,
  - *Dodávka do* konečné datum a čas dodávky komodity daného kontraktu.
- Nastavení objemu kontraktu:
  - Množstevní jednotka konstanta "MW",
  - Množstevní krok minimální inkrement povolený pro zadání množství pro daný kontrakt,
  - Minimální množství minimální množství definované v rámci kontraktu,
  - Maximální množství maximální množství definované v rámci kontraktu.
  - *Minimální zobrazované množství ICB* minimální množství dílu nabídky Iceberg, které je možné zadat do systému
  - *Minimální celkové množství ICB* minimální celkové množství nabídky Iceberg, které je možné zadat do systému
- Nastavení ceny kontraktu:
  - *Měna* měna kontraktu,
  - *Cenový krok* číselný řád, ve kterém je možné stanovit cenu v nabídce,
  - Min. cena dolní hranice ceny zadávané v nabídce,
  - *Max. cena* horní hranice ceny zadávané v nabídce.

Popis kontraktu:

- *Místo dodávky* místo dodávky daného kontraktu (Virtuální bod pro krátkodobé obchodování),
- Dlouhý popis kontraktu dlouhý textový popis kontraktu,
- *Krátký popis kontraktu* krátký textový popis kontraktu.

Časové události kontraktu:

- *Životní cyklus* název šablony životního cyklu daného kontraktu a pod ním seznam časových událostí životního cyklu daného kontraktu ve sloupcích:
  - o Název název dané události,
  - o Čas aktivace události- datum a čas, kdy byla událost aktivována,
  - o Stav události- aktuální stav dané události.

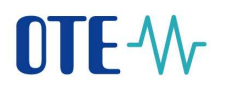

| P. Transfeld Browns                                                                                                    |                                                                                                    |                         |            |                                                                                                    |        |                                                                                                    |            |  |
|----------------------------------------------------------------------------------------------------|----------------------------------------------------------------------------------------------------|-------------------------|------------|----------------------------------------------------------------------------------------------------|--------|----------------------------------------------------------------------------------------------------|------------|--|
| Cartan Competent                                                                                                    |                                                                                                    |                         |            |                                                                                                    |        |                                                                                                    |            |  |
| Harry Longer                                                                                                    |                                                                                                    |                         |            |                                                                                                    |        |                                                                                                    |            |  |
| · manual contract                                                                                                    |                                                                                                    |                         |            |                                                                                                    |        |                                                                                                    |            |  |
| Del 410341, 00 24.00                                                                                                    | 11                                                                                                    |                         |            |                                                                                                    |        |                                                                                                    |            |  |
| 0m manufa da 21182                                                                                                    | 814 · · · · · · · · · · · · · · · · · · ·                                                                                                    |                         |            |                                                                                                    |        |                                                                                                    |            |  |
| ty-relation into the                                                                                                    | - 14                                                                                                    |                         |            |                                                                                                    |        |                                                                                                    |            |  |
| GALLOWICK DOLLE                                                                                                    |                                                                                                    |                         |            |                                                                                                    |        |                                                                                                    |            |  |
| Restored Products                                                                                                    | Permittent .                                                                                                    | Delate the              | <b>4</b> 0 |                                                                                                    |        |                                                                                                    |            |  |
| ng paweri RCR001.00                                                                                                    | REAL AND NOTION                                                                                                    | Mantal states (Austria) |            |                                                                                                    |        |                                                                                                    |            |  |
| N 100800 Union pa                                                                                                    | ide interested                                                                                                    | TO A 2010 INCOME VALUES |            |                                                                                                    |        |                                                                                                    |            |  |
| ALIMAN REALES                                                                                                    | Life and                                                                                                    | Manager and Arrival     | - C        |                                                                                                    |        |                                                                                                    |            |  |
| PE,2222018 Division per                                                                                                    |                                                                                                    | 100203-00100 (Renter)   |            |                                                                                                    |        |                                                                                                    |            |  |
| Star.                                                                                                    |                                                                                                    |                         |            |                                                                                                    |        |                                                                                                    |            |  |
| and a later of the                                                                                                    | . 1.000.01.0                                                                                                    |                         |            | Tax memo                                                                                                    |        |                                                                                                    |            |  |
|                                                                                                    |                                                                                                    |                         |            |                                                                                                    | 1.00   | Page 1                                                                                                    | Frank .    |  |
|                                                                                                    |                                                                                                    |                         |            | Manu residency                                                                                                    |        | instruction and Addressed and and and                                                                                                    |            |  |
| Radion Fi                                                                                                    |                                                                                                    |                         |            | hind y page her had                                                                                                    |        | in-material, 2 2012 2 pro-stability and pro-                                                                                                    |            |  |
| 0008464.00 12                                                                                                    | 104 (011:000)                                                                                                    |                         |            | France and the American                                                                                                    |        | Remains horized in 2010000                                                                                                    |            |  |
| Desire at 12                                                                                                    | opena (10) de la constitución de la constitución de |                         |            |                                                                                                    |        |                                                                                                    |            |  |
| Statute (Spectrum and                                                                                                    |                                                                                                    |                         |            |                                                                                                    |        |                                                                                                    |            |  |
| theory prints in                                                                                                    | riq .                                                                                                    |                         |            |                                                                                                    |        |                                                                                                    |            |  |
| Maximum 1                                                                                                    | 18                                                                                                    |                         |            | The Party of the second second                                                                                                    |        |                                                                                                    |            |  |
| 0.00                                                                                                    |                                                                                                    |                         |            | Louis Sans Louis                                                                                                    | in and |                                                                                                    |            |  |
| 1                                                                                                    | S                                                                                                    |                         |            |                                                                                                    | Rate:  | Cat difficult collines                                                                                                    | The ublied |  |
| and the second second se | -                                                                                                    |                         |            | Alternational and a second                                                                                                    |        | 0.000                                                                                                    |            |  |
| Provincial and a second structure (CE ) 0.0                                                                                                    | 100                                                                                                    |                         |            | The second second | 11110  | Dana TX KKI                                                                                                    |            |  |
| manifest ( phone - month ( ) ( )                                                                                                    | 100                                                                                                    |                         |            |                                                                                                    |        | Cores and March                                                                                                    | a set of   |  |
| an manife same balterative                                                                                                    |                                                                                                    |                         |            | And a second                                                                                                    |        | Contract of the local sectors of the local sectors |            |  |
|                                                                                                    |                                                                                                    |                         |            | Trees of the local data                                                                                                    |        | maker and other                                                                                                    |            |  |
| New In                                                                                                    |                                                                                                    |                         |            |                                                                                                    |        |                                                                                                    |            |  |
| Despirate 14                                                                                                    | M.                                                                                                    |                         |            |                                                                                                    |        |                                                                                                    |            |  |
| (B) (are 51                                                                                                    | 11                                                                                                    |                         |            |                                                                                                    |        |                                                                                                    |            |  |
| the owned with                                                                                                    | 000-00                                                                                                    |                         |            |                                                                                                    |        |                                                                                                    |            |  |

Obrázek 50: Sestavy - Seznam kontraktů

# 5.4.2 Přehled nabídek

Tato sestava zobrazuje seznam všech vlastních nabídek ve všech stavech pro stanovený rozsah dnů dodávky pro trh VDT.

Sestava má tyto <u>parametry</u>:

- *Kontrakt* název kontraktu
- *Den dodávky od* datum dodávky od (povinný parametr, implicitně nastaven na předchozí kalendářní den)
- *Den dodávky do* datum dodávky do (povinný parametr, implicitně nastaven na aktuální kalendářní den)
- *Nákup/Prodej* výběr podle atributu nabídky:
  - *Vše* implicitní nastavení,
  - 0 Nákup,
  - 0 Prodej.
- *Stav nabídky* výběr podle stavu nabídky:
  - o *Vše* implicitní nastavení,
  - 0 Aktivní,
  - 0 Neaktivní,
  - 0 Ukončená,
  - 0 Zrušená.
- Typ produktu denní (implicitně nastavená hodnota).

Sestava obsahuje tyto sloupce:

- Kontrakt název kontraktu, na jehož základě byla nabídka vytvořena,
- *ID nabídky* identifikátor nabídky,
- *Verze nabídky* verze nabídky,
- *Den dodávky* datum dne dodávky,
- *Nahrazena* příznak definující, zda se jedná o nahrazenou verzi nabídky (*Ano/Ne*); poslední verze nabídky je vždy nenahrazena,
- Nákup/Prodej udává, zda se jedná o nákup či prodej,
- *Typ nabídky* udává typ nabídky (*Limitní nabídka*, *Iceberg*),

OTE, a.s.

Revize dne: 23.2.2021

Název dokumentu: Vnitrodenní trh s plynem

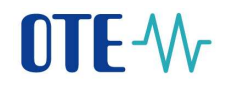

- Prov. restrikce prováděcí restrikce (Bez omezení, FOK, IOC),
- Stav nabídky aktuální stav nabídky (Aktivní, Neaktivní, Ukončená, Zrušená),
- Cena [Eur/MWh] cena uvedená v zadané nabídce,
- Množství [MWh] množství v zadané nabídce uvedené v jednotkách MWh,
- Zobr. množství [MWh] množství určené pro zobrazení na obchodovací obrazovce (pouze pro nabídky typu Iceberg),
- *Zbývající množství [MWh]* aktuální rozdíl mezi celkovým množstvím zadaným v nabídce a doposud zobchodovaným množstvím,
- Platná do datum a čas platnosti nabídky,
- *Vytvořeno* časová známka vzniku nabídky,
- Anulováno časová známka anulace nabídky,
- *Účastník* identifikátor účastníka trhu (EIC); po přidržení kurzoru na EIC účastníka je zobrazen popisek s jeho názvem,
- Uživatel identifikátor uživatele (osoby) daného účastníka trhu,
- *Komentář* krátký komentář nabídky.

| Parted rates   | and the second |               |           |                                                                                                    |               |                 |                        |               |               |              |               |                         |                       |           |
|----------------|----------------|---------------|-----------|----------------------------------------------------------------------------------------------------|---------------|-----------------|------------------------|---------------|---------------|--------------|---------------|-------------------------|-----------------------|-----------|
| TATING LABORS. |                |               |           |                                                                                                    |               |                 |                        |               |               |              |               |                         |                       |           |
| a dealers      |                |               |           |                                                                                                    |               |                 |                        |               |               |              |               |                         |                       |           |
| (minut)        |                |               | 1.794114  | randar the state                                                                                                    |               |                 |                        |               |               |              |               |                         |                       |           |
| Des million of | - C            | /143109       |           |                                                                                                    | fare          | -               | freed -                | ÷             |               |              |               |                         |                       |           |
| Des matrix of  | 8              | 129,303       |           |                                                                                                    |               |                 |                        |               |               |              |               |                         |                       |           |
| hand           |                | ster.         | . 4       |                                                                                                    |               |                 |                        |               | Tealin Ma     | 10           |               |                         |                       |           |
| Party 12 1444  | altz an        |               |           |                                                                                                    |               |                 |                        |               |               |              |               |                         |                       |           |
| Barbahr        | El robidry     | Kanan makadap | . Den che | -                                                                                                    | Subjection of | And any Visited | Typ. setting           | Postetho      | the orking    | Loss (IncMM) | Macana (Malk) | Tallo, muschelari (MMA) | Papages musical (MWA) | Fished do |
| A, ITOBITIA    | 2,001,04       |               | 1.1.1     | fainte a                                                                                                    | -             | Talings .       | and a second second    | Bud processi  | 484101        | 10.00        | 18,8          |                         | 8.0                   |           |
| CITIBURIA      | 100.0          | i             | 1.1       | LADER N                                                                                                    | e. 1          | Talkan .        | instantia indicidita   | Anorem .      | Mainteen .    | 18.00        | - 40          |                         |                       |           |
| 1,119620128    | 3101.14        | U             | 1.12      | A BIRLEY                                                                                                    | 0             | Patron          | Louis Advanta          | Recovered.    | 48814F        | 12.00        | 12.0          |                         | 300                   |           |
| Automatical .  | 100110         | 6 A           | 6 U.M     | LARSE N                                                                                                    | ÷             | PLANET.         | Louise sales a         | And pressants | Discriminal . |              | 110           |                         | 44.0                  |           |
| SURVITA        | 1.00134        | 8: B          | 1.15      | TRUE &                                                                                                    |               | hidroget        | Loose and the          | No recent     | Address       | 100          | - 73          |                         | 20                    |           |
| 1,1790,018     | 200.04         | 4 h           | 14        | LAURSE N                                                                                                    |               | New             | Control sacrifica      | Recomment.    | Ukoriangi     | 108          | 10            |                         | 3.0                   |           |
| 8,7718,018     | 7 801.15       |               | 1 17      | 7.8.2018 A                                                                                                    |               | Putt            | Louise individual      | for ordered   | Abbuni        | 20.00        | 253           |                         | 200                   |           |
| CITREDA.       | 2 10 1 10      |               | 1.1.1     | ALTER 4                                                                                                    |               | Parts .         | Loomi repitto          | het oneses    | Albert        | 29.00        | 388           |                         | 24.0                  |           |
| A. TTHEFTON    | 2 101 10       | e : 1         | 1.11      | All International Providence in the last section of the last section of the last secti |               | Frain           | Louis and setting      | In course     | Main Street . | 38.00        | 28,8          |                         | 00                    |           |
| Automatica,    | 2013           | 1 B           | 1         | 18,2018 4                                                                                                    | -             | Trails.         | Lines Adverter         | Bet present   | AND IN COLUMN | 10.0         | 32.8          |                         | 100                   |           |
| 6,1100018      | 100.0          | 4.1           | 1         | 18,0018.16                                                                                                    | 4             | Parts.          | Internet to particular | Bet concerne  | Libertend 1   | 10.00        | 10.8          |                         | 100                   |           |
| ALTINOUS .     | 1911           | 1 1           | 1         | 180118-6                                                                                                    |               | First           | (merci agentia         | Bac preserve  | 486×11        | -46.00       | 10.0          |                         | 407                   |           |
| 6,1110010.0    | 200.0          | 4             | 1.8       | 1.010                                                                                                    | 4             | Parts.          | Income in street of    | Secondary.    | 1044 Head     | 16.00        | 16.0          |                         | 8.0                   |           |
| ADDRESS        | 2.901.75       | 6             | 1.10      | 1010                                                                                                    | 10            | Name .          | 1-1-1-050              | 108           | Abben         |              | 303           |                         | 202                   |           |
| ALTERNAL       | 2 901.27       | 47. (a        | 11        | A STATE                                                                                                    |               | Thirties        | 1                      | 108           | Uharekie      | 14.00        | (6.)          |                         | .00                   |           |
| A.TTRULA       | 1011           |               | 10        | ALC: N                                                                                                    | ú C           | President 1     | ( more setuine )       | 108           | Address 1     |              | 258           |                         | 21.0                  |           |

Obrázek 51: Sestavy – Přehled nabídek

# 5.4.3 Realizované obchody dle dne dodávky

Zobrazuje se seznam realizovaných obchodů účastníka pro vybraný kontrakt v definovaném období. Data obchodů jsou v sestavě dostupná okamžitě po vzniku obchodu.

Sestava má tyto parametry:

- *Kontrakt* název kontraktu (nepovinný parametr, lze užít hvězdičkovou konvenci, implicitně nevyplněn),
- *Den dodávky od* datum dodávky od (povinný parametr, implicitně nastaven na předchozí kalendářní den)
- *Den dodávky do* datum dodávky do (povinný parametr, implicitně nastaven na aktuální kalendářní den)

Sestava obsahuje tyto sloupce:

- Kontrakt název kontraktu, pro který byl obchod vytvořen,
- ID obchodu identifikátor obchodu,

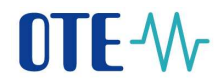

- Nákup/Prodej Atribut nabídky daného účastníka trhu, na jejímž základě obchod vznikl, určující, zda se jedná o nákup či prodej
- Cena [Eur/MWh] cena obchodu stanovená dle pravidel obchodování,
- Množství [MWh] množství obchodu, uvedeno v jednotkách MWh,
- Částka [Eur]- celková částka uzavřeného obchodu(spočtena jako součin množství obchodu a ceny obchodu),
- Realizováno datum a čas vytvoření obchodu.

| Realizerané obchody il     | fle dhé dodávky X         |              |                |                |              |                    |
|----------------------------|---------------------------|--------------|----------------|----------------|--------------|--------------------|
| Realizovené otschudy dle d | ne dodávky                |              |                |                |              |                    |
| · Parametry                |                           |              |                |                |              |                    |
| Kormakt                    | 14                        |              |                |                |              |                    |
| Den dodlivky od            | Den doldlyky od 16.8.2018 |              |                |                |              |                    |
| De+ dodwky dos 30.11.2008  |                           |              | NaOst data     |                |              |                    |
| Počet 26. stránka 1 / 1.   | 100 -                     |              |                |                |              |                    |
| Kontralit                  | ID shchods                | Nakup/Prodej | Cena (Ein/MWh) | Mnežství (MWh) | Čistka (Eur) | Realizevãoo +      |
| IM_06102018                | 400.45                    | St. Prodej   | 2,00           | 2,0            | 4,00         | 5.10,2018 10:53:59 |
| 1M_06102018                | 400.43                    | 50 Prodej    | 6.00           | 6,0            | 36,00        | 510,2018 105352    |
| IM_06102018                | 400.4                     | 49 Prodej    | 8,00           | 8.0            | 64,00        | 5.10.2018 10:53:47 |
| 1M_17082018                | 400-40                    | 10 Prodej    | 10,00          | 2,0            | 57,00        | 16.8.2018 12:29:57 |
| IM_16082018                | 400.40                    | 07 Nákup     | 35,00          | 1.0            | 35,00        | 16.8.2018 12:14:10 |
| M_10082018                 | 400.40                    | 05 Nikup     | 35.00          | 2.0            | 70,00        | 168,2018 12:14:10  |
| IM_56082018                | 400.44                    | 05 Nakup     | 15,00          | 2,0            | 70,00        | 36.8.2018 12:14:10 |
| IM_16082018                | 400.40                    | 04 Nákup     | 35,00          | 2.0            | 70.00        | 168.2018 12:14:10  |
| IM_16082018                | 400.40                    | 03 Nákup     | 35,00          | 2,0            | 70,00        | 16.8.2018 12:14:10 |
| IM_16082018                | 400.40                    | 02 Natur     | 35,00          | 2,0            | 70,00        | 16.8.2018 12:14:10 |
| IM_15082018                | 400.44                    | 05 William   | .15,00         | 2,0            | 70,00        | 16.8.2018 12:14:10 |
| 1M_16082018                | 400.40                    | 00 Nákup     | 35,00          | 2.0            | 70,00        | 16.8.2018 12:14:10 |
| 1M_16082018                | 400 35                    | 99 Nakup     | 15,00          | 2,0            | 70,00        | 16.8.2018 12:14:10 |
| IM_16082018                | 400 35                    | 98 Nékup     | 35,00          | 2,0            | 70,00        | 168,2018 12:14:10  |

Obrázek 52: Sestavy - Realizované obchody dle dne dodávky

# 5.4.4 Nabídky-obchody

Sestava zobrazuje přehled detailních informací o všech vlastních nabídkách (dle zvolených parametrů) a k nim se vztahujících obchodů. Pokud nabídka nebyla vůbec spárována, je pravá strana záznamů prázdná – obchod neexistuje. Pokud pro jednu nabídku vzniklo více obchodů, pak se informace v levé části (informase o nabídkách) opakuje v závislosti na počtu obchodů vytvořených k nabídce.

Sestava má tyto parametry:

- *Kontrakt* název kontraktu (nepovinný parametr, lze užít hvězdičkovou konvenci, implicitně nevyplněn),
- Den dodávky od datum dodávky od (povinný parametr, implicitně nastaven na předchozí kalendářní den)
- *Den dodávky do* datum dodávky do (povinný parametr, implicitně nastaven na aktuální kalendářní den)

Sestava obsahuje tyto sloupce:

- Nabídka
  - o Kontrakt název kontraktu, na jehož základě byla nabídka vytvořena,
  - o ID nabídky identifikátor nabídky,
  - o Verze nabídky verze nabídky,

OTE, a.s.

Revize dne: 23.2.2021

Název dokumentu: Vnitrodenní trh s plynem

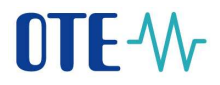

- o Den dodávky datum dne dodávky,
- Nákup/Prodej údaj, zda se jedná o nákup či prodej,
- *Typ nabidky* typ nabidky (LMT, ICB),
- o Prov. restrikce prováděcí restrikce (Bez omezení, FOK, IOC),
- o Stav nabídky Aktuální stav nabídky (aktivní, neaktivní, zrušená, ukončená),
- Cena [Eur/MWh] cena uvedená v zadané nabídce,
- o Množství [MWh] celkové množství v zadané nabídce, uvedeno v jednotkách MWh,
- o Vytvořeno Datum a čas vzadání nabídky
- o Účastník identifikátor účastníka trhu (ID RUT),
- Obchod
  - o ID obchodu identifikátor obchodu,
  - Cena [Eur/MWh] cena obchodu stanovená dle pravidel obchodování, uvedena v měně stanovené v rámci kontraktu,
  - o Množství [MWh] množství obchodu, uvedeno v jednotkách MWh,
  - Částka [Eur] celková částka uzavřeného obchodu (spočtena jako součin množství obchodu a ceny obchodu),
  - o Vytvořeno datum a čas vytvoření obchodu.

| Tasenthy - Di | titledy R |             |               |                |                                                                                                    |               |               |                 |                   |                      |          |           |                 |                   |       |
|---------------|-----------|-------------|---------------|----------------|----------------------------------------------------------------------------------------------------|---------------|---------------|-----------------|-------------------|----------------------|----------|-----------|-----------------|-------------------|-------|
| falling-Dates |           |             |               |                |                                                                                                    |               |               |                 |                   |                      |          |           |                 |                   |       |
| * Delenty     |           |             |               |                |                                                                                                    |               |               |                 |                   |                      |          |           |                 |                   |       |
| formalit.     |           |             |               |                |                                                                                                    |               |               |                 |                   |                      |          |           |                 |                   |       |
| Der duttels a | ÷ 1       | 178,0018    |               |                |                                                                                                    |               |               |                 |                   |                      |          |           |                 |                   |       |
| Des chalden a | 2 6       | 124,004     |               | Tella area     |                                                                                                    |               |               |                 |                   |                      |          |           |                 |                   |       |
| Parm 25 1414  | 41/3 Use  |             |               |                |                                                                                                    |               |               |                 |                   |                      |          |           |                 |                   |       |
|               |           |             |               |                |                                                                                                    | tabilite      |               |                 |                   |                      |          |           |                 | ibibid            |       |
| Birstaske     | Danking   | Beer mildly | Desided dates | Manage Trented | Terrotitie                                                                                                    | Pres reaction | Shev nothinky | Danie Hanneberg | Maxmerical (MMMs) | Vytynime             | Glavende | Babrode   | Loros Hand MWRI | Municipal Service | - Cav |
| HH,21982208   | 241.9     | ¢           | 1215219       | Nikat.         | Limited metricitie                                                                                                    | Bat present   | AREAS .       | 16.00           | 18.0              | 26.8.2028.9.0123     | 385      | -480-415  | 1976            | 34.0              |       |
| 14,711020.0   | 200.5     | L 3         | 128203        | New .          | lowed validation                                                                                                    | Sec reserved  | (horders)     | 1948            | 360               | 368,2228,9,2129      | 100      |           |                 |                   |       |
| NA,271822238  | 2481.34   | a i         | 124.000       | New            | Limited realizable                                                                                                    | Sal unlessed  | Alteri        | 12.00           | 110               | 30 K 000K H 37 F4    | 389      |           |                 |                   |       |
| N,2TREXXI     | 20034     | ¢ 1         | 178203        | New .          | intrinside.                                                                                                    | Are overered  | (Acottesi     | 28              | 10.0              | 308,0008,0(2534      | 389      |           |                 |                   |       |
| IN, TTHORY    | : 201134  | 6 I         | 178208        | Net            | Limitra naticita                                                                                                    | Naz umszani   | 44644         | 108             | 100               | 30.8.0004 9.0740     | 182      |           |                 |                   |       |
| NUTREESE .    | 29634     | ē. 1        | 1742014       | TAR            | Limmination.                                                                                                    | Bar present   | Unordered     | 1.00            | 7.0               | 388,0004 (40140      | 100      |           |                 |                   |       |
| N. THEOTOP    | 2013      | 0 1         | 176303        | Puly           | Low-Louisida.                                                                                                    | Tet orecord   | Alleve        | 10.00           | .200              | 2018,2008 (1018)     | 199      | -800 (982 | 22.00           | 21.0              |       |
| NUMPELM       | 2017      | ¢ 1         | 174243        | Pryou          | United in the local division of the local division of the local di | bet printered | Aktive .      | 2.0             | 30                | 258,00893819         | 199      | 400.419   | 200             | 343               |       |
| 141,17082228  | 2 81 51   | ¥ 2         | 128.3234      | Post           | Limmi rediction                                                                                                    | Ne onesni     | Mondani       | 210             | 201               | 15.8.2028 3138:19    | 185      |           |                 |                   |       |
| NAMES AND A   | 2 911 91  | 1 1         | 178,201       | Profe          | Internet states in                                                                                                    | the second    | dative        | 32.00           | 85.0              | 388,0008 9 0847      | 101      | -100 6.2  | 30.00           | 31.0              |       |
| N.TTRULK      | 101.0     | 1 1         | 17.6.010      | First          | Investments                                                                                                    | Not several   | Onintered     | 12.00           | 81.0              | 310.0008 10.0047     | 101      |           |                 |                   |       |
| N.ITELINE     | 1944.91   | e 1         | 173.303       | Posts          | Investments                                                                                                    | Tre ownered   | 44644         | 14.00           | 40.0              | 368,2254 3(96.10     | 199      |           |                 |                   |       |
| NUTRETT, M    | 0.001.01  | ÷ )         | 173200        | Profit         | (                                                                                                    | The seasons   | 1.00          | 25.00           | 40.0              | 204,003 10911        | 189      |           |                 |                   |       |
| NU. TITELTON  | 3 101 10  |             | 1783018       | Table 1        | In-maintaining                                                                                                    | 101           | Lines .       | 140             | 26.0              | 9442018 1019-02      | 100      | 30.279    | 3436            | 343               |       |
| NULTINE N     | 1001.01   | K 1         | 17.8.2018     | 1.0-er         | (in-maintaine)                                                                                                    | 101           | Mandred       | 10.00           | 36.0              | (A.2118 (D.0-0)      | 100      |           |                 |                   |       |
| N.ITHITS      | 1011      |             | 178,010       | in a           | in-maintaining                                                                                                    | HOK -         | Abbresi .     | 30.00           | .201              | 0.02110110007        | 189      | .00.04    | 10.00           |                   |       |
| a)            | 1.000.00  |             |               | midel          | man life man                                                                                                    | +             | atal all      |                 | -10.11            | the state of sec. of | im.      |           | -               |                   |       |

Obrázek 53: Sestavy – Nabídky-Obchody

# 5.4.5 Výsledky VDT

Zobrazuje přehled agregovaných výsledků obchdování s kontrakty na VDT. Data v sestavě jsou dostupná až po ukončení obchodování a agregaci množství daného kontraktu.

Sestava má tyto parametry:

- *Kontrakt* název kontraktu (nepovinný parametr, lze použít hvězdičkovou konvenci, implicitně nevyplněn),
- *Den dodávky od* datum dodávky od (povinný parametr, implicitně nastaven na předchozí kalendářní den),
- Den dodávky do datum dodávky do (povinný parametr, implicitně nastaven na aktuální kalendářní den).

Sestava obsahuje tyto sloupce:

• Kontrakt - název kontraktu, pro který byl obchod vytvořen,

OTE, a.s.

Revize dne: 23.2.2021

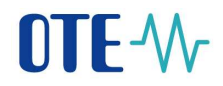

- *Den dodávky* datum dne dodávky (plynárenský den)
- Ceny
  - Min. cena [Eur/MWh] minimální cena ze souboru všech obchodů vzniklých nad daným kontraktem za celou dobu obchodování,
  - Max. cena [Eur/MWh] maximální cena ze souboru všech obchodů vzniklých nad daným kontraktem za celou dobu obchodování,
  - Cena posl. obch. [Eur/MWh] cena obchodu, který byl na daný kontrakt uzavřen jako poslední
  - Vážený průměr[Eur/MWh] vážený průměr ceny uzavřených obchodů pro daný kontrakt
  - Průměrná cena [Eur/MWh] průměrná cena uzavřených obchodů pro daný kontrakt
- *Celkové zobchodované množství [MWh]* celkové zobchodované množství kontraktu, uvedené v jednotkách MWh,
- Zobchodovaná částka [Eur] celková částka spočtená jako součet částek všech uzavřených obchodů pro daný kontrakt,
- *Index OTE* index POTE stanovený pro vnitrodenní trh s plynem pro daný den dodávky.

| Wyselig vitt       |               |                       |                    |                             |                         |                            |                                            |                    |             |
|--------------------|---------------|-----------------------|--------------------|-----------------------------|-------------------------|----------------------------|--------------------------------------------|--------------------|-------------|
| timely yold        |               |                       |                    |                             |                         |                            |                                            |                    |             |
| · Summery          |               |                       |                    |                             |                         |                            |                                            |                    |             |
| Simil:             | 11            |                       |                    |                             |                         |                            |                                            |                    |             |
| See challen by the | 4             | 100                   |                    |                             |                         |                            |                                            |                    |             |
| Del Unitedy ID     | 10            | alma a                | Relation           |                             |                         |                            |                                            |                    |             |
| Poter Autority     | 1/5 000 0     |                       |                    |                             |                         |                            |                                            |                    |             |
| Received.          |               |                       |                    | Cory                        |                         |                            |                                            | and a state of the | 201.00      |
| Rendered           | free deplotes | Min. sons (Secol/MWs) | No. one (see Mill) | Town publishely. (Same MWb) | Silonj prinit (Sur/MWs) | Printerina com [Auro/M906] | California and Condensated Constants (WWS) | column rather put  | parties one |
| IN DOBUGS          | 46,000        | . 15.00               | 10,60              | 16.00                       | 10.00                   | 48.87                      | 100                                        | 112 100 10         | 46.662      |
| ALCOBOOL®          | 10.0.010      | 3100                  | 10.00              | 27.00                       | 17.16                   | 20,21                      | 100                                        | -949 100,00        | 41.10       |
| M. LITHIUCK        | 114,000       | 618.                  | 101                | 00.                         | 00                      | 3.01                       | 0                                          | 1.0                | 37.18       |
| ALCOHOLE, M        | 124,214       |                       |                    |                             |                         |                            |                                            |                    | 31.14       |
| M_SIMESSIE         | SLADOR        | 800                   | 2103.00            | 1.00.00                     | 19418                   | 10002                      | 7.086.8                                    | \$47.201402.73408  | 2940.00     |
| N. MINERAL         | 344,252       | 100                   |                    | 345                         | 118                     | 1.228                      | 2007                                       | 86.200.08          |             |
| ALCORDON A         | 10.000        | 1,00                  | 118                | 3,00                        | 100                     | .736                       | 18.0                                       |                    | 1 702.30    |
| M, DEBERCH         | 104,210       | 4100                  | - 46.00            | 11.00                       | 10.46                   | 10.65                      | 1614                                       | 452,044,021        | 11.14       |
| A.C. CONTRACTOR    | 100000        |                       |                    |                             |                         |                            |                                            |                    |             |

Obrázek 54: Sestavy - Výsledky VDT

# 5.4.6 Realizované obchody všech účastníků trhu

Sestava zobrazuje anonymní seznam všech uzavřených obchodů na VDT. Data o obchodech jsou v sestavě dostupná okamžitě po vzniku obchodu. Jeden řádek sestavy reprezentuje jeden obchod. U každého obchodu se nachází indikace, zda se jedná o obchod přihlášeného účastníka.

Sestava má tyto parametry:

- *Kontrakt* název kontraktu (nepovinný parametr, lze použít hvězdičkovou konvenci, implicitně nevyplněn),
- *Den dodávky od* datum dodávky od (povinný parametr, implicitně nastaven na předchozí kalendářní den)
- Den dodávky do datum dodávky do (povinný parametr, implicitně nastaven na aktuální kalendářní den)

Sestava obsahuje tyto sloupce:

- Kontrakt název kontraktu, pro který byl obchod vytvořen,
- *Den dodávky od* počáteční datum a čas dodávky komodity, která může být v tomto kontraktu obchodována,
- *Den dodávky do* počáteční datum a čas dodávky komodity, která může být v tomto kontraktu obchodována,
- Agresor (N/P) Strana obchodu (nákup/prodej), která byla iniciátorem vzniku obchodu,

OTE, a.s.

Revize dne: 23.2.2021

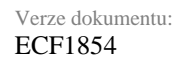

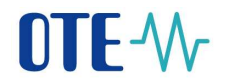

- Množství [MWh] množství obchodu vyjádřené v jednotkách MWh,
- Cena [Eur/MWh] Cena obchodu stanovená dle pravidel obchodování,
- Částka [Eur] Celková částka uzavřeného obchodu (spočtena jako součin množství obchodu a ceny obchodu),
- *Realizováno* Datum a čas vytvoření obchodu.
- Obchody vlastní indikace vlastního obchodu účastníka, který je přihlášen v systému (ANO/NE)

| Austavani d         | intedy vieth a | iletekki k | ta X            |       |               |                   |               |                |                    |                    |   |
|---------------------|----------------|------------|-----------------|-------|---------------|-------------------|---------------|----------------|--------------------|--------------------|---|
| Resistances (ducto) | dy-darth sided | NG MIN     |                 |       |               |                   |               |                |                    |                    |   |
| + Reservely         |                |            |                 |       |               |                   |               |                |                    |                    |   |
| Kentukt             |                | 11         |                 |       |               |                   |               |                |                    |                    |   |
| Gen dottleky of     | ũ.             | 17.8.20    | 14              |       |               |                   |               |                |                    |                    |   |
| Det dodaity its     |                | 12.0.20    | 18              | я.    | Thefat at     | ne                |               |                |                    |                    |   |
| Padet 45 miles      | 1/1. 300       |            |                 |       |               |                   |               |                |                    |                    | - |
| Kantrakt            | Des doddad     | y id.      | Den destably de |       | Apresse (M/P) | Meetisteri (MWIn) | Gena (ExcMMM) | Cástica (Earl) | Realization        | Obsthesity elasted | + |
| IM_17082018         | 17,82018       | 000000     | 18.8.2018 6:00  | 100   | Nalvast       | .26,0             | .20,08        | 676,90         | 16.8.2018 18:0942  | Ass                |   |
| M_17062018          | 17-8-2014      | 60000      | 18.8.3118.6-0   | 100   | 14 Mage       | 15.0              | 29.00         | 425,00         | 168,2018 1848/03   | Arg                |   |
| W_17082018          | 17.8.2019      | 0.000.00   | 0.0 010 0.00    | 100.1 | Risslej       | 5,0               | 21.00         | 115.00         | 10.0.2010 11/08/57 | Ana.               |   |
| W.17082018          | 178,2018       | 60000      | 18.6.2018 6-0   | 100 i | Presto        | 5.0               | 22,00         | 110.00         | 168,2919 11/9957   | Anz                |   |
| 196,17382118        | 57.6.2210      | 6020181    | 18.8.2118 633   | 200   | Picablij      | 5.0               | 21.08         | 105.00         | 1642018113857      | Ass:               |   |
| 14,17982318         | 1783618        | 60000      | 16.8.3018 6-0   | 100.1 | Pradej        | 1000              | 20.00         | -200.00        | 168,2018 1189:57   | Ass.               |   |
| 3M_17082018         | 174,2014       | 0.0000     | 10.0.2010 6-00  | 100 1 | Fruideg       | 10,0              | 30,06         | 200,00         | 318,2010 1141/54   | Ant                |   |
| NULTRACK W          | 178200         | 6.0048     | 15,8,3118 8:00  | 100   | hoda          | 5,0               | 20.00         | 1000100        | 16820181141/54     | Ann                |   |
| 34,17382018         | 17.6.2012      | 0.0000     | 18.8.2018 6.00  | 100.1 | lable of      | 14.0              | 39,08         | 406.00         | 10.0.2010 1215-11  | Ant                |   |
| M_17962018          | 178,2518       | 160000     | 158,31186-0     | 100   | Prodej        | 3.0               | 10.00         | \$2,00         | 168,2518 12 29 52  | No.                |   |
| NULTRADIES          | 17.8.2018      | 60003      | 18.8.3018 6-00  | 100   | Frankey       | 10.0              | Lo.pd         | 216.00         | 10.83010123952     | Ana                |   |
| M,17982018          | 178.2018       | 00000      | 188,018 5-0     | 100   | 1944map       | 12.0              | 12.00         | 1.034,00       | 16.8.2010 12:47-28 | Ate                |   |
| DAL 1708201.8       | 17.6.2018      | 0090301    | 18.8.2018 6-01  | 100.1 | Prodej        | 15.0              | 15,00         | 225.00         | 10.02010 17.2012   | Ann                |   |
| 54(,20062718        | 3082810        | 6.00.00    | 21.8.3118 6.01  | 100   | Podej         | 2.0               | 100           | 4,00           | 2010/0101010:0018  | 5 kr               |   |
| IV.25982018         | 23.6.2516      | 4.00.03    | 24.6.2016 640   | 100.1 | Provinj       | 100,0             | 10,00         | 1.000.00       | 21.6.2010 15:04:17 | Ne                 |   |
| 94,299203           | 218,2512       | 0.0000     | 24,8,2018 (60)  | 100   | likip         | 1,0               | 1.09          | 1,00           | 218,2018 18:59,21  | The .              |   |
| IM.29062014         | 23.62514       | 6.00(0)    | 248301660       | 100   | Makep         | 300               | 110           | 9.00           | 258-2010 16 59-21  | big                |   |
| PM,25082018         | 23.8.2010      | exceritor  | 248,2018 mil    | 100   | fromise       | 9 896.0           | 4 090,00      | 38 584 000.00  | 218,2018 1702-18   | 1a                 | 5 |

Obrázek 55: Sestavy - Realizované obchody všech účastníků trhu

# 5.4.7 Výsledky dle účastníků trhu

Zobrazuje přehled agregovaných výsledků obchodování s kontrakty na VDT po jednotlivých účastnících trhu. Data jsou v sestavě dostupná okamžitě po vzniku obchodu. Záznamy pro Nákup a Prodej jsou v sestavě zorazeny tučným textem.

Sestava má tyto parametry:

- *Kontrakt* název kontraktu (nepovinný parametr, lze užít hvězdičkovou konvenci, implicitně nevyplněn),
- *Den dodávky od* datum dodávky od (povinný parametr, implicitně nastaven na předchozí kalendářní den),
- *Den dodávky do* datum dodávky do (povinný parametr, implicitně nastaven na aktuální kalendářní den),

Sestava obsahuje tyto <u>sloupce</u>:

- Účastník identifikátor účastníka trhu (EIC), pro typ záznamu "VP ceny [Eur/MWh]" je položka prázdná,
- *Kontrakt* název kontraktu,
- Den dodávky datum dne dodávky (plynárenský den),
- *Typ* specifikace typu záznamu, může nabývat hodnot:

OTE, a.s. Revize dne: 23.2.2021

Název dokumentu: **Vnitrodenní trh s plynem** 

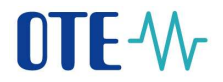

- VP ceny [Eur/MWh]
- Nákup [MWh],
- Prodej [MWh],
- VP ceny nákup [Eur/MWh],
- VP ceny prodej [Eur/MWh],
- *Popis* pro typ záznamu "VP ceny [*Eur/MWh*]" je položka prázdná, pro ostatní typy záznamů obsahuje název účastníka,
- *Hodnota* Hodnoty pro kontrakt daného dne dodávky, obsah se různí podle typu záznamu:
  - VP ceny [Eur/MWh] vážený průměr ceny stanovený na základě všech uzavřených obchodů všech účastníků trhu pro daný kontrakt,
  - Nákup [MWh] celkové nakoupené množství spočtené jako součet zobchodovaného množství všech uzavřených obchodů pro daný kontrakt, kde daný účastník vystupuje na straně nákupu,
  - Prodej [MWh] celkové prodané množství spočtené jako součet zobchodovaného množství všech uzavřených obchodů pro daný kontrakt, kde daný účaastník vystupuje na straně prodeje
  - VP ceny nákup [Eur/MWh] vážený průměr ceny stanovený na základě všech uzavřených obchodů pro daný kontrakt, kde daný účastník vystupuje na straně nákupu
  - VP ceny prodej [Eur/MWh] vážený průměr ceny stanovený na základě všech uzavřených obchodů pro daný kontrakt, kde daný účastník vystupuje na straně prodeje

| Visiesky de účestniků       | 10 a 2      |                      |                        |                 |       |         |       |
|-----------------------------|-------------|----------------------|------------------------|-----------------|-------|---------|-------|
| Vysiecky die scastniků trhu |             |                      |                        |                 |       |         |       |
| * Parametry                 |             |                      |                        |                 |       |         |       |
| Kontrakti                   | 1.00        |                      |                        |                 |       |         |       |
| Den dodavky sid:            | 9.8.2018    |                      |                        |                 |       |         |       |
| Den tiodékky ét::           | 17.0.2010   | 1.00                 | NaDit data             |                 |       |         |       |
| Počet 30. mileko 1/1;       | 100 +       |                      |                        |                 |       |         | 10    |
| (Castraile                  | Kontrakt    | Kontrakt Des dodlvky |                        | Typ             | Popis | Hodeota |       |
| IM_2008203.8                |             |                      | DLB2018 VP carry 1     | Est/WWN(        |       | 1       | 10,05 |
| 27KG-LUMIUS-GAST            | IM,16082018 |                      | 36.8.2018 Nilkip [     | vrwh(           | 185   | 4       | 7,00  |
| 27KG-LUMIR/S-GAST           | IM_16082018 |                      | 16.8.2018 Prodej (1    | WWhij           | 185   | 112,00  |       |
| 27x0-LUMRE-GAST             | M,16062018  |                      | 16.8.2018 VP cety 1    | skup (Eur/WWh)  | 185   |         | 4.57  |
| 27x8-LUMRUS-GAST            | IM_16062018 |                      | 168.2018 VP carry 1    | modej (Eur/WWH) | 185   | 2       | 8,23  |
|                             | IN_17082018 |                      | 17.8.2018 VP cary      | Ear/MWh]        |       | 2       | 15.4  |
| 27XG-LUMBUS-GAST            | IM_17082018 |                      | 17.8.2018 Nilkup [     | (WWW)           | 185   | 4       | 2.00  |
| 27XG-LUMUUS-GAST            | IM_17082018 |                      | 17.8.2018 Prodej (MWh) |                 | 185   | 116.00  |       |
| 274S-LUMB/S-GAST            | IM_17062018 |                      | 178.2018 VP cety       | Wild (Elec/MWH) | 183   | 22,19   |       |
| 278G-LUMINE-GAST            | M_17082018  |                      | 17.8-2018 VP (any)     | more (Eur/MAR)  | 385   | 2       | 5,17  |

Obrázek 56: Sestavy – Výsledky dle účastníků trhu

# 5.4.8 Poslední známá cena obchodu dle PTP

Formulář slouží k zobrazení ceny posledního realizovaného obchodu nad daným kontraktem na VDT uskutečněného před koncem celé hodiny, ve kterém se zobchodovalo alespoň 50 MWh. Pokud není takový obchod nalezen, zobrazí se poslední známý obchod (s objemem alespoň 50 MWh) uskutečněný před koncem celé hodiny bez ohledu na kontrakt.

Sestava má tyto parametry:

 Kontrakt – název kontraktu (nepovinný parametr, implicitně vyplněn aktuálně obchodovatelný kontrakt, v případě dvou obchodovatelných kontraktů je implicitně nastaven kontrakt s dřívější uzávěrkou obchodování),

OTE, a.s. Revize dne: 23.2.2021

Název dokumentu: Vnitrodenní trh s plynem
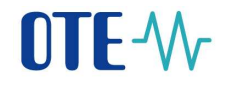

Sestava obsahuje tyto sloupce:

- Kontrakt název kontraktu, ke kterému se poslendí známá cena obchodu vztahuje,
- *Časová známka obchodu* časová známka vniku obchodu definovaného jako poslední známá cena obchodu dle PTP,
- *Cena obchodu* jednotková cena obchodu v EUR/MWh definovaného jako poslední známá cena obchodu dle PTP

| Poslední známá cena obchodu dle PTP × |                         |                |  |  |  |  |  |  |  |
|---------------------------------------|-------------------------|----------------|--|--|--|--|--|--|--|
| Poslední známá cena obchodu dle PTP   |                         |                |  |  |  |  |  |  |  |
| ▼ Parametry                           |                         |                |  |  |  |  |  |  |  |
| Kontrakt:                             | IM_17082018 Načíst data |                |  |  |  |  |  |  |  |
|                                       |                         |                |  |  |  |  |  |  |  |
| Kontrakt                              | Časová známka obchodu   | Cena obchodu + |  |  |  |  |  |  |  |
| IM_13082018                           | 13.8.2018 17:32:53      | 3 000,00       |  |  |  |  |  |  |  |

Obrázek 57: Sestavy – Poslední známá cena obchodu dle PTP

### 5.5 Monitorování splnění podmínek dle PTP příloha č. 8 bodu 9 a 10

Od 1.1.2019 bude systém v rámci VDT pro každý otevřený plynárenský kontrakt zvlášť automaticky monitorovat v hodinových cyklech vždy v první minutě každé hodiny obchodování s daným plynárenským kontraktem (vyjma první hodiny obchodování) splnění podmínek dle PTP příloha č.8 bodu 9 nebo 10. Vyhodnocení splnění výše uvedených podmínek se provádí vždy od začátku obchodování do konce celé hodiny předcházející poslední hodině obchodování daného plynárenského kontraktu.

V případě splnění/nesplnění podmínek dle PTP příloha č.8 bodu 9 nebo 10 je provozovateli přepravní soustavy (N4G) odeslána privátní notifikační AMQP zpráva NtfRprt. Notifikace o splnění těchto podmínek je pro N4G zobrazena na Obchodovací obrazovce v panelu Události a všem účastníkům prostřednictvím VIP novinky.

Na notifikační zprávy, které vznikly v obchodním systému v minulosti je N4G umožněno dotázat se prostřednictvím zprávy NtfReq.

# 6 Řízení událostí kontraktů VDT

Tato kapitola popisuje funkcionalitu svázanou s životním cyklem kontraktů. Kontrakty na základě naplánovaných událostí procházejí jednotlivými stavy. Události jsou obecně definovány na každém produktu VDT, průchod cyklem lze sledovat pro jednotlivé kontrakty prostřednictvím sestav *Seznam kontraktů*(viz kapitola *5.4.1*).

Každý kontrakt na základě událostí definovaných ve svém životním cyklu může nabývat následujících stavů:

- *Vygenerovaný* kontrakt je úspěšně vygenerován podle definovaného produktu, kontrakt se zatím nenabízí k obchodování (není viditelný na obchodovací obrazovce), jeho stav lze ověřit v sestavách *Seznam kontraktů*. Tento stav kontraktu vzniká v rámci automatického procesu generování kontraktu.
- Vypsaný kontrakt je vypsán a je viditelný na obrazovce obchodování, s kontraktem zatím nelze obchodovat. Tento stav kontraktu vzniká v rámci zpracování události Vypsání kontraktu (viz níže v této kapitole).
- Nevypsaný kontrakt není vypsán, není viditelný na obrazovce obchodování a nelze s ním obchodovat. Tímto stavem končí životní cyklus daného kontraktu. Daný stav vzniká v rámci zpracování události Nevypsání kontraktu (viz níže v této kapitole).
- *Otevřený* kontrakt je otevřen pro obchodování a lze s ním obchodovat. Tento stav kontraktu vzniká v rámci zpracování události *Začátek kontinuálního obchodování* (viz níže v této kapitole).
- *Uzavřený* kontrakt je uzavřen pro obchodování a nelze s ním již obchodovat, je stále viditelný na obchodovací obrazovce. Tento stav kontraktu vzniká v rámci zpracování události *Uzavření kontinuálního obchodování* (viz níže v této kapitole).
- Ukončený kontrakt je ukončený, byla provedena agregace obchodů a vyhodnocení obchodování, kontrakt již není viditelný na obchodovací obrazovce. Tímto stavem končí životní cyklus kontraktu. Daný stav vzniká v rámci zpracování události Zveřejnění vyhodnocení obchodování (viz níže v této kapitole). Zároveň jsou výsledky obchodování daného kontraktu k dispozici také na veřejném webu OTE.

Níže uvedený obrázek znázorňuje životní cyklus kontraktu na VDT:

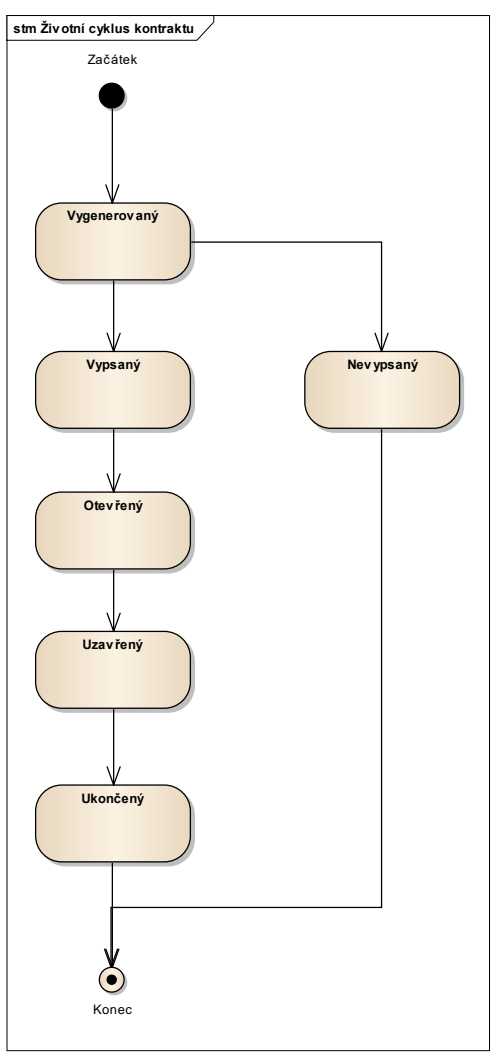

Obrázek 58: Životní cyklus kontraktů VDT

Pozn.: Z nevypsaného kontraktu se může stát vypsaný pouze jeho manuálním přegenerováním (tato funkcionalita je vyhrazena administrátorovi systému).

Pro každou událost daného kontraktu čekající na vyřízení (se stavem *Čekající*) dojde po uplynutí naplánovaného časového okamžiku ke zpracování dané události (událost mění stav na *Ukončená*) a jsou provedeny požadované akce. Opakované zpracování události není umožněno.

Událost "Nevypsání kontraktu":

Systém v rámci zpracování této události provede:

- vygenerování zprávy do audit logu o nevypsání kontraktu (viz kapitola 5.1.2.6 Panel Události),
- změnu stavu události na Ukončená,
- změnu stavu kontraktu na Nevypsaný.

OTE, a.s. Revize dne: 23.2.2021

Název dokumentu: Vnitrodenní trh s plynem Verze dokumentu: ECF1854

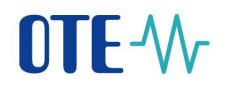

#### Událost "Vypsání kontraktu":

Systém v rámci zpracování této události provede:

- zobrazení kontraktu na obchodovací obrazovce VDT se stavem *Vypsaný*, kontrakt lze obchodovat zadávat na něj neaktivní nabídky,
- vygenerování zprávy do audit logu o vypsání kontraktu (viz kapitola 5.1.2.6 Panel Události),
- změna stavu události na Ukončená,
- změna stavu kontraktu na Vypsaný.

Pozn.: Vypsání kontraktu znamená, že daný kontrakt je viditelný na obchodovací obrazovce, ale je možné na něj zadávat pouze neaktivní nabídky. Až v okamžiku, kdy je kontrakt otevřen pro obchodování, lze zadávat i aktivní nabídky nebo změnit stav neaktivních nabídek na aktivní.

### Událost "Začátek kontinuálního obchodování":

Systém v rámci zpracování této události provede:

- zobrazení kontraktu na obchodovací obrazovce se stavem *Otevřený*, kontrakt lze obchodovat,
- vygenerování zprávy do audit logu o otevření kontraktu (viz kapitola 5.1.2.6 Panel Události),
- změna stavu události na Ukončená,
- změna stavu kontraktu na *Otevřený*.

#### Událost "Uzavření kontinuálního obchodování":

Systém v rámci zpracování této události provede:

- zobrazení kontraktu na obchodovací obrazovce se stavem *Uzavřený*, kontrakt již nelze obchodovat,
- vygenerování zprávy do audit logu o vyhodnocení kontraktu (viz kapitola 5.1.2.6 Panel – Události),
- změna stavu události na Ukončená,
- změna stavu kontraktu na *Uzavřený*.

#### Událost "Agregace množství":

Systém v rámci zpracování této události provede:

- agregaci zobchodovaného množství daného kontraktu,
- změna stavu události na *Ukončená*.

### Událost "Zveřejnění vyhodnocení obchodování":

Systém v rámci zpracování této události provede:

- stažení kontraktu z obchodní obrazovky kontrakt již není zobrazen,
- vygenerování zprávy do audit logu o uzavření kontraktu (viz kapitola 5.1.2.6 Panel Události),
- změna stavu události na Ukončená,
- změna stavu kontraktu na *Ukončený*.

### 7 Nastavení parametrů obchodovací obrazovky VDT

Tato volba umožňuje uživateli přizpůsobit vzhled jednotlivých obrazovek aplikace VDT dle jeho vlastních potřeb.

## 7.1 Uživatelem definované obrazovky

Funkcionalita je určena k definování vzhledu obrazovek dle potřeb konkrétního uživatele. Uživatel si může definovat rozložení a obsah jednotlivých obrazovek podle svých potřeb. Takto navržené obrazovky jsou přístupné pouze pro konkrétního uživatele a jsou dostupné z menu Osobní. Funkcionalita je dostupná pro všechny uživatele aplikace.

Volba je přístupná z hlavního menu aplikace:

| Sectors (1997) (1997) (19977) (19977) (19977) (19977) (19977) (19977) (19977) (1997 |                                                                                                    |                    |           |                   |               |                                                                                                    |                     |                                                                            |             |                                                                                                    |                            |                       |          |  |
|----------------------------------------------------------------------------------------------------|----------------------------------------------------------------------------------------------------|--------------------|-----------|-------------------|---------------|----------------------------------------------------------------------------------------------------|---------------------|----------------------------------------------------------------------------|-------------|----------------------------------------------------------------------------------------------------|----------------------------|-----------------------|----------|--|
| Unit's Memorie                                                                                                    |                                                                                                    |                    |           |                   |               |                                                                                                    |                     |                                                                            |             |                                                                                                    |                            |                       |          |  |
| Samo Reserved                                                                                                    | Pathditte                                                                                                    |                    |           |                   |               |                                                                                                    | And .               |                                                                            |             |                                                                                                    |                            |                       |          |  |
| India para                                                                                                    | The second second                                                                                                    |                    |           |                   |               |                                                                                                    |                     |                                                                            |             |                                                                                                    |                            |                       |          |  |
| CONSTRAINTS OF                                                                                                    | district.                                                                                                    | -                  | - W -     | Date by place     |               |                                                                                                    | 18 Auto             |                                                                            |             |                                                                                                    |                            |                       |          |  |
| Do on the sector                                                                                                    | 1941                                                                                                    | 1.9                | 844       | (Brid)            | 0.0           | - Dett.                                                                                                    |                     |                                                                            |             | hallor                                                                                                    | Tenter                     | Tubero-               | -304-341 |  |
| 2000 ( 100 ( 100 0 0 0 0 0 0                                                                                                    | A MURDINA                                                                                                    | -                  | 644       |                   | 11.00         | 1414 (2)                                                                                                    | 6                   | 11.1                                                                       | -           | 31.01.96                                                                                                    | - 148                      | 10.0                  | acations |  |
| The proof which the date                                                                                                    | Barris Holiza                                                                                                    |                    |           |                   |               |                                                                                                    |                     |                                                                            | -           |                                                                                                    |                            |                       |          |  |
| The same interval                                                                                                    |                                                                                                    |                    |           |                   |               |                                                                                                    |                     |                                                                            |             |                                                                                                    |                            |                       |          |  |
| 1                                                                                                    |                                                                                                    |                    |           |                   |               |                                                                                                    |                     |                                                                            |             |                                                                                                    |                            |                       |          |  |
| Chies and                                                                                                    | and have                                                                                                    |                    |           |                   |               |                                                                                                    |                     |                                                                            | a land      | a management of the                                                                                                    |                            |                       |          |  |
| and and and a second second second second second second second second second second second second second second                                                                                                    | in the second second                                                                                                    |                    |           |                   |               | and a data of the states of the states of th |                     |                                                                            |             |                                                                                                    |                            |                       |          |  |
| The second second second second second second second second second second second second second second second se                                                                                                    | Trease                                                                                                    |                    |           |                   |               |                                                                                                    |                     | A PARTY NAMES OF                                                           | 1100.00     | And the second second s | ACCEPTED IN                | Pope                  |          |  |
| Factured March                                                                                                    |                                                                                                    |                    |           |                   |               |                                                                                                    |                     | - IT & state to be and -                                                   |             | Contraction of the                                                                                                    |                            |                       |          |  |
|                                                                                                    | Taken all                                                                                                    | (14,004            | 14        |                   |               |                                                                                                    |                     | The state of the second second second                                      | the bellevi | Internet Inte                                                                                                    | ALCOUNT OF A LODGE DATA    |                       |          |  |
| George water                                                                                                    | Table de                                                                                                    | 210.004            | 140       | Table inter-      |               |                                                                                                    |                     | TRANSPORT                                                                  |             | the first hardware                                                                                                    | N 188810                   |                       |          |  |
|                                                                                                    |                                                                                                    |                    |           |                   |               |                                                                                                    |                     | tradmaranees i                                                             | -           | Cartowerld samples                                                                                                    | Indiana 2003 Westmin       | all's server in 195   | RK.      |  |
| Sameliky vierne                                                                                                    |                                                                                                    |                    |           |                   | Thirty .      |                                                                                                    | A CONTRACTOR OF THE | 112.223 10002 Value Market System in Jack and a 200309 July April 100001 B |             |                                                                                                    |                            |                       |          |  |
|                                                                                                    |                                                                                                    | anday ( ) that are | and build | Andy Birtus Trans | farmine . Pro | Intelling Stationarting                                                                                                    | San Barris          | ITAJES NORE                                                                | -           | Automation invited                                                                                                    | natify 200348 takes        | salite served \$1,200 | 515.     |  |
| An del addates (I).                                                                                                    |                                                                                                    |                    |           | Table des         |               |                                                                                                    |                     | DARKSON AND A                                                              | -           | Spanned Social                                                                                                    | nativity (2003) Million in | And Address of Lot of | NA.      |  |
|                                                                                                    | Tentrale Manual Annual Annua                                                                                                    |                    |           |                   |               |                                                                                                    |                     |                                                                            |             |                                                                                                    |                            |                       |          |  |
| 200 - C                                                                                                    | County of the local division of the local division of the local di |                    |           |                   |               |                                                                                                    |                     |                                                                            |             |                                                                                                    |                            |                       |          |  |
|                                                                                                    | * Onesia                                                                                                    |                    |           |                   |               |                                                                                                    |                     |                                                                            |             |                                                                                                    |                            |                       |          |  |
|                                                                                                    | Marrie and                                                                                                    |                    |           |                   |               |                                                                                                    |                     |                                                                            |             |                                                                                                    |                            |                       |          |  |
|                                                                                                    | Laboratory of                                                                                                    |                    |           |                   |               |                                                                                                    |                     |                                                                            |             |                                                                                                    |                            |                       |          |  |
|                                                                                                    | Inward of texts 11                                                                                                    |                    |           |                   |               |                                                                                                    |                     |                                                                            |             |                                                                                                    |                            |                       |          |  |
|                                                                                                    | d modernature facts                                                                                                    | diaman insta       | -         |                   |               |                                                                                                    |                     |                                                                            |             |                                                                                                    |                            |                       |          |  |
|                                                                                                    | Auron et .                                                                                                    |                    |           |                   |               |                                                                                                    |                     |                                                                            |             |                                                                                                    |                            |                       |          |  |
|                                                                                                    |                                                                                                    |                    |           |                   |               |                                                                                                    |                     |                                                                            |             |                                                                                                    |                            |                       |          |  |

 $Osobni \rightarrow N$ ávrh obrazovek  $\rightarrow$ 

Obrázek 59: Uživatelem definované obrazovky

Obrazovka návrhu rozložení je rozdělena do těchto základních částí:

- Levá část obsahuje výběrové seznamy pro konfiguraci obsahu obrazovky:
  - Šablony obrazovek obsahuje seznam dostupných rozložení panelů v rámci obrazovky,
  - *Panely* seznam konkrétních funkčních panelů pro umístění do zvolené šablony obrazovky,
  - *Vlastní obrazovky* seznam již vytvořených a uložených uživatelských obrazovek.
- Pravá horní část obsahuje náhled uživatelské obrazovky.

### • Pravá dolní část:

*Vlastnosti obrazovky* – slouží k uživatelské konfiguraci celkového kontextu obrazovky a také jednotlivých slotů obrazovky.

Popis postupu sestavení nové uživatelské obrazovky:

- 1. <u>Výběr šablony:</u> v části *Šablony obrazovek* si uživatel vybere požadované rozložení panelů na stránce (např. zda potřebuje jeden nebo více slotů a jejich uspořádání na obrazovce). Volba se provádí *dvojklikem* na požadovanou šablonu z dostupného seznamu. Po jeho výběru se zobrazí v části náhledu vybrané rozložení s prázdným obsahem jednotlivých slotů.
- <u>Přiřazení funkčních panelů</u>: uživatel si v seznamu *Panely* zvolí požadovaný panel a přetažením (*drag&drop*) umístí do konkrétního slotu v náhledu. Uživatel provede přiřazení do jednotlivých slotů. Zároveň může přemísťovat obsah již přiřazeného slotu do jiného jeho přetažením.
- 3. <u>Vlastnosti obrazovky</u>: nastavením základních vlastností obrazovky definuje uživatel v panelu *Vlastnosti obrazovky* název uživatelské obrazovky (tj.název, kterým bude obrazovka po uložení v aplikaci identifikována), zda má být přístupná v menu "Osobní" a zda provést automatické zobrazení obrazovky při startu aplikace. Dále se zde provádí nastavení globálního kontextu obrazovky, který určuje příslušnost obrazovky k trhu VDT.
- 4. <u>Nastavení vlastností jednotlivých panelů</u>: v dolní části panelu *Vlastnosti obrazovky* se zobrazují možné parametry pro nastavení daného panelu. Výčet možností je závislý na zvoleném typu panelu ve slotu a většina panelů je bez konfigurace. Konfigurace se provádí například pro typ panelu *Sestava*, kde je potřeba určit požadovanou sestavu pro zobrazení v položce *Číslo tabulky* a volitelně nastavit *Viditelnost záhlaví*, *Viditelnost sloupců* sestavy, případně aktivovat *Skrývání panelu* s možností udání směru skrytí. V případě, že jednotlivé sloty obrazovky jsou navzájem datově provázané, musí uživatel v panelu *Výstup* zaškrtnout ty sloty, do kterých se má odeslat výstup z aktuálně vybraného slotu (např. vybraný Kontrakt z Přehledu trhu se má zobrazit v panelu Detail kontraktu.).
- 5. <u>Přizpůsobení velikostí jednotlivých slotů:</u> přetažením dělicích čar mezi sloty v části náhledu, je možné měnit proporce mezi jednotlivými částmi navržené obrazovky.
- 6. <u>Uložení:</u> pomocí tlačítka *Uložit* se provede uložení uživatelské obrazovky.

### Popis postupu úpravy uživatelské obrazovky:

Postup úpravy uživatelské obrazovky je velice podobný jako u návrhu nové obrazovky. Změna je jen v prvním kroku, kde si uživatel pomocí dvojkliku provede načtení uložené obrazovky, kterou si následně může přizpůsobit podle svých potřeb. Pokud by při této akci došlo k přepsaní editovaného rozložení, je uživatel upozorněn, zda se má opravdu nahradit obsah aktuálně vybraného rozložení obrazovky, který není uložen.

Obdobně lze modifikovat uloženou obrazovku pomocí menu zobrazené po kliku na zvolenou obrazovku v panelu Vlastní obrazovky pravým tlačítkem myši. Tímto způsobem lze uloženou obrazovku modifikovat nebo vymazat.

78

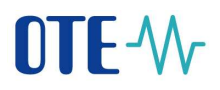

| Vlastní obrazovky |                                                         |  |  |  |  |  |
|-------------------|---------------------------------------------------------|--|--|--|--|--|
|                   | moie VDT<br>🧟 Editovat obrazovku<br>🕤 Vymazat obrazovku |  |  |  |  |  |

Obrázek 60: Modifikace/Vymazání vlastní obrazovky

### 7.2 Přizpůsobení obrazovek uživatelem

Změny popisované v této kapitole mohou být aplikované jak na standardní obrazovky předdefinované v systému, tak na uživatelsky definované obrazovky.

### 7.2.1 Změna proporcí mezi jednotlivými částmi panelů

Kliknutím a tažením na dělicí čáry mezi panely si může uživatel změnit vzájemné proporce panelů na obrazovce. Jednotlivé panely se při změně velikosti snaží optimálně přizpůsobit nové velikosti. Nicméně pokud by nová velikost byla příliš malá, pak se zobrazí posuvníky a uživatel pak musí pro zobrazení celého obsahu použít posuvník. Velikosti písma se nemění.

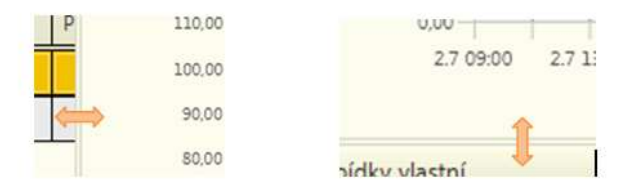

Obrázek 61: Možnosti přizpůsobení šířky/výšky panelů

### 7.2.2 Skrytí panelu

Uživatel si může sbalit vybraný panel do záložky. Tím se na jeho místo automaticky roztáhne sousední panel ze směru, z něhož byl schován. Opětovné zobrazení panelu se provede kliknutím na šipku pro roztažení panelu. Sbalení/rozbalení panelu je provedeno vždy ve směru znázorněném šipkou v horním pravém rohu panelu.

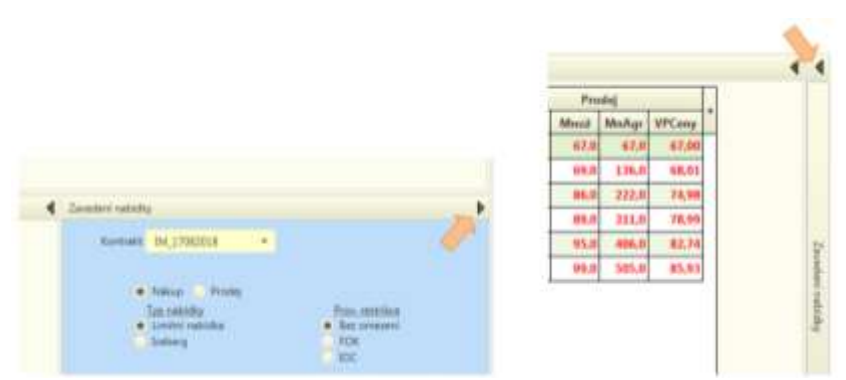

Obrázek 62: Možnosti skrytí panelů

### 7.2.3 Skrytí a přizpůsobení sloupců v tabulkách

Možné způsoby práce se sloupci v aplikaci:

OTE, a.s. Revize dne: 23.2.2021

Název dokumentu: Vnitrodenní trh s plynem

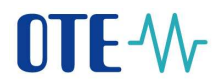

- 1. Třídění v tabulce je možné vzestupně a sestupně pomocí kliknutí v hlavičce patřičného sloupce.
- 2. Je dostupná funkcionalita vícenásobného třídění a to pomocí volby SHIFT + klik na uživatelem zvolených položkách tabulky. Třídění dat tabulky je vždy znovu provedeno po zvolení každé nové položky pro vícenásobné třídění a aktuální kritérium třídění odpovídá položkám označeným ke třídění ve zvoleném pořadí s indikací vzestupného či sestupného třídění. Pro zrušení nastaveného vícenásobného třídění stačí kliknout na záhlaví jakéhokoliv sloupce tabulky bez SHIFT.
- Volitelně lze na tabulkách sloupce skrýt či zobrazit po kliknutí na znaménko "+" v záhlaví tabulky, kde se zobrazí seznam sloupců a uživatel si může vybrat konkrétní sloupce k zobrazení.
- 4. Změna šířky sloupce.
- 5. Změna pořadí sloupců v tabulce.

Výše popisované funkcionality mohou být na konkrétních tabulkách systémově vypnuté z důvodu zajištění správného logického zobrazení dat (např. na obchodovací obrazovce).

| * Property        |            |         |         |              |              |                  |                    |                  |              |                  |                  |                           |                            |
|-------------------|------------|---------|---------|--------------|--------------|------------------|--------------------|------------------|--------------|------------------|------------------|---------------------------|----------------------------|
| Rord-ald          | (*)        |         |         |              | 1044         | die :            | - Ste              | 14               |              |                  |                  |                           |                            |
| Deture out        |            | unte .  |         | 1.           | fan ann      | 4.44L            | ferer.             |                  |              |                  |                  |                           |                            |
| Datum day         | 12         | 8,21118 |         |              |              |                  |                    |                  |              |                  |                  |                           |                            |
| Taken at Frenches | ( with     |         |         |              |              |                  |                    |                  | foliations.  |                  |                  |                           |                            |
|                   | 211 1222   |         |         |              |              |                  |                    |                  |              |                  |                  |                           |                            |
| vener Lit overall | 2 110      |         | 4 141   | a ne         | -            |                  |                    |                  |              |                  | the statement of |                           |                            |
| + Bostukt T 200   | adding T   | Sec. or | unterby | Des riedavky | Nake correct | Rataran Provider | Tage materiality   | Pros. restricter | thre soluday | Coss [] ser MWs[ | Mandaler (MWK)   | Color, and Solid (Millin) |                            |
| av_1=08.0000      | 1005.344   |         | - 22    | 268.20       | 5.9m         | 100.00           | Latte rational     | Decometers       | (mail/m)     | -18,00           | Ded              |                           | (g) Kontnett               |
| en Telenoos       | 3 000, 544 |         | 1.1     | 268.20       | 3.440        | states to        | Cwite and open     | Off functions    | Nestowe      | -10,00           |                  |                           | of the manage              |
| 94,18082008       | 1000, 544  |         | 2       | 10.8.20      | a ne         | Namp             | Control autorities | Out innerent     | Ukowoone     | 28,00            | Dep              |                           | "" Veran nebicky           |
| evileorocia       | 2005.345   |         |         | 268-20       | N Date       | vineth.          | Course reports     | OR INSIDE        | (any other   | 4.00             | 40               |                           | (d) Dem dooblying          |
| M_1#082008        | 2 (00: 345 |         | 1       | 36.8.20      | 5.14         | name of          | Liente rakitika    | Bot uniquesi     | Utowiera     | 4.00             | -41              |                           | al tisterra                |
| M_16082008        | 2181.308   |         |         | 264.20       | 8.440        | Name .           | Local addition     | Bet united       | Autom        | 3.09             |                  |                           | 2 Nation Franks            |
| M_18962018        | 3 101 345  |         | 1       | 10.4.20      | å he         | Alder            | Landori nabisha    | Gen sometard     | Ukonteria    | 3,08             | 3.0              |                           | P Type-makidky             |
| BA_18082009       | 11001342   |         | - 2     | 354.27       | (E days      | Profes           | Sector relates     | fire several     | dater        | 30,08            | 513              |                           | a from respirate           |
| Brt_1808200.0     | 2 001 347  |         | - A.    | 16.4.20      | d fie        | Prodes           | Lieven rakiska     | flat unieteri    | Unioniwal    | 53.00            | 10.8             |                           | 2 Day ashiety              |
| Brc.18080008      | 2 001 746  |         | 0       | (0.8.20      | G. Ant       | · Pradej         | Lines ration       | fint tometers    | Metron       | 48,00            |                  |                           | Ceria Sur Mildel           |
| N.10082008        | 21000 348  |         | 1       | 15.8.20      | d and        | (huan)           | Loter adopte       | the someters     | Aktive       | 46,00            |                  |                           | Western Million            |
| M. LEWISCH        | 21022 746  |         | 2       | 355.25       | il Ne        | Profession .     | Linterminita.      | Set severe       | Mandwall     | 16.00            |                  |                           | Z Late evaluation (henergy |
| B-C18082058       | 2 001 349  |         | .0      | 16.8.20      | 1.000 D      | Proba            | Cardel robotes     | Get unrepeni     | Autore       | 78,00            | 38.0             |                           | Divisiti relatitut 300     |
| BH_16080008       | 2 000 340  |         | 1       | 36.8.20      | 1.014        | Wadaj            | Loten rates        | Battomatery      | Treatient    | 18,00            | 16.0             |                           | P Natural da               |
| Be(18082008       | 2 000 340  |         | 2       | 168.20       | d he         | Prairie          | Circlei rabicka    | Get investori    | Usbedavá     | 78,00            | 78.0             |                           | al weightig                |
| M. LEWISCH        | 2102154    |         | - 0     | 35820        | 2 Ave .      | Pane             | Lines interes      | RDN              | Activity     | 17/08            | 213              |                           | C Andresian                |
| B4_1808200.0      | 2 001 254  |         | - 1     | 16.8.20      | 15 Tee       | Prodej           | Linds/ nat-take    | rok              | Ukostana     | 17.00            | 21.0             |                           | Di Distanti                |
| Brt 10082008      | 2 000 110  |         | 0       | 36.8.20      | A 444        | Tokas            | Circlet radicks    | FOK              | Aktive       | 45.00            | -0.1             |                           | 2 Objected                 |
| BH IBORDOOD       | 2 005 396  |         | 1       | 368.20       | a he         | Manap            | Lintel rabida      | FOR              | Ukondavá     | 45.00            | -41.0            |                           | of Economia                |
|                   |            |         | 1.1.1   |              |              | TATIAN           |                    | Cable .          | time back    | 1454             |                  |                           |                            |

Obrázek 63: Možnosti přizpůsobení tabulky

|     | ~            | 5               |                |                    |
|-----|--------------|-----------------|----------------|--------------------|
| kce | Star nabidly | Cense [Eur/MWh] | Množství [MWh] | Vytvořeno          |
|     | Aktivní      | 4,25            | 60,0           | 25.6.2018 13:06-11 |
|     | Aktivní      | 4,25            | 60,0           | 25.6.2018 13:06:11 |
|     | Aktivni      | 4.25            | 60,0           | 25.6.2018 13:20:54 |
|     | Aktivní      | 4,25            | 60,0           | 25.6.2018 13:20:54 |
|     | Aktivní      | 4,25            | 60,0           | 25.6.2018 13:20:54 |
|     | Ukončená     | 4,25            | 60,0           | 25.6 2018 13:20:54 |
|     | Aktival      | 4,25            | 60,0           | 25.6.2018 13:31:07 |
|     | Ukončená     | 4,25            | 60.0           | 25.6.2018 13:31:07 |
|     | Aktivni      | 4,25            | 00,0           | 25.6.2018 13:35:31 |
|     | Aktivni      | 425             | 60.0           | 25.6.2018 13:35:31 |

Obrázek 64: Změna pořadí sloupců v tabulce

Název dokumentu: Vnitrodenní trh s plynem Verze dokumentu: ECF1854

# 7.3 Zachování uživatelem definovaných změn obrazovek

Změny přizpůsobení obrazovek provedené uživatelem mohou být automaticky ukládané do systému a při opětovném otevření obrazovky je zobrazena již uživatelsky přizpůsobená obrazovka. Nastavení je řízené uživatelským parametrem definovaným v uživatelských nastaveních, jde o parametr *Automatické ukládaní rozložení obrazovek* (více je funkcionalita uživatelského nastavení rozvedena v kapitole 4.2.1 Obecné uživatelské parametry pro obchodování).

Pokud nemá uživatel nastaven tento parametr na "*Ano"*, pak je při opětovném otevření obrazovky načteno původní (naposledy uložené, popřípadě defaultní) rozložení obrazovky. Uživatel si však může individuálně provést uložení aktuálního nastavení obrazovky volbou *Uložit rozložení* (zkratková klávesa CTRL+S), která je dostupná kliknutím pravého tlačítka myši na záložce karty. Tím dojde k uložení aktuálního rozložení dané obrazovky.

Pokud chce uživatel zrušit své uživatelské nastavení a vrátit se k implicitnímu výchozímu nastavení, pak použije volbu *Obnovit rozložení* (zkratková klávesa CTRL+R) na záložce karty.

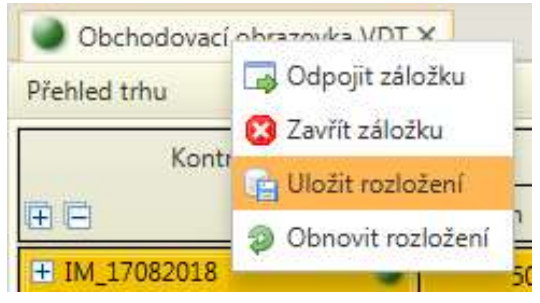

Obrázek 65: Uložení/Obnovení rozložení obrazovky